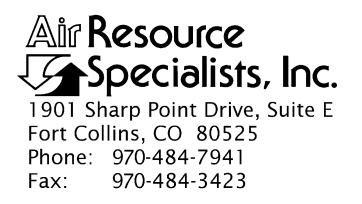

## QUALITY ASSURANCE/QUALITY CONTROL DOCUMENTATION SERIES

#### TITLE NEPHELOMETER MAINTENANCE (IMPROVE PROTOCOL)

TYPE STANDARD OPERATING PROCEDURE

NUMBER 4100

DATE OCTOBER 1996

| AUTHORIZATIONS  |                   |           |
|-----------------|-------------------|-----------|
| TITLE           | NAME              | SIGNATURE |
| ORIGINATOR      | Gloria S. Mercer  |           |
| PROJECT MANAGER | James H. Wagner   |           |
| PROGRAM MANAGER | David L. Dietrich |           |
| QA MANAGER      | Gloria S. Mercer  |           |
| OTHER           |                   |           |

| REVISION HISTORY |                       |      |                |
|------------------|-----------------------|------|----------------|
| REVISION<br>NO.  | CHANGE<br>DESCRIPTION | DATE | AUTHORIZATIONS |
|                  |                       |      |                |
|                  |                       |      |                |
|                  |                       |      |                |
|                  |                       |      |                |
|                  |                       |      |                |
|                  |                       |      |                |

Number 4100 Revision 0 Date OCT 1996 Page i of i

# **TABLE OF CONTENTS**

| Sect | <u>ion</u>                      |                                                                                                    | Page                       |
|------|---------------------------------|----------------------------------------------------------------------------------------------------|----------------------------|
| 1.0  | PUR                             | POSE AND APPLICABILITY                                                                                                    | 1                          |
| 2.0  | RESE                            | PONSIBILITIES                                                                                                    | 2                          |
|      | 2.1<br>2.2<br>2.3<br>2.4<br>2.5 | Project Manager<br>Data Coordinator<br>Instrument Technician<br>Field Specialist<br>Site Operator                                                                                      | 2<br>3<br>3<br>3<br>3<br>3 |
| 3.0  | REQ                             | UIRED EQUIPMENT AND MATERIALS                                                                                                    | 4                          |
|      | 3.1<br>3.2<br>3.3               | Routine Maintenance<br>Annual Laboratory Maintenance<br>Inventory                                                                                                    | 4<br>4<br>4                |
| 4.0  | MET                             | HODS                                                                                                    | 4                          |
|      | 4.1<br>4.2<br>4.3<br>4.4<br>4.5 | Monitoring System Diagrams and Component Descriptions<br>Routine Site Operator Maintenance<br>Replacing and Shipping Components<br>Annual Site Visits<br>Annual Laboratory Maintenance | 5<br>5<br>7<br>7<br>7      |

# LIST OF FIGURES

| Figure |                                                        | Page |
|--------|--------------------------------------------------------|------|
| 4-1    | Typical Optec NGN-2 Nephelometer Station               | 6    |
| 4-2    | Annual Service Procedure for Optec NGN-2 Nephelometers | 9    |

Number 4100 Revision 0 Date OCT 1996 Page 1 of 9

#### **1.0 PURPOSE AND APPLICABILITY**

This standard operating procedure (SOP) outlines and describes the components of a comprehensive program for operating and maintaining the Optec NGN-2 nephelometer. The purpose of this program is to provide detailed operations and maintenance procedures that will assure quality data capture and minimize data loss.

The NGN-2 nephelometer (Next Generation Nephelometer) is manufactured by Optec, Inc. and was first installed in 1993. The instrument has evolved to its present configuration through a series of laboratory tests and operational field trials designed to meet the needs of the National Park Service (NPS) Visibility Monitoring and Data Analysis Program and the Interagency Monitoring of Protected Visual Environments (IMPROVE) Committee, and other visibility monitoring programs.

The NGN-2 meets the following criteria:

- Measures atmospheric scattering both day and night at 550 nanometers.
- Provides a direct, unobstructed path from outside air to the measurement chamber.
- Operates with minimal modification to the temperature, relative humidity, aerosols, and gases of the sampled ambient air.
- Allows easy servicing and component replacement with its modular design.
- Operates at low power for remote solar power installation.
- Provides automatic clean air and span gas calibrations at user-selected intervals.
- Operates with minimal required servicing.

The NGN-2 uses a unique integrating open-air design that allows accurate measurement of the scattering extinction coefficient of ambient air. Because of the open-air design, relative humidity and temperature of the air sample are essentially unchanged, thus the aerosol is negligibly modified when brought into the optical measuring chamber. Extinction due to scatter can accurately be measured from Rayleigh to 100% saturated fog conditions.

Integrating nephelometers estimate the atmospheric scattering coefficient by directly measuring the light scattered by aerosols and gases in a sampled air volume. Scattered radiation from an illumination source is integrated over a large range of scattering angles, in a defined band of visible wavelengths. Because the total light scattered out of a path is the same as the reduction of light along a path due to scattering, the integrating nephelometer gives a direct estimate of  $b_{scat}$ .

An environmentally-sealed compartment in the unit contains the single board computer, lamp assembly, motors, pumps, and electronics. The single board computer controls all operating functions of the NGN-2 which include: scattered light measurement, clean-air zero calibration, span gas calibration, moisture detection to close the optical chamber door during rain or snow conditions, optical chamber temperature measurement, initial data reduction, various error detection schemes, and diagnostic tests.

The Optec NGN-2 operations and maintenance quality assurance program consists of three (3) major categories:

- Routine Site Operator Maintenance
- Annual Site Visit
- Annual Maintenance

Detailed descriptions of the procedures to be followed in performing specific maintenance tasks referenced in this SOP are provided in the following SOPs and technical instructions (TIs):

| • TI 4100-3100 | Routine Site Operator Maintenance Procedures for Optec NGN-2<br>Nephelometer Systems (IMPROVE Protocol) |
|----------------|----------------------------------------------------------------------------------------------------|
| • TI 4100-3350 | NGN-2 Nephelometer Monitoring System Diagrams and Component Descriptions                                |
| • TI 4100-3375 | Replacing and Shipping Nephelometer System Components                                                   |
| • TI 4100-3400 | Nephelometer Annual Laboratory Maintenance (IMPROVE<br>Protocol)                                        |
| • SOP 4115     | Annual Site Visits for Optical Monitoring Instrumentation (IMPROVE Protocol)                            |
| • TI 4115-3005 | Annual Site Visit Procedures for Optec NGN-2 Nephelometer Systems (IMPROVE Protocol)                    |
| • SOP 4700     | Optec NGN-2 Nephelometer Audit Procedures (IMPROVE<br>Protocol)                                         |

# 2.0 **RESPONSIBILITIES**

## 2.1 PROJECT MANAGER

The project manager shall:

- Oversee the activities of the data coordinator, instrument technician, and field specialist.
- Oversee and review site operator documentation.
- Oversee and review instrument maintenance records.
- Review routine maintenance and troubleshooting plans with the data coordinator, field specialist, and instrument technician as required.
- Review and approve any changes to maintenance procedures.

Number 4100 Revision 0 Date OCT 1996 Page 3 of 9

## 2.2 DATA COORDINATOR

The data coordinator shall:

- Coordinate site operator activities and schedules.
- Review site operator documentation.
- Provide technical support to the site operator.
- Coordinate replacement of malfunctioning equipment.
- Ship cleaning and other necessary supplies to the site operator.
- Document all communications with the site operator.
- Enter the results of all performed procedures into site-specific timelines.

## 2.3 INSTRUMENT TECHNICIAN

The instrument technician shall:

- Perform annual servicing of transmissometers and associated support equipment.
- Repair damaged or malfunctioning nephelometers and associated support equipment.
- Maintain an inventory of spare parts and servicing supplies.
- Document all servicing and maintenance work.

## 2.4 FIELD SPECIALIST

The field specialist shall:

- Coordinate maintenance schedules with the project manager, data coordinator, and site operator.
- Provide technical support to the site operator.
- Perform field repair or replacement of nephelometer system components.
- Train the site operator in routine maintenance procedures.

## 2.5 SITE OPERATOR

The site operator shall:

- Coordinate the schedule and requirements for specific nephelometer component replacement and shipment procedures.
- Perform routine nephelometer system service and maintenance tasks.

- Document all on-site service and maintenance work performed.
- Report any problems immediately.
- Participate in site operator training sessions.

#### 3.0 REQUIRED EQUIPMENT AND MATERIALS

ARS will maintain a sufficient inventory of spare components and repair parts to accommodate routine maintenance of the Optec NGN-2 nephelometer and associated support equipment. Required equipment and materials vary depending upon the servicing task, as detailed in the following subsections.

#### **3.1 ROUTINE MAINTENANCE**

Routine maintenance requires a small set of standard mechanical tools (screwdrivers, wrenches, etc.), fuses, a nephelometer lamp and clean air filter cartridge, and documentation supplies. A detailed list of equipment and materials for routine maintenance is provided in TI 4100-3100, *Routine Site Operator Maintenance Procedures for Optec NGN-2 Nephelometer Systems (IMPROVE Protocol)*.

#### **3.2 ANNUAL LABORATORY MAINTENANCE**

Annual laboratory maintenance requires specific instrumentation, including a digital voltmeter, dual channel oscilloscope, regulated power supply, optical laboratory equipment, an IBM PC-compatible computer terminal and circuit board test fixture, cleaning supplies, a small set of standard mechanical tools, and servicing forms and instrument manuals. A detailed list of equipment and materials for annual laboratory maintenance is provided in TI 4100-3400, *Nephelometer Annual Laboratory Maintenance (IMPROVE Protocol)*.

#### 3.3 INVENTORY

It is imperative that all capital instrumentation changes made as a result of routine and annual maintenance be thoroughly documented and maintained in the ARS Purchase Order/Inventory Database. Specific model and serial number items tracked are discussed further in the maintenance TIs.

#### 4.0 METHODS

This section includes five (5) major subsections:

- 4.1 Monitoring System Diagrams and Component Descriptions
- 4.2 Routine Site Operator Maintenance
- 4.3 Replacing and Shipping Components
- 4.4 Annual Site Visits
- 4.5 Annual Laboratory Maintenance

Each nephelometer site is supplied with a *Site Operator's Manual for Nephelometer Systems*. This manual contains SOPs and TIs applicable to site operator maintenance and manufacturer's instruction manuals for the NGN-2 nephelometer and associated support equipment.

Number 4100 Revision 0 Date OCT 1996 Page 5 of 9

## 4.1 MONITORING SYSTEM DIAGRAMS AND COMPONENT DESCRIPTIONS

Instrumentation at a typical IMPROVE network nephelometer site is shown in Figure 4-1 and generally includes:

- An Optec NGN-2 nephelometer.
- A gas calibration system.
- A datalogging and control subsystem.
- A shielded and aspirated Rotronics air temperature and relative humidity sensor.
- A support tower and related hardware.
- A precipitation and solar radiation shield.

The NGN-2 nephelometer outputs a two-minute integrated average value for measured ambient scattering at five-minute intervals. The on-site datalogger collects nephelometer data, along with instantaneous measurements of air temperature and relative humidity at five minute intervals. At site with telephone lines, the on-site datalogger is interrogated daily via telephone modem. At sites where telephone access is unavailable, preliminary data from the on-site datalogger are transmitted via GOES satellite and Handar data collection platforms (DCPs). Final data are retrieved from solid-state data storage modules. Clean air calibrations occur every six hours and automatic span calibrations and automatic tests occur at power-up. Complete descriptions of all nephelometer system components are provided in TI 4100-3350, *NGN-2 Nephelometer Monitoring System Diagrams and Component Descriptions*.

## 4.2 ROUTINE SITE OPERATOR MAINTENANCE

Routine site operator maintenance for the NGN-2 nephelometer should be performed weekly and includes the following general tasks:

- Inspecting the condition of all structural hardware, nephelometer components, support system components, and meteorological sensors
- Verifying power system status
- Checking system timing
- Initiating a zero and upscale/span calibration check
- Observing the Power-On Self Test (POST)
- Exchanging the data storage module
- Documenting system readings.

Number 4100 Revision 0 Date OCT 1996 Page 6 of 9

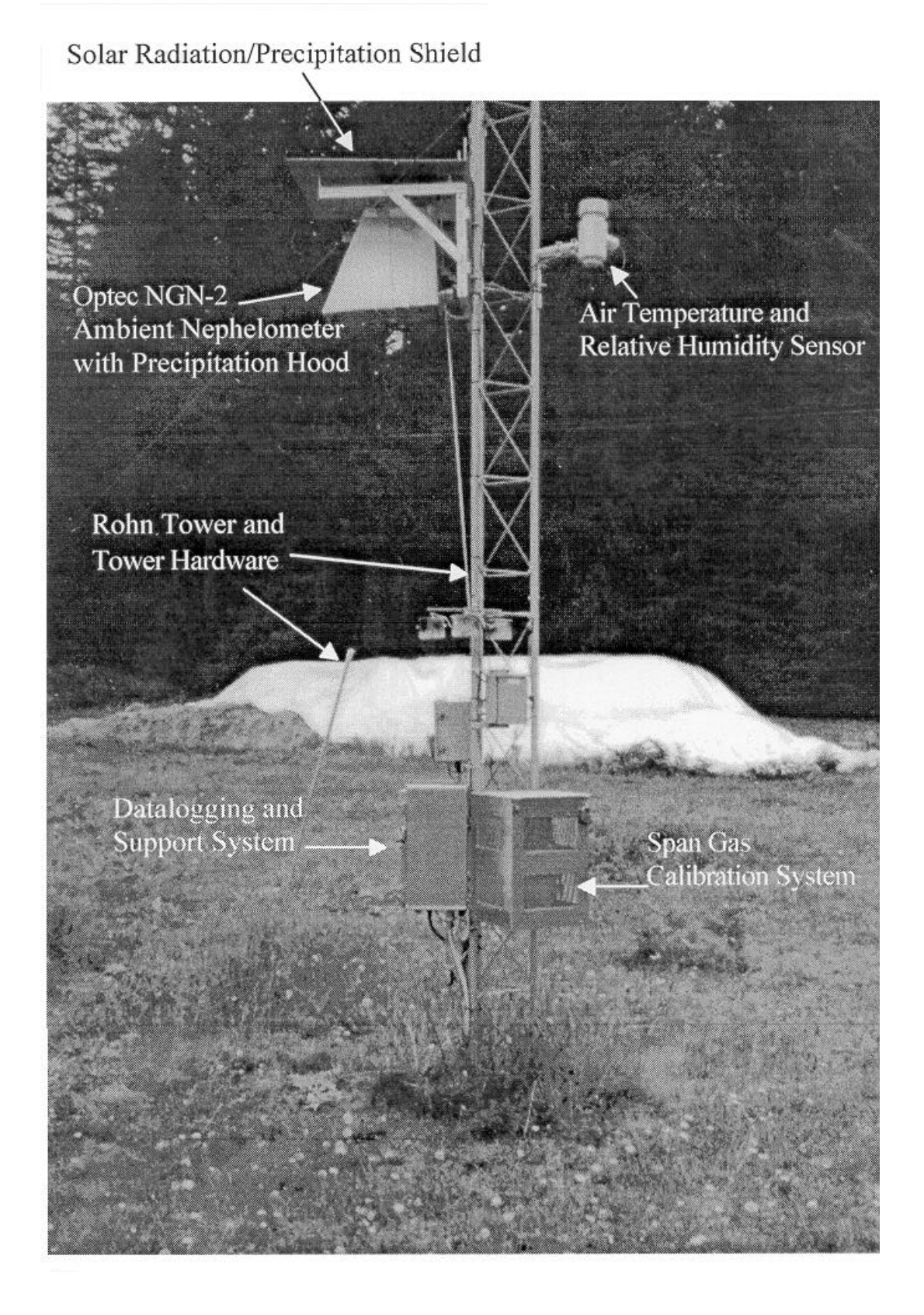

Figure 4-1. Typical Optec NGN-2 Nephelometer Station.

Number 4100 Revision 0 Date OCT 1996 Page 7 of 9

NGN-2 All observations and noted problems are documented on an Nephelometer/Meteorology Log Sheet. In most cases, site operators can diagnose and solve nephelometer system problems in the field. The majority of nephelometer problems are due to moisture in the nephelometer, lamp malfunction, electrical power outages or surges, and lightning induced voltage spikes. Detailed routine maintenance procedures are discussed in TI 4100-3100, Routine Site Operator Maintenance Procedures for Optec NGN-2 Nephelometer Systems (IMPROVE Protocol).

#### 4.3 REPLACING AND SHIPPING COMPONENTS

Periodic maintenance for the NGN-2 nephelometer is required when a malfunctioning unit or system must be replaced. System components that may require removal include the nephelometer, the data collection platform, the datalogging and control subsystem, and the air temperature/relative humidity sensor. Each component must be properly removed and packaged for shipping to prevent further damage. Detailed discussions regarding replacing each component are presented in TI 4100-3375, *Replacing and Shipping Nephelometer System Components*.

#### 4.4 ANNUAL SITE VISITS

IMPROVE nephelometers operate in the field for a period of 12 months. An ARS field specialist annually visits each site and removes the "old" nephelometer and replaces it with a fully-serviced instrument. As a part of this annual site visit, the field specialist performs the following general tasks:

- Documents initial conditions.
- Verifies existing system operation and calibration (pre-removal).
- Replaces the nephelometer, datalogging and control subsystem, and AT/RH sensor.
- Verifies replacement system operation and calibration.
- Trains site operator(s).

In addition, nephelometers are typically audited at least once a year, but can be audited at anytime. The audits are performed by independent auditors.

SOP 4115, Annual Site Visits for Optical Monitoring Instrumentation (IMPROVE Protocol), describes the annual site visit. Detailed procedures for the annual site visit are provided in TI 4115-3005, Annual Site Visit Procedures for Optec NGN-2 Nephelometer Systems (IMPROVE Protocol) and SOP 4700, Optec NGN-2 Nephelometer Audit Procedures (IMPROVE Protocol).

## 4.5 ANNUAL LABORATORY MAINTENANCE

The Optec NGN-2 nephelometer is a precision instrument that requires careful cleaning and inspection to ensure optimum measurement accuracy. This level of servicing must be performed in a laboratory environment using specialized electronic and optical test equipment. Nephelometers operating in the IMPROVE network are replaced in the field and serviced on an annual basis.

Number 4100 Revision 0 Date OCT 1996 Page 8 of 9

When the operational instrument is removed from the field, it is shipped back to ARS for servicing. Each instrument must be fully serviced before it is reinstalled at a field site. Servicing includes the following major tasks:

- Visual inspection
- Post-field calibration
- Cleaning
- Hardware upgrade/modifications
- Component functional tests
- Pre-field calibration

Specific tasks in the laboratory servicing procedure are shown in Figure 4-2, Annual Service Procedure for Optec NGN-2 Nephelometers. Each servicing task and procedure for performing the task is fully described in TI 4100-3400, *Nephelometer Annual Laboratory Maintenance (IMPROVE Protocol)*.

Instrument calibration is described in SOP 4200, *Calibration of Optical Monitoring Systems (IMPROVE Protocol)*. Calibration procedures are presented in TI 4200-2000, *Calibration of Optec NGN-2 Nephelometers (IMPROVE Protocol)*.

Number 4100 Revision 0 Date OCT 1996 Page 9 of 9

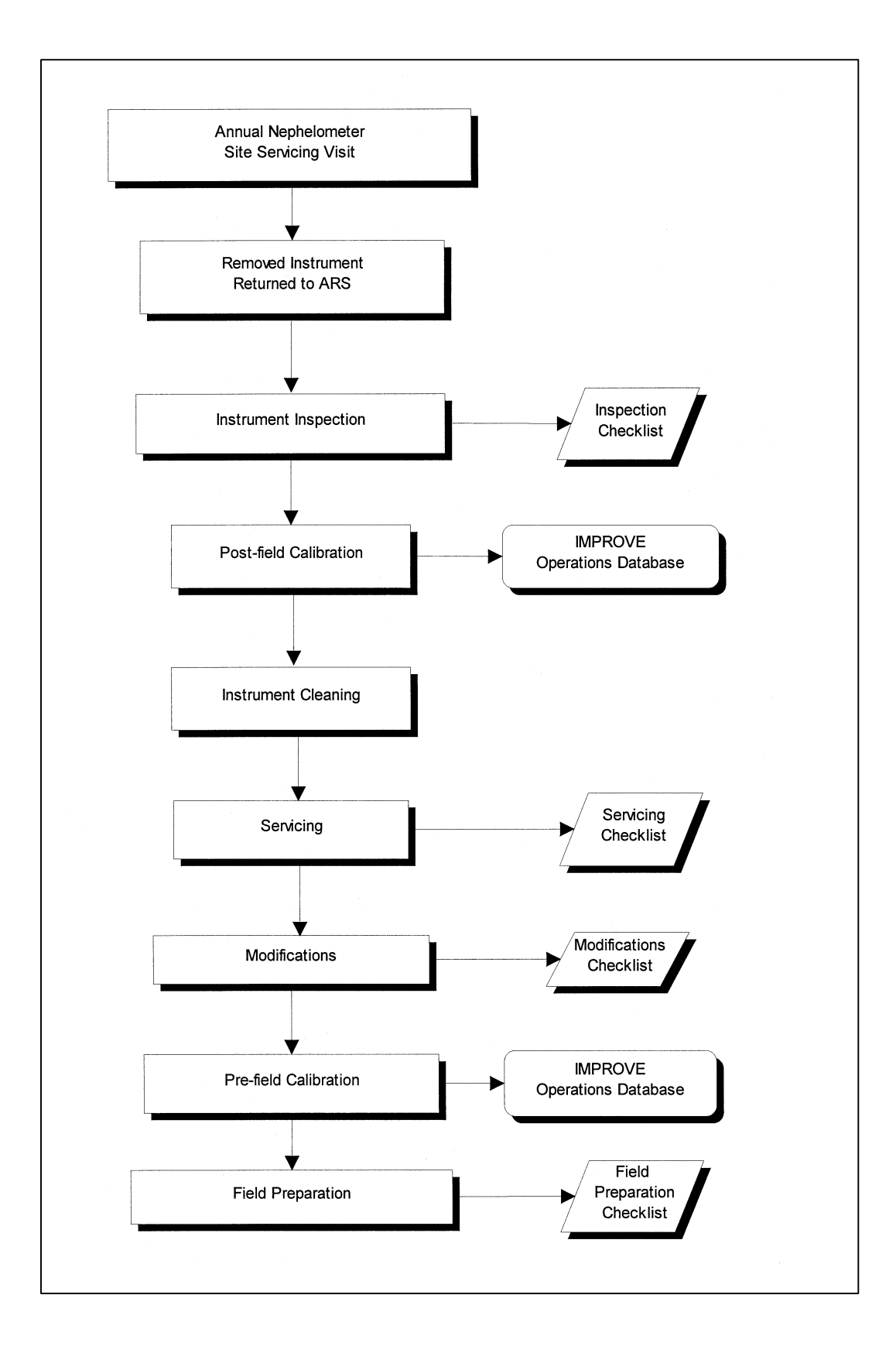

Figure 4-2. Annual Service Procedure for Optec NGN-2 Nephelometers.

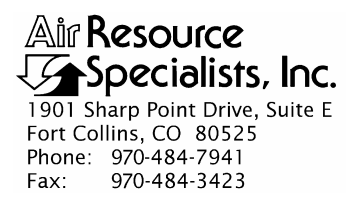

#### QUALITY ASSURANCE/QUALITY CONTROL DOCUMENTATION SERIES

 TITLE
 ROUTINE SITE OPERATOR MAINTENANCE PROCEDURES FOR

 OPTEC NGN-2 NEPHELOMETER SYSTEMS – TYPE 1 (IMPROVE

 PROTOCOL)

TYPE **TECHNICAL INSTRUCTION** 

NUMBER **4100-3100** 

DATE FEBRUARY 1993

| AUTHORIZATIONS  |                     |           |
|-----------------|---------------------|-----------|
| TITLE           | NAME                | SIGNATURE |
| ORIGINATOR      | Carter J. Blandford |           |
| PROJECT MANAGER | Mark Tigges         |           |
| PROGRAM MANAGER | David L. Dietrich   |           |
| QA MANAGER      | Gloria S. Mercer    |           |
| OTHER           |                     |           |

|                 | REVISION HISTORY                                     |              |                |
|-----------------|------------------------------------------------------|--------------|----------------|
| REVISION<br>NO. | CHANGE DATE AUTHORIZATION                            |              | AUTHORIZATIONS |
| 1.0             | Zero/span check procedural change                    | March 1994   |                |
| 2.0             | Revised upscale calibration procedures               | April 1995   |                |
| 2.1             | Revised nephelometer/meteorology log sheet July 1995 |              |                |
| 3.0             | Added troubleshooting procedures     October 1995    |              |                |
| 4.0             | Added responsibilities and format change             | October 1996 |                |
| 5.0             | Change to new clean air filter assembly              | August 2000  |                |
| 5.1             | Minor changes including check light trap             | April 2004   |                |
|                 |                                                      |              |                |

Number 4100-3100 Revision 5.1 Date APR 2004 Page i of ii

## **TABLE OF CONTENTS**

| <u>Section</u> | <u>ection</u>                                           |                                                                                          | <b>Page</b>                                                                                                    |                                                              |
|----------------|---------------------------------------------------------|------------------------------------------------------------------------------------------|----------------------------------------------------------------------------------------------------|--------------------------------------------------------------|
| 1.0            | PUF                                                     | RPOSE A                                                                                  | ND APPLICABILITY                                                                                                    | 1                                                            |
| 2.0            | RESPONSIBILITIES                                        |                                                                                          | 3                                                                                                    |                                                              |
|                | 2.1<br>2.2<br>2.3<br>2.4                                | Project<br>Field Sp<br>Data An<br>Site Op                                                | Manager<br>pecialist<br>nalyst<br>perator                                                                                                    | 3<br>4<br>4<br>4                                             |
| 3.0            | REC                                                     | UIRED                                                                                    | EQUIPMENT AND MATERIALS                                                                                                    | 5                                                            |
| 4.0            | ME                                                      | THODS                                                                                    |                                                                                                    | 5                                                            |
|                | 4.1                                                     | Routine                                                                                  | e Servicing                                                                                                    | 6                                                            |
|                | 4.2                                                     | 4.1.1<br>4.1.2<br>4.1.3<br>4.1.4<br>4.1.5<br>4.1.6<br>4.1.7<br>On-Site<br>4.2.1<br>4.2.2 | Support Tower, Guy Wires, and/or Other Structural Components<br>AC and DC Power Indicator Lamps<br>Datalogger<br>Nephelometer<br>Meteorology<br>Support System<br>General Comments and Supplies Needed<br>Troubleshooting<br>General Troubleshooting Information<br>Specific Troubleshooting Procedures | 9<br>9<br>10<br>15<br>20<br>21<br>22<br>22<br>22<br>22<br>24 |
|                | 4.3<br>4.4                                              | Problen<br>Handlir                                                                       | ns or Questions<br>ng Log Sheets                                                                                                    | 27<br>27                                                     |
|                |                                                         |                                                                                          | LIST OF FIGURES                                                                                                    |                                                              |
| <u>Figur</u>   | <u>'e</u>                                               |                                                                                          |                                                                                                    | <u>Page</u>                                                  |
| 4-1            | NGI                                                     | N-2 Neph                                                                                 | nelometer/Meteorology Log Sheet                                                                                                    | 7                                                            |
| 4-2            | Nephelometer Lamp Replacement Diagram                   |                                                                                          | 11                                                                                                    |                                                              |
| 4-3            | Datalogger Support System Front Panel                   |                                                                                          | 13                                                                                                    |                                                              |
| 4-4            | Diagram of the Clean Air Filter Assembly and Light Trap |                                                                                          | 17                                                                                                    |                                                              |
| 4-5            | Example Data Storage Module Quality Assurance Card      |                                                                                          | 21                                                                                                    |                                                              |

Number 4100-3100 Revision 5.1 Date APR 2004 Page ii of ii

## LIST OF TABLES

| <u>Table</u> |                                                                                           | Page |
|--------------|-------------------------------------------------------------------------------------------|------|
| 1-1          | Nephelometer Servicing Schedule                                                           | 1    |
| 1-2          | Nephelometer Station Summary of Servicing Tasks                                           | 2    |
| 4-1          | Troubleshooting Procedures (Nephelometer Will Not Operate)                                | 25   |
| 4-2          | Troubleshooting Procedures (Nephelometer Malfunction During<br>Power-On Self Test (POST)) | 25   |
| 4-3          | Troubleshooting Procedures (Invalid or Suspect Calibration Check)                         | 26   |
| 4-4          | Troubleshooting Procedures (Error Code Displayed on<br>Support System Front Panel)        | 27   |

## Page

Number 4100-3100 Revision 5.1 Date APR 2004 Page 1 of 27

## **1.0 PURPOSE AND APPLICABILITY**

This technical instruction (TI) describes the steps of a routine site operator maintenance visit to a Type 1 Optec NGN-2 nephelometer station operated according to IMPROVE Protocol. Type 1 systems are nephelometer systems configured with a Campbell Scientific 21X datalogger and perform manual span calibrations. The purpose of routine site operator maintenance is to assure quality data capture and minimize data loss by:

- Performing weekly operational checks and preventive maintenance on nephelometers, meteorological sensors, data acquisition and control systems, and support equipment.
- Initiating an upscale (span) and zero check at every visit.
- Inspecting the clean air filter prior to the calibration check and replacing if necessary.
- Changing the Campbell storage module at two-week intervals at sites where telephone modem data collection is not possible.
- On-site troubleshooting of the NGN-2 nephelometer system.

The nephelometer servicing schedule is provided in Table 1-1.

This TI, as referenced from Standard Operating Procedure (SOP) 4100, *Nephelometer Maintenance (IMPROVE Protocol)*, specifically describes the service and maintenance procedures to be performed at nephelometer stations. A summary of the procedures is provided in Table 1-2. Tasks are listed in the suggested order of completion. For more detailed instructions, see Section 4.0.

Due to variations in the site configurations of IMPROVE Protocol sites, portions of this TI may not apply to every station.

#### Table 1-1

| INTERVAL        | TASKS                                                                                                    |
|-----------------|----------------------------------------------------------------------------------------------------|
| Weekly Interval | Check integrity of the tower and mounting hardware.                                                                                                    |
|                 | Check integrity and operation of the support system.                                                                                                    |
|                 | Check operation and calibration of the ambient nephelometer.                                                                                              |
|                 | Check the clean air filter (change if necessary).                                                                                                    |
|                 | Check and clean the light trap.                                                                                                    |
|                 | Check operation of the AT/RH sensor.                                                                                                    |
|                 | Complete log sheet.                                                                                                    |
| 2 Week Interval | Exchange storage module at sites where telephone modem data collection is not possible.                                                                   |
| Annual Interval | Field specialists will make visits once a year to exchange the existing nephelometer for a newly serviced instrument.                                     |
|                 | Training of site operators in the servicing and maintenance of the monitoring system<br>components will take place during annual field specialist visits. |

## Nephelometer Servicing Schedule

Number 4100-3100 Revision 5.1 Date APR 2004 Page 2 of 27

## Table 1-2

# Nephelometer Station Summary of Servicing Tasks

| ORDER OF COMPLETION       | SERVICING TASKS                                                                                                    |
|---------------------------|----------------------------------------------------------------------------------------------------|
| Before leaving the office | Set your digital watch to the correct time prior to leaving the office by calling the National Institute of Standards and Technology (NIST) recording at 303/499-7111 (Boulder, CO). |
|                           | Gather all required equipment and materials (Section 3.0).                                                                                                    |
| Complete servicing tasks  | Complete the general information section on the NGN-2 Nephelometer/Meteorology Log Sheet.                                                                                            |
|                           | Inspect and document the condition of the support tower, guy wires, and/or other structural components.                                                                              |
|                           | Verify that AC and DC power is on by inspecting the indicator lamps on the support system front panel. Replace the AC and/or DC fuse(s) if necessary.                                |
|                           | Document the condition of the support system and that the connectors and cables are secure and in good condition.                                                                    |
|                           | Record the value displayed on the support system front panel LCD.                                                                                                    |
|                           | Document nephelometer operational problems indicated on the support system front panel display and perform any corrective action.                                                    |
|                           | Record the 21X datalogger current AT/RH, nephelometer, and other readings by scrolling through the intermediate storage locations.                                                   |
|                           | Check the year and Julian date on the 21X datalogger; change if necessary.                                                                                                    |
|                           | Check the time on the 21X datalogger. Reset the time if it differs from the NIST by more than one minute.                                                                            |
|                           | Return the 21X datalogger to the Run mode after checking or setting the time (*0).                                                                                                   |
|                           | Document the condition of the inlet screen and door gasket.                                                                                                    |
|                           | Document the condition and operation of the nephelometer, fan, and clean air pump.                                                                                                   |
|                           | Observe and document the status of the nephelometer door and lamp.                                                                                                    |
|                           | Check the clean air filter (replace if necessary).                                                                                                    |
|                           | Check the light trap for contamination and clean as required.                                                                                                    |
|                           | Document the last span and zero calibration check by recording the values stored in the appropriate 21X datalogger intermediate storage locations as displayed on the datalogger.    |
|                           | Initiate a span and zero calibration check.                                                                                                    |

-- continued --

Number 4100-3100 Revision 5.1 Date APR 2004 Page 3 of 27

## Table 1-2 (Continued)

## Nephelometer Station Summary of Servicing Tasks

| ORDER OF COMPLETION      | SERVICING TASKS                                                                                                    |
|--------------------------|----------------------------------------------------------------------------------------------------|
| Complete servicing tasks | Observe the nephelometer Power-On Self Test (POST). Document any nephelometer functions that fail to occur.                                                                                                    |
|                          | Document the results of the span and zero calibration check by recording the values stored in the appropriate 21X datalogger intermediate storage locations as displayed on the datalogger.                                                                                                    |
|                          | Document the condition of the AT/RH sensor.                                                                                                    |
|                          | Document the condition and/or operation of the wind sensors if they are present.                                                                                                    |
|                          | Document the condition and/or operation of the AT/RH screen and aspiration fan.                                                                                                    |
|                          | At sites where telephone modem data collection is not possible, exchange the Campbell storage module with a replacement module. Record the location, serial number, operator, and the date and time the module was removed on the Storage Module Quality Assurance Card and on the NGN-2 Nephelometer/Meteorology Log Sheet. |
|                          | Record the location, serial number, operator, and the date and time the replacement module was installed on its Storage Module Quality Assurance Card.                                                                                                    |
|                          | Complete the NGN-2 Nephelometer/Meteorology Log Sheet and note any<br>inconsistencies. Leave the yellow copy of the log sheet in the site operator's manual<br>and bring the white original back to the office.                                                                                                    |
| Back at the office       | Immediately fax a copy of the white original NGN-2 Nephelometer/Meteorology Log Sheet to ARS.                                                                                                    |
|                          | Ship the exchanged storage module to ARS along with its Storage Module Quality Assurance Card.                                                                                                    |
|                          | Call an ARS field specialist or data analyst promptly if a problem or need arises.                                                                                                    |

## 2.0 **RESPONSIBILITIES**

## 2.1 **PROJECT MANAGER**

The project manager shall:

- Coordinate with the site operator, his/her supervisor, field specialist, and data analyst concerning the schedule and requirements for routine maintenance.
- Oversee and review documentation completed by the site operator for accuracy and completeness.

## 2.2 FIELD SPECIALIST

The field specialist shall:

- Coordinate with the site operator, his/her supervisor, project manager, and data analyst concerning the schedule and requirements for routine maintenance.
- Train the site operator in all phases of the routine maintenance and special servicing procedures necessary for site visits.
- Provide technical support to the site operator via telephone to assure high quality site visits.
- Document all technical support provided to the site operator.
- Resolve problems reported by the site operator.

## 2.3 DATA ANALYST

The data analyst shall:

- Coordinate with the site operator, his/her supervisor, project manager, and field specialist concerning the schedule and requirements for routine maintenance.
- Review documentation completed by the site operator for accuracy and completeness.
- Verify that scheduled visits are performed and notify the site operator if he/she fails to make a scheduled visit.
- Provide technical support to the site operator via telephone to assure high quality site visits.
- Document all technical support provided to the site operator.
- Review and file all site documentation.
- Resolve problems reported by the site operator.
- Ship cleaning and other necessary supplies for routine maintenance to the site operator.
- Enter all correspondence with site operators and the results of all performed procedures into site-specific timelines.

## 2.4 SITE OPERATOR

The site operator shall:

• Coordinate with his/her supervisor, project manager, field specialist, and data analyst concerning the schedule and requirements for routine maintenance.

Number 4100-3100 Revision 5.1 Date APR 2004 Page 5 of 27

- Perform all procedures described in this TI.
- Thoroughly document all procedures on the NGN-2 Nephelometer/Meteorology Log Sheet and fax or mail the log sheet to the data analyst.
- Report any noted inconsistencies immediately to the data analyst or field specialist.

## 3.0 REQUIRED EQUIPMENT AND MATERIALS

The equipment generally required to support a weekly site visit includes:

- Medium flat-blade screwdriver
- Medium adjustable wrench
- Keys for the support system internal lock and padlocks
- Site Operator's Manual for Nephelometer Systems
- NGN-2 Nephelometer/Meteorology Log Sheet
- Pen or pencil
- Julian date calendar
- Nephelometer lamp
- Nephelometer clean air filter cartridge
- 2-amp and 7-amp AGC glass fuses
- Digital watch
- Kimwipes
- Replacement Campbell storage module (if telephone modem data collection is not possible)

## 4.0 METHODS

This section includes four (4) major subsections:

- 4.1 Routine Servicing
- 4.2 On-Site Troubleshooting
- 4.3 Problems or Questions
- 4.4 Handling Log Sheets

Number 4100-3100 Revision 5.1 Date APR 2004 Page 6 of 27

The procedures described in these sections refer to specific instrument components. Detailed schematic diagrams and instrument component descriptions are provided for reference in TI 4100-3350, NGN-2 Nephelometer Monitoring System Diagrams and Component Descriptions.

## 4.1 ROUTINE SERVICING

This subsection describes nephelometer monitoring routine servicing tasks and log sheet entries. Task descriptions are listed in the order in which they appear on the operator log sheet. Information or procedures to be followed are described with the appropriate log sheet entry (see Figure 4-1).

The nephelometer operator log sheets are divided into seven (7) main sections:

- Support Tower, Guy Wires and/or Other Structural Components
- AC and DC Power Indicator Lamps
- Datalogger
- Nephelometer
- Meteorology
- Support System
- General Comments and Supplies Needed

The following general information appears at the top of the nephelometer log sheet.

| LOCATION           | Enter either the full location name or the four-letter site abbreviation.                                                                                                 |  |  |  |  |
|--------------------|----------------------------------------------------------------------------------------------------|--|--|--|--|
| DATE               | Use the standard calendar date, not the Julian date.                                                                                                    |  |  |  |  |
| TIME               | Current local time in 12-hour format should be used. Use daylight-saving time when applicable and indicate AM/PM and time zone (e.g., MST, PDT).                          |  |  |  |  |
|                    | Before leaving the office, set your digital watch to the correct time by calling the National Institute of Standards and Technology recording 303/499-7111 (Boulder, CO). |  |  |  |  |
| OPERATOR(S)        | Use your full name, or use your first initial and last name.                                                                                                    |  |  |  |  |
| WEATHER CONDITIONS | Describe current or recent weather conditions that may be helpful<br>in interpreting the nephelometer readings. Such conditions may<br>include, but are not limited to:   |  |  |  |  |
|                    | <ul> <li>Passing storm fronts</li> <li>Impending precipitation</li> <li>Precipitation events</li> <li>Stagnant air masses</li> <li>High winds</li> <li>Fog</li> </ul>     |  |  |  |  |

Number 4100-3100 Revision 5.1 Date APR 2004 Page 7 of 27

| Specialists, Inc.                                                             |                                  |            |            |                    |                                                              | Locatio                      | n                                     |
|-------------------------------------------------------------------------------|----------------------------------|------------|------------|--------------------|--------------------------------------------------------------|------------------------------|---------------------------------------|
|                                                                               | NGN-2 NEP                        | HELO       | METI       | ER/N               | METEOROLOGY LOC                                              | G SHEET                      |                                       |
| ate                                                                           | Local Time                       |            | •          | _ (                | ) Operator(s)                                                |                              | · · · · · · · · · · · · · · · · · · · |
| /eather Conditions (Temp<br>isibility Conditions                              | erature, Wind, Pre               | ecipitatio | n)         |                    |                                                              |                              |                                       |
| upport Tower, Guy Wires 1. Physical condition:                                | s and/or Other St                | ructura    | l Comp     | onen               | nts                                                          |                              |                                       |
| C and DC Power Indicate                                                       | or Lamps                         | )          |            |                    |                                                              |                              |                                       |
| <ol> <li>Status of the red AC in</li> <li>Status of the green DC</li> </ol>   | dicator lamp:<br>indicator lamp: | ON<br>ON   | OFF<br>OFF | lf of<br>If of     | f, replace AC fuse (2-amp) a<br>f, replace DC fuse (7-amp) a | nd note time<br>nd note time | ;;<br>;;                              |
| atalogger                                                                     | :::                              |            |            |                    |                                                              |                              | · · ·                                 |
| <ol> <li>General Physical Cond</li> <li>The support system fro</li> </ol>     | nt panel display w               | ill show   | a NEG      | ATIVE              | E number to indicate certain i                               | nephelometer o               | operating problems.                   |
| If the display is approxi                                                     | mately one of the                | followin   | g value    | s, per             | rform the action listed and no                               | ote the time.                |                                       |
| Display Problem                                                               |                                  | Actio      | n          |                    |                                                              |                              | Time<br>(HH : MM)                     |
| -400 Lamp burned                                                              | out                              | Repla      | ace ner    | helon              | neter lamp, then push red re                                 | set button                   | (1.11.1                               |
| 500 D-                                                                        |                                  | on th      | a supo     | ort fro            | nt panel for 5 seconds                                       |                              | 1                                     |
| -500 Rain event                                                               | motor frequency                  | None       | reduire    | ea<br>Set hu       | itton on support system front                                | panel                        |                                       |
| -900 Serial data int                                                          | erface failure                   | Call A     | ARS        |                    |                                                              | Juno                         |                                       |
| 3. Record the following p                                                     | arameters from th                | e datalo   | gger:      |                    |                                                              |                              |                                       |
| Key Sequence                                                                  | Display                          |            | Meas       | ureme              | ent Parameter                                                |                              |                                       |
| *64A                                                                          | 04:                              |            | Neph       | elome              | eter status code: 1 = good rea                               | ad (ambient), 2              | = clean air (zero                     |
|                                                                               |                                  |            | calibr     | ation)             | , 3 = span calibration, 4 = lar                              | np out, 5 = rain             | , 6 = chopper                         |
| A                                                                             | 05:                              |            | Neph       | elome              | eter ambient reading (Readin                                 | g must be > tha              | an last zero (*612A))                 |
| ^68A<br>^                                                                     | 08:                              | <u>.</u>   | Comr       | elome              | eter power supply (VDC)                                      | (DC) 12 yell                 | RS if power is less than              |
| *611A                                                                         | 11:                              |            | beatth     | <sup>-1</sup> ) or | problem code Does this ma                                    | atch front panel             | display?                              |
| 01111                                                                         |                                  |            | (Call A    | RS if it           | does not)                                                    |                              | diopidy.                              |
| *617A                                                                         | 17:                              |            | Neph       | elome              | eter lamp intensity (counts)                                 | Call AR                      | S if counts are below 1500            |
| 4. Check the datalogger of                                                    | late and time: No                | te: The    | 21X da     | italog             | ger is always kept on Stan                                   | dard Time.                   |                                       |
| a. Synchronize your w                                                         | atch with NBS (W                 | WV) tim    | e. (303    | -499-              | 7111)                                                        |                              |                                       |
| b. Record time on you                                                         | r watch (HH:MM:S                 | S)         | _:         | :                  |                                                              |                              |                                       |
| Key Sequence                                                                  | Current Display                  |            |            |                    |                                                              |                              |                                       |
| *5                                                                            |                                  |            | Current    | time               | (HH·MM·SS)                                                   |                              |                                       |
| A                                                                             |                                  |            | Year       | ane                |                                                              |                              |                                       |
| A                                                                             | 05:                              |            | Julian d   | late               |                                                              |                              | •                                     |
| d. IF DATE IS INCORF                                                          | RECT OR TIME D                   | IFFERS     | BY MC      | RE T               | HAN 1 MINUTE FROM NBS                                        | TIME, CALL A                 | RS                                    |
| e. Return datalogger to                                                       | run mode:                        |            |            | -                  |                                                              | ,,                           |                                       |
| Key Sequence                                                                  | Display                          |            |            |                    |                                                              |                              |                                       |
| *0                                                                            | LOG12                            |            |            |                    |                                                              |                              |                                       |
| ephelometer                                                                   |                                  |            |            |                    |                                                              |                              |                                       |
| 1. General physical cond                                                      | lition :                         | aalusti    |            |                    |                                                              |                              |                                       |
| <ol> <li>Condition of the inlet s</li> <li>(If the scroop or cost)</li> </ol> | screen and door g                | ARS for    | instruct   | ione)              |                                                              |                              |                                       |
| 3. Sample fan:                                                                | ON                               | OFF        | Con        | dition             | of the sample fan and fan ou                                 | uard:                        |                                       |
| 4. Clean air pump:                                                            | ON                               | OFF        | 0011       |                    | ee campie fan and fan ge                                     |                              | · · · · · · · · · · · · · · · · · · · |
| 5. Nephelometer door:                                                         | OPEN                             | CLOSE      | C          |                    |                                                              |                              |                                       |
| 6. Lamp cycling at the 2-                                                     | minute ON, 3-mir                 | nute OFF   | sched      | lule?              | YES NO                                                       |                              |                                       |
| 7. Replace clean air filte                                                    | r: YES                           | NC         | )          |                    | Condition of old clean air                                   | filter:                      |                                       |
| <ol> <li>Remove and inspect I</li> </ol>                                      | ignt trap: YES                   | NC         | ,          |                    | Condition of light trap:                                     |                              |                                       |
|                                                                               |                                  |            |            |                    |                                                              |                              |                                       |
|                                                                               |                                  |            | Pa         | 1 o                | of 2                                                         |                              |                                       |

Figure 4-1. NGN-2 Nephelometer/Meteorology Log Sheet.

Number 4100-3100 Revision 5.1 Date APR 2004 Page 8 of 27

| 9.Calibration - Before beginnin<br>*6124 Display                                                        | g calibration, check the                           | *612 and *613 posit                                      | ions on the 21X datalog                                                                                         | gger (see #11 below).                   |
|----------------------------------------------------------------------------------------------------|----------------------------------------------------|----------------------------------------------------------|----------------------------------------------------------------------------------------------------|-----------------------------------------|
| a Turn flowmeter off (clock                                                                             | wise rotation)                                     | spidy                                                    |                                                                                                    |                                         |
| b Connect the calibration                                                                               | has been to the regulato                           | r outlet                                                 |                                                                                                    |                                         |
| a Turn on the span gas to                                                                               | as nose to the regulator                           | i oullet.                                                |                                                                                                    |                                         |
| d Bross and hold the red r                                                                              | and button on the suppr                            | ort avotom front non                                     | l for E accordo                                                                                                 |                                         |
| u. Fless and hold the feu f                                                                             | react button was propp                             | di system nont pan                                       | erior o seconds.                                                                                                |                                         |
| Record the time the red                                                                                 | itiste a Dever On Self T                           | oot (DOST) Doour                                         |                                                                                                    | tions operate correctly                 |
| e. The hephelometer will in                                                                             | ittate a Power-On Seir I                           | lest (POST). Docum                                       | ient that the POST fund                                                                                         | cuons operate correctly:                |
| Door close and open                                                                                     | <i>.</i>                                           | YES                                                      | NO                                                                                                    |                                         |
| <ul> <li>Lamp and chopper o</li> </ul>                                                                  | a:                                                 | YES                                                      | NO                                                                                                    |                                         |
| <ul> <li>Fan on and off:</li> </ul>                                                                     |                                                    | YES                                                      | NO                                                                                                    |                                         |
| <ul> <li>Solenoid on and off:</li> </ul>                                                                |                                                    | YES                                                      | NO                                                                                                    |                                         |
| clean air pump on ai                                                                                    | nd off:                                            | YES                                                      | NO                                                                                                    |                                         |
| <ul> <li>Valve on and off:</li> </ul>                                                                   |                                                    | YES                                                      | NO                                                                                                    |                                         |
| <ul> <li>Fan on; solenoid turr</li> </ul>                                                               | s on:                                              | YES                                                      | NO                                                                                                    |                                         |
| <ul> <li>One-minute ambient</li> </ul>                                                                  | reading:                                           | YES                                                      | NO                                                                                                    |                                         |
| <ul> <li>Door closes:</li> </ul>                                                                        |                                                    | YES                                                      | NO                                                                                                    |                                         |
| <ol> <li>f. Adjust the span gas regr</li> </ol>                                                         | lator pressure control v                           | alve to 2-4 psi. Rec                                     | ord the pressure:                                                                                               |                                         |
| g. Slowly adjust the flowm                                                                              | eter to approximately 20                           | mm on the Cole Pa                                        | rmer flowmeter. (Make                                                                                           | sure the door has been closed for       |
| at least 30 seconds befo                                                                                | re adjusting the flowmet                           | ter). Record the flov                                    | value: `m                                                                                                    | ım                                      |
| h. Following the POST, the                                                                              | system will perform a 2                            | ,<br>0-minute span calib                                 | ation check, followed b                                                                                         | v a 1-minute span gas purge.            |
| followed by a 15-minute                                                                                 | clean air zero calibration                         | n check.                                                 | ,                                                                                                    | , , , , , , , , , , , , , , , , , , , , |
| i. When the nephelometer                                                                                | door opens (36 minutes                             | s after starting the sr                                  | an calibration check) #                                                                                         | he span and zero calibration checks     |
| are complete                                                                                            |                                                    | s allor otal ling the of                                 |                                                                                                    |                                         |
| 10 TURN THE SPAN GAS TA                                                                                 |                                                    | Disconnect the ca                                        | libration gas hose at the                                                                                       | e regulator outlet to                   |
| bleed excess gas from the                                                                               | hose and turn the flowr                            | neter off (clockwise                                     | rotation)                                                                                                    | e regulator outlet to                   |
| 11 Record the results of the z                                                                          | are and span calibration                           | chocks from the da                                       | tologgor:                                                                                                    |                                         |
| Kov Societado Die                                                                                       | sio and span calibration                           | urement Deremeter                                        | lalogger.                                                                                                    |                                         |
| Key Sequence Dis                                                                                        | play ineas                                         |                                                          | (                                                                                                    |                                         |
| 012A 1.                                                                                                 | Last ze                                            | ero calibration check                                    | (counts)                                                                                                    |                                         |
| A · · ····                                                                                              | Last sp                                            | pan calibration chec                                     | K (counts) I nis numb                                                                                           | er should be slightly different than    |
|                                                                                                    | the 6                                              | TSA reading taken b                                      | erore the calibration che                                                                                       | ECK.                                    |
| <ol> <li>AT/RH aspiration fan opera</li> <li>Record the following meteo<br/>Key Sequence Dis</li> </ol> | ing: YE<br>ological parameters fror<br>play Measur | ES NO<br>m the datalogger: (אי<br>rement Parameter       | Condition of the AT/RH<br>ote - not all sites have wind s                                                       | SCREEN:                                 |
| *61A 01:                                                                                                | Ambier                                             | nt temperature (C)                                       |                                                                                                    |                                         |
| A 02                                                                                                    | Ambien                                             | t relative humidity (                                    | <b>%</b> )                                                                                                    |                                         |
| *652A 52                                                                                                | Wind s                                             | need (mnh)                                               |                                                                                                    |                                         |
| A 53                                                                                                    | Wind d                                             | irection (degrees tru                                    |                                                                                                    |                                         |
| 5 Datalogger values reasonat                                                                            | le for current conditions                          | VES NO Cor                                               | nment:                                                                                                    |                                         |
|                                                                                                    |                                                    |                                                          |                                                                                                    |                                         |
| Support System 1.If required, exchange the Ca                                                           | npbell SM716 or SM192                              | 2 storage module wi<br>Old mod                           | h a new one. Record th<br>ule New module                                                                        | e following:                            |
| Model (SM192, S                                                                                         | M716)                                              |                                                          |                                                                                                    |                                         |
| Serial number                                                                                           |                                                    |                                                          | · · ·                                                                                                    |                                         |
| Time removed/in                                                                                         | stalled (HH:MM)                                    |                                                          | :                                                                                                    |                                         |
| 2. Complete removal information                                                                         | on on the old module's C                           | uality Assurance Ca                                      | ard and installation infor                                                                                      | mation on the new card.                 |
| 3. Check all connectors.                                                                                |                                                    |                                                          |                                                                                                    |                                         |
| 4. Call ARS immediately if you                                                                          | have any problems or a                             | uestions.                                                |                                                                                                    |                                         |
|                                                                                                    | nare any presione or q                             |                                                          |                                                                                                    |                                         |
| General Comments and Suppl                                                                              | ies Needed                                         |                                                          |                                                                                                    |                                         |
|                                                                                                    |                                                    |                                                          |                                                                                                    |                                         |
| · · · · · · · · · · · · · · · · · · ·                                                                   |                                                    |                                                          | 1999-1997 - Carlos Carlos Carlos Carlos Carlos Carlos Carlos Carlos Carlos Carlos Carlos Carlos Carlos Carlos C |                                         |
|                                                                                                    |                                                    |                                                          |                                                                                                    |                                         |
|                                                                                                    |                                                    |                                                          |                                                                                                    |                                         |
| FAX and mail the original white 2-p                                                                     | age log sheet to:                                  |                                                          | Db 070 4                                                                                                    | 94 7044                                 |
| Leave yellow copy on-site                                                                               | Air Keso<br>Attn: Da<br>1901 Sha<br>Fort Coll      | ta Coordinator<br>arp Point Drive, Suit<br>ins. CO 80525 | E Fax: 970-484                                                                                                  | 04-7941<br>-3423                        |
|                                                                                                    |                                                    | ,                                                        |                                                                                                    | nanlaa6 lwn (8/00)                      |
|                                                                                                    |                                                    | Page 2 of 2                                              |                                                                                                    | ngnogo.wp (000)                         |
|                                                                                                    |                                                    |                                                          |                                                                                                    |                                         |

Figure 4-1. (Continued). NGN-2 Nephelometer/Meteorology Log Sheet.

Number 4100-3100 Revision 5.1 Date APR 2004 Page 9 of 27

VISIBILITY CONDITIONS Describe current or recent visibility conditions that may be useful in verifying correct nephelometer operation. A partial list of such conditions includes:

- Extremely clean
- Regional haze
- Layered haze
- Plumes visible
- Severity of haze
- Emission source activity (e.g., nearby forest fires, controlled burns, construction, dusty roads, residential wood burning, etc.)
- Any perceptible odors (e.g., wood smoke)

## 4.1.1 <u>Support Tower, Guy Wires, and/or Other Structural Components</u>

PHYSICAL CONDITION Check the integrity of the tower and mounting hardware including tower stability, guy wire tension, tightness of mounting bolts and nuts, and aesthetic conditions. Document any problems and promptly telephone ARS.

## 4.1.2 AC and DC Power Indicator Lamps

| RED AC INDICATOR<br>LAMP   | The red indicator lamp on the front panel of the support system<br>indicates whether or not AC power is reaching the support<br>system. If the lamp is not illuminated, check for the following:                                                                                                    |  |
|----------------------------|----------------------------------------------------------------------------------------------------|--|
|                            | • Power is turned off at the main breaker box.                                                                                                    |  |
|                            | • The support system is not plugged in.                                                                                                    |  |
|                            | • The AC fuse on the front panel is blown.                                                                                                    |  |
|                            | If the AC fuse is blown, replace it with a 2-amp, AGC, fast-blow<br>glass fuse. Upon replacement of the fuse, the nephelometer<br>should begin its Power-On Self Test and span/zero sequence. If<br>the fuse blows again, do not replace it. Call ARS immediately<br>whenever a fuse has blown.                                                                         |  |
| GREEN DC INDICATOR<br>LAMP | The green indicator lamp on the front panel of the support system<br>indicates whether or not the main 13.8 volt DC power supply is<br>operating. The DC power supply provides power to operate the<br>nephelometer. The datalogger is powered by its own rechargeable<br>internal battery. If the green indicator lamp is not illuminated,<br>check for the following: |  |

Number 4100-3100 Revision 5.1 Date APR 2004 Page 10 of 27

#### GREEN DC INDICATOR LAMP (continued)

- The red AC indicator lamp is not illuminated; AC power must be available to the DC power supply.
- The DC fuse on the front panel is blown.

If the DC fuse is blown, replace it with a 7-amp AGC fast-blow glass fuse. Upon replacement of the fuse, the nephelometer should begin its Power-On Self Test and span/zero sequence. If the fuse blows again, do not replace it. Call ARS immediately whenever a fuse has blown.

## 4.1.3 Datalogger

Datalogger condition and function should both be checked, as follows:

GENERAL PHYSICAL<br/>CONDITIONDescribe any accumulation of dirt or other contamination,<br/>damage, or other physical problems regarding the support system<br/>or its mounting hardware.

SUPPORT SYSTEM DISPLAY The support system front panel display usually indicates the ambient scattering value calculated from the last ambient nephelometer reading. However, if the nephelometer automatically suspends its operation due to a detected precipitation event or if the instrument fails, the display will indicate an error code (negative number) that may assist in troubleshooting the instrument. Record the displayed value on the log sheet.

## Promptly call ARS if an error code is noted on the display.

**Error Code -400: Nephelometer Lamp Burned Out** Replace the lamp as described below (refer to Figure 4-2):

BE CAREFUL, THE LAMP MAY BE HOT.

NEVER TOUCH THE LAMP GLOBE WITH BARE FINGERS; SKIN OILS MAY CAUSE THE LAMP TO FAIL OR BREAK.

- The nephelometer lamp is accessed via a rectangular bracket on the back of the nephelometer.
- Disconnect the gray cable going into the back of the bracket at the black, twist-off connector.
- Remove the two black knobs securing the nephelometer lamp bracket.

Number 4100-3100 Revision 5.1 Date APR 2004 Page 11 of 27

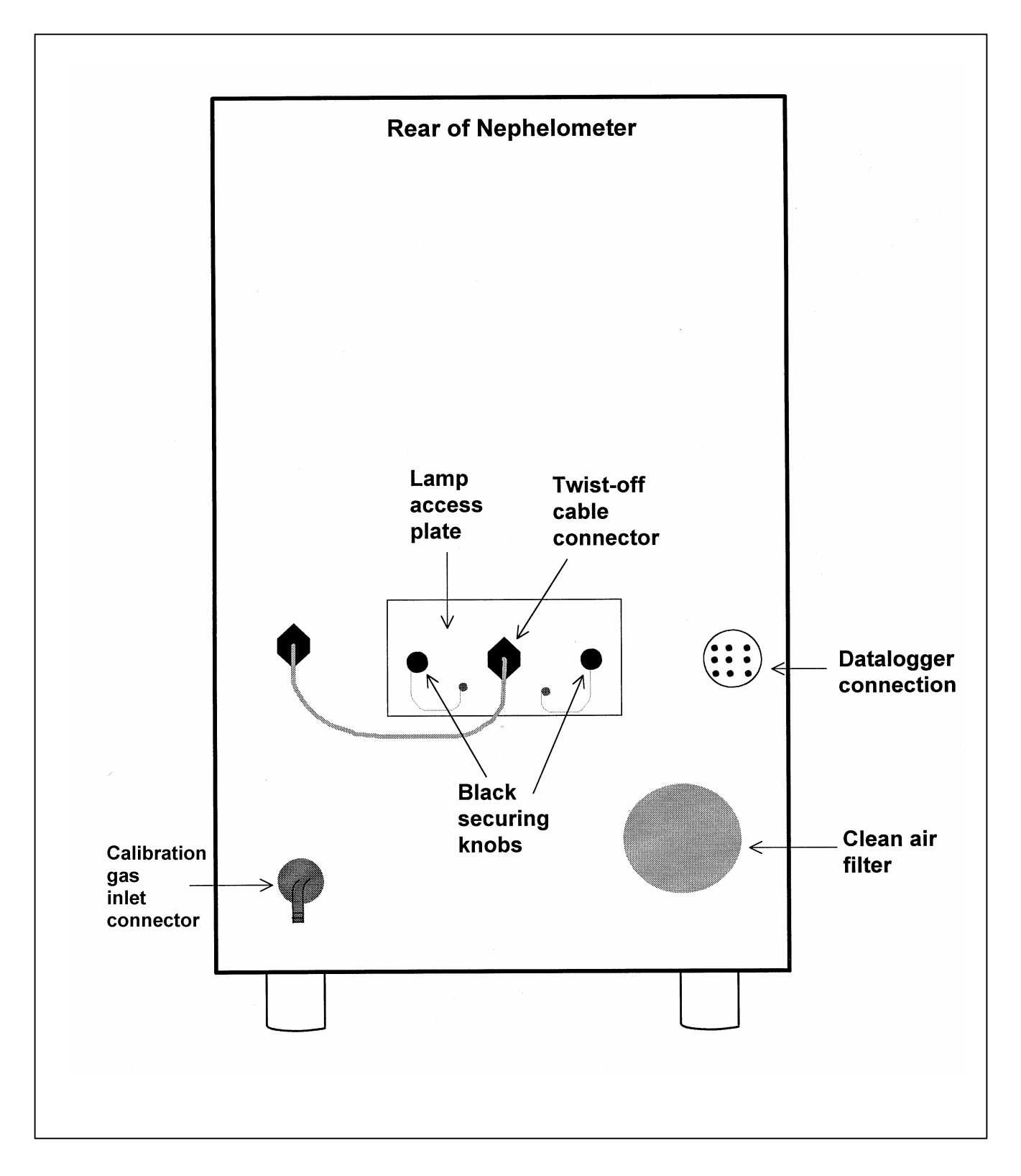

Figure 4-2. Nephelometer Lamp Replacement Diagram.

Number 4100-3100 Revision 5.1 Date APR 2004 Page 12 of 27

## SUPPORT SYSTEM DISPLAY (continued)

- Carefully slide the lamp bracket out of the nephelometer.
- Slide the lamp up and out of the bracket and disconnect it from the lamp socket.
- Insert the new lamp into the lamp socket and slide it into the lamp bracket. Be sure that the lamp is properly seated in the socket.
- Carefully slide the lamp bracket into the nephelometer.
- Reinstall the two black knobs.
- Reconnect the gray cable to the back end of the bracket.

Reset the nephelometer by pressing the red pushbutton on the support system front panel for five seconds (refer to Figure 4-3). The nephelometer will initiate its Power-On Self Test and span/zero sequence (see Section 4.1.4). Document the time the nephelometer was reset.

## Error Code -500: Rain Event

The nephelometer sensed a precipitation event and has shut down until the precipitation sensor is dry. Ambient readings will automatically resume when the sensor is dry; no operator intervention is required.

## Error Code -600: Bad Chopper Motor Frequency

The nephelometer was unable to keep the frequency of the chopper motor within tolerance.

Reset the nephelometer by pressing the red pushbutton on the support system front panel for five seconds (refer to Figure 4-3). The nephelometer will initiate its Power-On Self Test (POST) and span/zero sequence (see Section 4.1.4). If the nephelometer fails to initiate the POST, call ARS for instructions. Document the time the nephelometer was reset.

## Error Code -900: Serial Data Interface Failure

The 21X datalogger was unable to capture the serial data stream from the nephelometer. The most likely cause is a failure of the serial interface subsystem in the support system. Call ARS for instructions.

The support system cables connect the support system to the nephelometer, AT/RH sensor, AC power, telephone line, DCP (if present), and computer interface (if present) through connectors on the bottom of the enclosure. Check the cables and connectors. Verify that all cables are secure and check the integrity of the cables. Document any problems, including broken connectors, loose or bare wires, etc. Report any problems promptly to ARS.

CABLES AND CONNECTORS

Number 4100-3100 Revision 5.1 Date APR 2004 Page 13 of 27

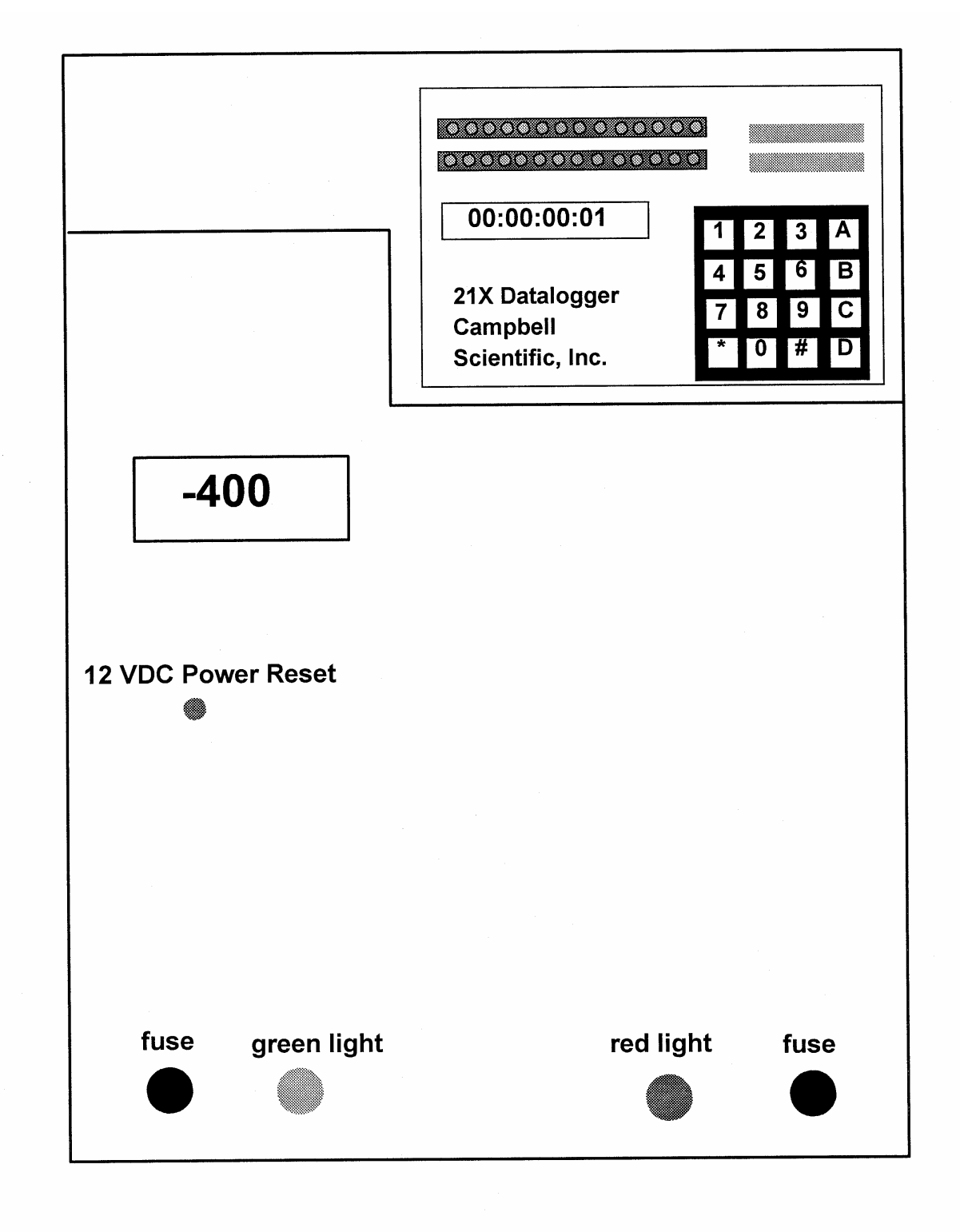

Figure 4-3. Datalogger Support System Front Panel.

Number 4100-3100 Revision 5.1 Date APR 2004 Page 14 of 27

CAMPBELL DATALOGGER FUNCTION The Campbell 21X datalogger samples and stores the following data:

- Nephelometer serial outputs
- Rotronics AT/RH sensor outputs
- DC power supply voltage
- Date and time

The 21X also performs the following functions:

- Provides power to the nephelometer interface board
- Calculates ambient b<sub>scat</sub> from nephelometer raw readings
- Drives the support system front panel display
- Stores data in the storage module
- Provides an analog output signal to the DCP (if present)
- Allows downloading of data via phone modem

DATALOGGER STORAGE Log the following LOCATIONS intermediate storkeyboard to acc

Log the following current readings from the 21X datalogger intermediate storage locations by entering \*6 on the 21X keyboard to access the locations, and entering **A** to advance through the locations.

| Key Sequence | <u>Display</u> | Measurement Parameter                                                      |
|--------------|----------------|----------------------------------------------------------------------------|
| *64A         | 04:            | Nephelometer status code: 1=good read ambient),                            |
|              |                | 2=clean air (zero calibration), 3=span calibration,                        |
|              |                | 4=lamp out, 5=rain, 6=chopper                                              |
| А            | 05:            | Nephelometer ambient reading (Reading must be                              |
|              |                | greater than last zero (*612A)).                                           |
| *68A         | 08:            | Nephelometer power supply (VDC)                                            |
| A            | 09:            | Campbell 21X internal battery voltage (VDC)                                |
| *611A        | 11:            | b <sub>scat</sub> (km <sup>-1</sup> ) or problem code. Does this match the |
|              |                | front panel display?                                                       |
| *617A        | 17:            | Nephelometer lamp intensity (counts)                                       |

## VERIFY OPERATOR WATCH SET TO NIST TIME

CHECKING AND SETTING THE DATE AND TIME The 21X datalogger time should be set to **local standard time** synchronized to NIST time. The operator should set his/her watch to NIST local standard time by calling 303/499-7111. Indicate on the log sheet if time is synchronized to NIST time.

The 21X datalogger keeps track of the date in Julian date and year format. The date and time functions are accessed by entering **\*5** on the 21X keyboard and entering **A** to advance through the parameters.

Number 4100-3100 Revision 5.1 Date APR 2004 Page 15 of 27

CHECKING AND SETTING THE DATE AND TIME (continued)

#### **Checking the time**

Access the 21X time mode by entering **\*5** on the 21X keyboard. Record both the 21X time and the NIST time on the log sheet.

# The 21X datalogger time should only be set if it differs by more than one minute from NIST time.

## Setting the time

Advance to the time set display by entering **\*5AAA**. Enter the correct time at the top of a minute at HH:MM and press **A** to input the change. Record the time entered on the log sheet. Press **\*5** to verify that the time change was entered properly and is now synchronized with NIST time.

## Checking and setting the year

Advance to the year by entering **A** and record the year. If the year is incorrect, enter the correct year on the keyboard and press **A** to input the change. Record the year entered on the log sheet.

## Checking and setting the Julian date

Advance to the Julian date by entering A and record the Julian date. If the Julian date is incorrect (refer to a Julian date calendar), enter the correct Julian date on the keyboard and press A to input the change. Record the Julian date entered on the log sheet.

PLACING IN RUN MODE Enter \*0 on the 21X keyboard to place the 21X in the Run mode. The 21X display will show *LOG12* to indicate correct operation. If the 21X does not display *LOG12*, call ARS immediately for instructions.

## 4.1.4 <u>Nephelometer</u>

The condition and function of the nephelometer and its components should be checked as follows:

| GENERAL PHYSICAL<br>CONDITION   | Describe any accumulation of dirt, contamination, damage, or<br>other physical problems regarding the nephelometer or its<br>mounting system.                                                                                                    |
|---------------------------------|----------------------------------------------------------------------------------------------------|
| INLET SCREEN AND<br>DOOR GASKET | The nephelometer inlet screen keeps insects and large debris from<br>entering the measurement chamber. The door gasket creates a<br>tight seal when the door closes for span and clean air zero<br>calibrations. Document the condition of the nephelometer inlet<br>screen and door gasket. Note excess dirt, snow, ice, or foreign<br>materials. Remove any obstructions from the screen and/or door<br>gasket. If either the screen or the gasket are very dirty, damaged,<br>or severely obstructed, call ARS for instructions. |

Number 4100-3100 Revision 5.1 Date APR 2004 Page 16 of 27

SAMPLE FAN AND FAN GUARD The nephelometer sample fan draws ambient air in through the inlet screen and exhausts it past the fan guard on the bottom of the instrument. Listen to the fan and feel for the air flow out of the fan. Document any problems (fan not running, noisy, clogged, etc.). Inspect the fan guard and brush off any insects or accumulated debris. Document the condition of the fan and fan guard.

CLEAN AIR (ZERO) PUMP The nephelometer clean air pump recirculates air within the measurement chamber through a 0.3-micron filter to remove particles from the air. The clean air pump is on and the door is closed during automatic clean air zero calibrations and during power-up span/zero checks. The pump makes a low frequency hum distinct from the sound of the sample fan. Document whether the pump is on or off.

INITIAL DOOR POSITION The position of the nephelometer door indicates whether the instrument is taking ambient readings, performing an automatic clean air calibration, or has failed. Ambient readings are taken when the door is open. The nephelometer performs a 15-minute automatic clean air calibration at pre-programmed intervals (e.g., every 6 or 30 hours). The door remains closed during this period.

The nephelometer will also automatically go through a Power-On Self Test and 35-minute span/zero sequence every time power is interrupted and restored to the unit. The door also remains closed for a majority of the span/zero sequence. If the door is closed upon arrival at the site, WAIT for 15 minutes before determining whether the nephelometer has failed. If the nephelometer has failed, an error code may be displayed on the support system front panel display (see error code descriptions below). Document the position of the door.

LAMP STATUS When the door is open and all components are operating properly, the nephelometer takes a two-minute reading with the lamp on, followed by a three-minute period with the lamp off. The door is open and the fan is on during the entire five-minute period. The lamp will appear to flash as the light is chopped by an internal motor. Verify that the lamp cycles according to the two-minute-on/three-minute-off schedule and that it is flashing. Document the operation of the lamp.

CLEAN AIR FILTER Replace the clean air filter cassette (refer to Figure 4-4):

• Remove (unscrew by hand) the entire filter assembly from the nephelometer and return to the ground for inspecting and replacing the filter element.

Number 4100-3100 Revision 5.1 Date APR 2004 Page 17 of 27

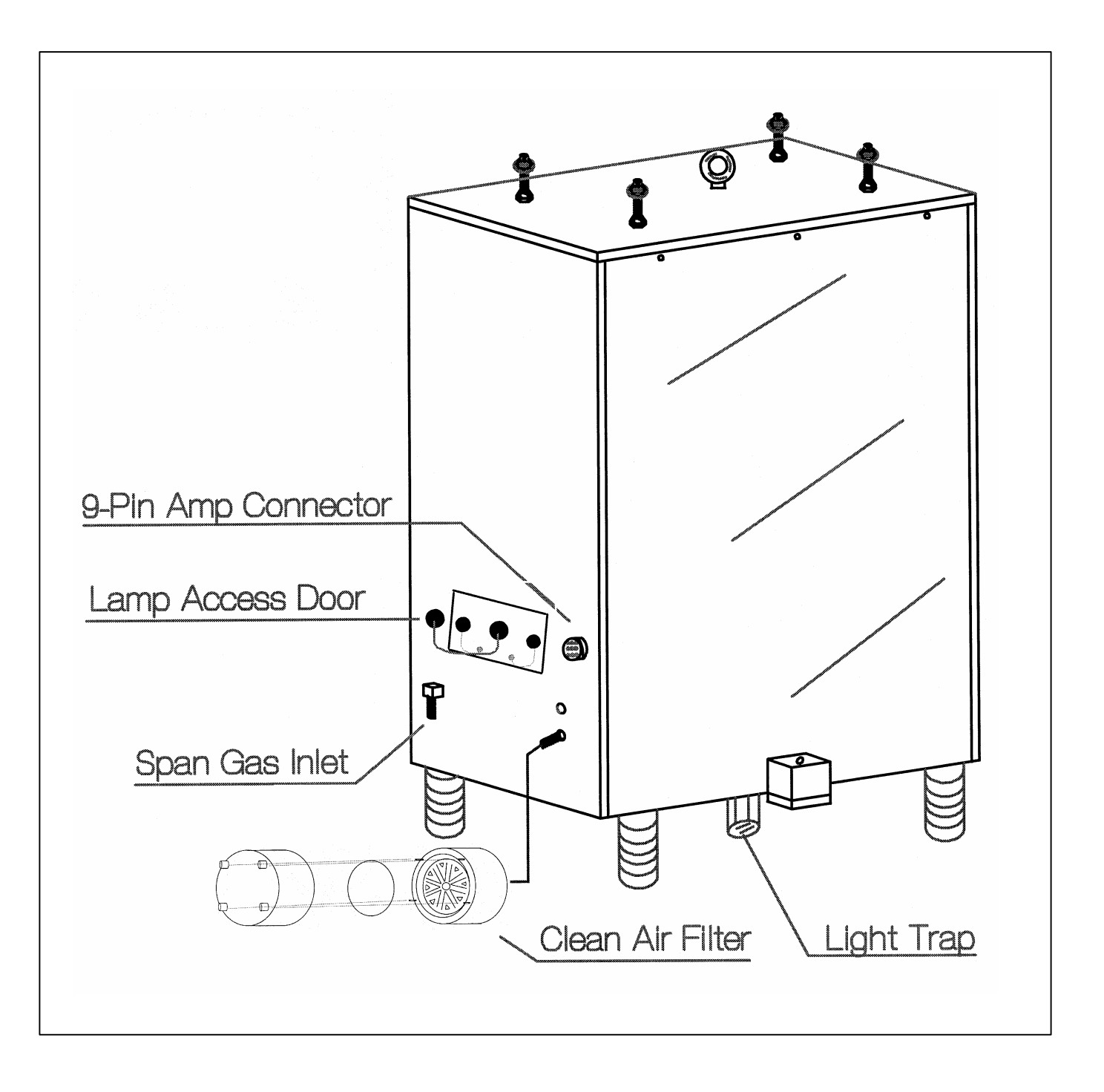

Figure 4-4. Diagram of the Clean Air Filter Assembly and Light Trap.

Number 4100-3100 Revision 5.1 Date APR 2004 Page 18 of 27

| CLEAN AIR FILTER<br>(continued) | • Loosen the four (4) thumb nuts that connect the filter cap to<br>the filter base. Carefully remove the filter cap from the base<br>and visually inspect the filter element. Remove the filter<br>element (if the filter element is difficult to remove, blowing on<br>the back of the filter base will usually push the filter element<br>out) and examine the inside of the filter cap and the filter base<br>for moisture. If moisture is present, use a lint-free cloth to dry<br>the moist areas. Note the condition of the filter, filter cap, and<br>filter base on the log sheet. |
|---------------------------------|----------------------------------------------------------------------------------------------------|
|                                 | • Place the replacement filter on the center of the filter base.<br>Position the cap over the base, and tighten the four thumb<br>nuts. Reattach the entire clean air filter assembly to the<br>nephelometer. <b>Do not use tools to tighten any part of the</b><br><b>assembly; hand tighten only.</b>                                                                                                    |
| LIGHT TRAP                      | Unthread (unscrew by hand) the light trap (refer to Figure 4-4).<br>Note if any water or dirt is found inside the light trap. Clean with<br>a Kimwipe or equivalent if necessary. Replace the light trap and<br>hand tighten.                                                                                                    |
| CALIBRATION<br>PREPARATION      | The nephelometer will perform a Power-On Self-Test (POST) followed by an automatic upscale and zero check when it is powered up or when the red pushbutton on the support system front panel is pressed. The upscale check is performed with SUVA 134a gas, which has a specific span value. Hence the check is commonly referred to as a span check. To prepare for the calibration sequence:                                                                                                    |
|                                 | • Before starting the calibration, record the zero value from location "12" on the 21X datalogger by entering <b>*612A</b> on the datalogger keyboard. Advance to the upscale/span value in location "13" by entering <b>A</b> . Record the span value.                                                                                                    |
|                                 | • Turn the flowmeter off by turning the black knob in a clockwise rotation.                                                                                                    |
|                                 | • Connect the flowmeter input hose (bottom) to the calibration gas inlet connector (see Figure 4-2).                                                                                                    |
|                                 | • Turn on the calibration gas tank valve $(1/2 \text{ turn})$ .                                                                                                    |
|                                 | • Reset the nephelometer by pressing and holding the red pushbutton on the front panel of the support system for five seconds. Record the 21X datalogger time (*5) the nephelometer was reset on the log sheet. The calibration sequence will begin.                                                                                                    |

Number 4100-3100 Revision 5.1 Date APR 2004 Page 19 of 27

#### CALIBRATION PREPARATION (continued)

## Power-On Self Test (POST)

The POST sequence is as follows:

- Door closes
- Door opens
- Lamp turns on
- Fan turns on and off
- Internal solenoid turns on and off
- Clean air pump turns on and off
- Internal calibration gas valve turns on and off
- Fan turns on, solenoid turns on
- One-minute sample reading is taken
- Lamp turns off and door closes

#### Span and Zero Calibration

Following the POST, the span/zero sequence begins. The 20-minute span check occurs first, followed by a one-minute calibration gas purge, followed by a 15-minute clean air zero check. The span check requires that a source of calibration gas is available to the nephelometer during the calibration process. At the end of the 36 minutes, the span and zero values are available on the Campbell 21X datalogger. Carry out the following procedures to initiate a span and zero check:

- Observe the Power-On Self Test (POST). Document whether or not the POST was successful.
- At the beginning of the span gas calibration, adjust the regulator output pressure to 2 to 4 psi and record the pressure.
- Make sure the door has been closed for at least 30 seconds before adjusting the flowmeter. Slowly open the flowmeter valve, increasing the flow to approximately 2 lpm (corrected). Use settings of approximately 20 mm when using the suggested Cole Parmer flowmeter. Check the individual flowmeter calibration for the actual value. Record the flow value on the log sheet. Note that the flowmeter value could vary as much as ±5 mm throughout the calibration. This level of variation is acceptable.
- Wait 36 minutes for the span and zero to occur. The nephelometer door will open when the check is complete.

Number 4100-3100 Revision 5.1 Date APR 2004 Page 20 of 27

| CALIBRATION<br>PREPARATION (continued) | • | Upon completion of the calibration, TURN THE SPAN GAS<br>TANK VALVE COMPLETELY OFF. Disconnect the<br>calibration gas hose at the SUVA tank to bleed excess gas<br>from the hose.                          |
|----------------------------------------|---|----------------------------------------------------------------------------------------------------|
|                                        | • | Record the zero value from location "12" on the 21X datalogger by entering $*612A$ on the datalogger keyboard.<br>Advance to the span value in location "13" by entering <b>A</b> . Record the span value. |
|                                        | • | Enter $*0$ on the datalogger keyboard to place the datalogger<br>in the Run mode. The display will show <i>LOG12</i> to indicate                                                                           |

The nephelometer will begin operating in ambient Run mode upon completion of the span and zero check.

#### 4.1.5 <u>Meteorology</u>

The condition and functions of meteorological sensors, including air temperature, relative humidity, and wind sensors should be checked as follows:

correct operation.

| GENERAL PHYSICAL<br>CONDITION | Describe any accumulatidamage, or other physical housing, or its mounting snow or ice from the housing                                                                       | ion of dirt or other contamination,<br>problems regarding the AT/RH sensor,<br>system. Remove nay accumulation of<br>ng.                                                 |  |  |  |
|-------------------------------|----------------------------------------------------------------------------------------------------|----------------------------------------------------------------------------------------------------|--|--|--|
| WIND SENSORS                  | If available at sites, verify that wind sensors are unobstructed and that they are free-moving.                                                                              |                                                                                                    |  |  |  |
| ASPIRATION FAN                | The AT/RH sensor aspiration<br>the housing and assures that<br>air. The fan must always<br>aspiration fan and call ARS                                                       | on fan eliminates the effect of heating of<br>the AT/RH sensor is measuring ambient<br>be running. Document the status of the<br>promptly if the fan is not functioning. |  |  |  |
| HOUSING SCREEN                | The AT/RH housing screen keeps insects and debris out of the housing and away from the sensor. Remove foreign matter from the screen and record the condition of the screen. |                                                                                                    |  |  |  |
| RECORD CURRENT<br>CONDITIONS  | Record the following current 21X datalogger by entering parameters, and entering A                                                                                           | ent meteorological parameters from the g $*6$ on the 21X keyboard to access the to advance through the locations.                                                        |  |  |  |
|                               | Key Sequence         Display           *61A         01:           A         02:           *652A         52:           A         53:                                          | Measurement Parameter<br>Ambient temperature (°C)<br>Ambient relative humidity (%)<br>Wind speed (mph)<br>Wind direction (degrees true)                                  |  |  |  |

Comment and document if the datalogger recorded meteorological conditions appear similar with current conditions observed at the site.

Number 4100-3100 Revision 5.1 Date APR 2004 Page 21 of 27

## 4.1.6 Support System

The Campbell storage module is the backup data storage medium at sites with a telephone modem. The storage module must be exchanged only upon instruction from ARS. The module will be used to fill in gaps in the data collected via telephone modems.

The Campbell storage module is the primary data storage medium at sites without a telephone modem. At these sites the Campbell Scientific datalogger provides near-real time monitoring of the nephelometer system. At sites without a telephone modem, the storage module must be exchanged twice a month on the first and third visit of each month, in conjunction with the operator initiated span/zero checks.

STORAGE MODULE REMOVAL Record the following information on the old module's Storage Module Quality Assurance Card (an example card is provided as Figure 4-5):

| DATA STORAGE MODULE<br>QUALITY ASSURANCE CARD |  |  |
|-----------------------------------------------|--|--|
| Location                                      |  |  |
| Module SN                                     |  |  |
| Init by                                       |  |  |
| Fill/                                         |  |  |
| Full/Replace by                               |  |  |
| Date on                                       |  |  |
| Time on                                       |  |  |
| Installed by                                  |  |  |
| Date off                                      |  |  |
| Time off)                                     |  |  |
| Removed by                                    |  |  |
| Comment                                       |  |  |
| PGM in #8                                     |  |  |
| PGM in #8                                     |  |  |

Figure 4-5. Example Data Storage Module Quality Assurance Card.

Number 4100-3100 Revision 5.1 Date APR 2004 Page 22 of 27

#### STORAGE MODULE REMOVAL (continued)

- Location
- Storage module model number (SM192, SM716, or SM4M/SM16M
- Storage module serial number
- Operator
- Date and time of removal

Also record the serial number and time of removal on the log sheet.

STORAGE MODULEUpon installation of a new storage module, record the following<br/>information on the new module's Storage Module Quality<br/>Assurance Card:

- Location
- Storage module model number (SM192, SM716, or SM4M/SM16M
- Storage module serial number
- Operator
- Date and time of removal

Also record the serial number and time of installation on the log sheet.

- CHECK CONDITIONS Verify that the new module is connected fully and properly. Call ARS if problems occur.
- SEND MODULE TO ARS Promptly ship the removed storage module to ARS in the supplied shipping container. A replacement module will be returned in time for the next exchange.

#### 4.1.7 General Comments and Supplies Needed

Document any unusual finding or problem experienced while performing the instrument checks. Also state any additional supplies needed.

## 4.2 ON-SITE TROUBLESHOOTING

#### 4.2.1 General Troubleshooting Information

Nephelometer troubleshooting is normally initiated by either the site operator (in response to a problem observed during routine site servicing) or by the data analyst in the ARS Data Collection Center (in response to operational problems detected during daily review of nephelometer data). A good practice to follow when troubleshooting a problem in the field is to start with the simple checks and progress toward the more complicated.
Number 4100-3100 Revision 5.1 Date APR 2004 Page 23 of 27

The majority of nephelometer problems are due to:

- Moisture in the nephelometer light trap and/or clean air filter.
- Nephelometer lamp malfunction.
- Electrical power outages or surges.
- Lightning induced voltage spikes on the telephone line.

In most cases, site operators can diagnose and solve instrument problems in the field, reducing costly site visits and minimizing data loss. In a few cases, an instrument or component malfunction that cannot be corrected in the field will be diagnosed and the instrument will need to be removed and returned to ARS for repair.

#### TROUBLESHOOTING

The source of most nephelometer system problems can be identified in the field by checking items in the following categories:

- Obvious Sources:
  - Moisture is in the light trap and/or clean air filter.
  - The lamp is burned out or operates intermittently.
  - The nephelometer door is malfunctioning (the door remains closed or open continually).
  - A malfunction exists in the calibration gas flowmeter or pressure regulator.
  - The calibration gas tank is empty or the valve will not open.
  - Electrical power is unplugged or is not turned on.
  - The telephone line/blue ribbon cables are not connected properly to the datalogger, modem, telespike, or storage module.
- Power Supply:
  - A fuse is blown in the datalogging and control subsystem enclosure.
  - The power connectors are not making good contact.
- Connectors:
  - A connector is not plugged in, or is in the wrong input position.
  - A connector is not making good contact.

Number 4100-3100 Revision 5.1 Date APR 2004 Page 24 of 27

# TROUBLESHOOTING (continued)

**BEFORE CALLING FOR** 

ASSISTANCE

- Connector pins or sockets are damaged.
  - Moisture is in the connector.
  - The cable/connector is damaged, resulting in broken wire or electrical short.

Before reporting problems or requesting assistance in diagnosing an instrument problem, please do the following:

- Before leaving the nephelometer, be sure to perform and document the results of all instrument and support system checks specified on the NGN-2 Nephelometer/Meteorology Log Sheet.
- Check problem areas listed above (Obvious Sources, Power Supply, and Connectors).
- Follow procedures for troubleshooting the observed problem (see Section 4.2.2).
- Have documentation of your tests available.
- Have a site operator's manual available.

Please call promptly with suspected or observed instrument problems. If the person you need to speak with is not in, ask to be directed to another or leave a message, including your name, location, telephone number, and a brief description of the problem(s) or need(s).

#### 4.2.2 Specific Troubleshooting Procedures

On-site symptoms of a malfunctioning nephelometer system that would be observed by the site operator during a routine site visit can be grouped into the following categories:

- Nephelometer will not operate the system does not appear to be operating and will not respond to system reset.
- Nephelometer malfunctions during Power-On Self Test (POST) after resetting the system, the system fails to complete all tests conducted during the POST.
- Nephelometer span/zero calibration check is invalid or suspect calibration check data are inconsistent with previous calibration check data.
- System error code is displayed on support system front panel the support system has detected and identified an operational error.

Tables 4-1 through 4-4 list specific instrument, component, or procedural problems that can produce the symptoms described above. For each problem listed, the appropriate corrective action is described and reference is made to the section of this TI that provides detailed information for performing the specified corrective action.

Number 4100-3100 Revision 5.1 Date APR 2004 Page 25 of 27

#### Table 4-1

# Troubleshooting Procedures (Nephelometer Will Not Operate)

| NEPHELOMETER WILL NOT OPE                                                                        |                               | ERATE                                                                   |
|--------------------------------------------------------------------------------------------------|-------------------------------|-------------------------------------------------------------------------|
| Symptom                                                                                          | Problem                       | Corrective Action                                                       |
| The DC power indicator light (green) on the support system front panel is off.                   | Blown fuse                    | Replace fuse - 7 amp AGC (refer to Section 4.1.2, AC and DC Power).     |
| The AC power indicator light (red) on the support system front panel is off.                     | Blown fuse                    | Replace fuse - 2 amp, AGC<br>(refer to Section 4.1.2, AC and DC Power). |
|                                                                                                  | No AC power to support system | Check AC power connection.                                              |
| The Uninterruptible Power Supply (UPS)<br>"line on" and "backup on" indicator lights<br>are off. | No AC power to UPS            | Check AC power connection for UPS power cable.                          |

# Table 4-2

# Troubleshooting Procedures (Nephelometer Malfunction During Power-On Self Test (POST))

| NEPHELOMETER MALFUNCTION DURING POWER-ON SELF TEST (POST) |                                                     |                                                                                                    |  |
|-----------------------------------------------------------|-----------------------------------------------------|----------------------------------------------------------------------------------------------------|--|
| Symptom                                                   | Problem                                             | Corrective Action                                                                                                    |  |
| The nephelometer door does not close completely.          | Door obstructed                                     | Inspect the door gasket and remove any obstructions (refer to Section 4.1.4, Nephelometer).                                                                                                    |  |
|                                                           | Reset button malfunction                            | Disconnect the nephelometer DC power cable at the support system. Wait 5 seconds and reconnect. Document results and call ARS.                                                                     |  |
|                                                           | Door motor or door motor control system malfunction | Call ARS.                                                                                                    |  |
| The nephelometer door does not open properly.             | Lamp out                                            | Check and document the error code on the support<br>system display. If the code is "-400," replace the<br>lamp (refer to Section 4.1.3, Datalogger). If the<br>door still will not open, call ARS. |  |

Number 4100-3100 Revision 5.1 Date APR 2004 Page 26 of 27

# Table 4-3

# Troubleshooting Procedures (Invalid or Suspect Calibration Check)

| INVALID OR SUSPECT CALIBRATION CHECK      |                                                                                |                                                                                                    |
|-------------------------------------------|--------------------------------------------------------------------------------|----------------------------------------------------------------------------------------------------|
| Symptom                                   | Problem                                                                        | Corrective Action                                                                                                    |
| Invalid or suspect clean air calibration. | Dirt or moisture in light trap                                                 | Clean the light trap (refer to Section 4.1.4, Nephelometer).                                                                                  |
|                                           | Moisture in clean air filter                                                   | Replace the clean air filter (refer to Section 4.1.4, Nephelometer).                                                                          |
|                                           | Clean air pump malfunction                                                     | Verify that the clean air pump is operating (refer to Section 4.1.4, Nephelometer). If the pump is not operating, call ARS.                   |
|                                           | Air leak around nephelometer door                                              | Clean and remove any obstructions from the door gasket (refer to Section 4.1.4, Nephelometer).                                                |
|                                           | Air leak around clean air filter                                               |                                                                                                    |
|                                           |                                                                                | Replace the clean air filter (refer to Section 4.1.4, Nephelometer).                                                                          |
|                                           |                                                                                | Check for pollen, bugs, spiders. Document finding and call ARS.                                                                               |
| Low span (upscale) calibration check.     | Adequate supply of calibration gas<br>not getting into nephelometer<br>chamber | Check control settings and connections, span gas tank valve, pressure regulator, hoses, and flowmeter (refer to Section 4.1.4, Nephelometer). |
|                                           | Empty span gas tank                                                            | Check the tank and call ARS if it is low or empty.                                                                                            |
|                                           | Air leak around nephelometer door                                              | Clean and remove any obstructions from the door<br>asket (refer to Section 4.1.4. Nephelometer)                                               |
|                                           | Clean air pump malfunction                                                     |                                                                                                    |
|                                           |                                                                                | Verify that the clean air pump is operating (refer to Section 4.1.4, Nephelometer). If the pump is not operating, call ARS.                   |
| High span (upscale) calibration check.    | Span gas flow too high                                                         | Check the flowmeter adjustment (refer to Section                                                                                              |
|                                           |                                                                                |                                                                                                    |
|                                           | Condensation in chamber due to gas flow starting too quickly                   | Repeat the span/zero calibration check. Be especially careful to open the flowmeter valve <b>slowly</b> .                                     |
|                                           | Dirt or moisture in light trap                                                 | Clean the light trap (refer to Section 4.1.4, Nephelometer).                                                                                  |
|                                           | Moisture in clean air filter                                                   | Replace the clean air filter (refer to Section 4.1.4, Nephelometer).                                                                          |

Number 4100-3100 Revision 5.1 Date APR 2004 Page 27 of 27

#### Table 4-4

#### Troubleshooting Procedures (Error Code Displayed on Support System Front Panel)

| ERROR CODE DISPLAYED ON SUPPORT SYSTEM FRONT PANEL |                               |                                                                                                    |
|----------------------------------------------------|-------------------------------|----------------------------------------------------------------------------------------------------|
| Symptom                                            | Problem                       | Corrective Action                                                                                                    |
| Error Code -400                                    | Lamp out                      | Replace lamp (refer to Section 4.1.3, Datalogger).                                                                              |
| Error Code -500                                    | Rain event                    | No operator intervention is required. Readings will resume when the sensor is dry.                                              |
| Error Code -600                                    | Incorrect chopper frequency   | Reset the system by pressing the red reset button<br>on the support system front panel (refer to Section<br>4.1.3, Datalogger). |
| Error Code -900                                    | Serial data interface failure | Follow the procedures described in Section 4.1.3, Datalogger.                                                                   |

#### 4.3 **PROBLEMS OR QUESTIONS**

Call ARS immediately if any problems occur or if any questions arise. Many problems can be resolved through telephone consultation.

ARS may be reached at the following telephone numbers:

| Regular: | 970/484-7941 |
|----------|--------------|
| Fax:     | 970/484-3423 |

#### 4.4 HANDLING LOG SHEETS

The site operator must complete a nephelometer operator log sheet for each site visit. Upon returning to the office, fax the completed two-page log sheets to ARS (Fax 970/484-3423).

Or, mail the original log sheets to ARS:

Air Resource Specialists, Inc. Attn: Data Collection Center 1901 Sharp Point Drive Suite E Fort Collins, CO 80525

Any additional information or other pertinent supplemental documentation that the operator deems important can also be included with the log sheets.

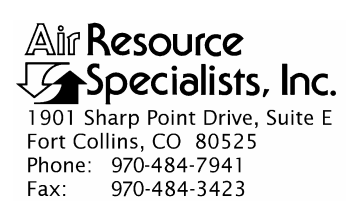

| QUALITY ASSURANCE/QUALITY CONTROL DOCUMENTATION SERIES |                                                                                                    |  |
|--------------------------------------------------------|----------------------------------------------------------------------------------------------------|--|
| TITLE                                                  | ROUTINE SITE OPERATOR MAINTENANCE PROCEDURES FOR<br>OPTEC NGN-2 NEPHELOMETER SYSTEMS – TYPE 2 (IMPROVE<br>PROTOCOL) |  |
| TYPE                                                   | TECHNICAL INSTRUCTION                                                                                               |  |
| NUMBER                                                 | 4100-3105                                                                                                    |  |
| DATE                                                   | APRIL 2004                                                                                                    |  |
|                                                        |                                                                                                    |  |

| AUTHORIZATIONS  |                     |           |
|-----------------|---------------------|-----------|
| TITLE           | NAME                | SIGNATURE |
| ORIGINATOR      | Carter J. Blandford |           |
| PROJECT MANAGER | Mark Tigges         |           |
| PROGRAM MANAGER | David L. Dietrich   |           |
| QA MANAGER      | Gloria S. Mercer    |           |
| OTHER           |                     |           |

| REVISION HISTORY |                       |      |                |
|------------------|-----------------------|------|----------------|
| REVISION<br>NO.  | CHANGE<br>DESCRIPTION | DATE | AUTHORIZATIONS |
|                  |                       |      |                |
|                  |                       |      |                |
|                  |                       |      |                |
|                  |                       |      |                |
|                  |                       |      |                |
|                  |                       |      |                |
|                  |                       |      |                |
|                  |                       |      |                |

Number 4100-3105 Revision 0 Date APR 2004 Page i of ii

# **TABLE OF CONTENTS**

| <u>Secti</u> | <u>on</u>                                          |                                                                                                    |                                                                                                    | <b>Page</b>                                                              |
|--------------|----------------------------------------------------|----------------------------------------------------------------------------------------------------|----------------------------------------------------------------------------------------------------|--------------------------------------------------------------------------|
| 1.0          | PUF                                                | RPOSE A                                                                                                    | ND APPLICABILITY                                                                                                    | 1                                                                        |
| 2.0          | RESPONSIBILITIES                                   |                                                                                                    | 3                                                                                                    |                                                                          |
|              | 2.1<br>2.2<br>2.3<br>2.4                           | Project<br>Field Sp<br>Data Au<br>Site Op                                                                                | Manager<br>pecialist<br>nalyst<br>erator                                                                                                    | 3<br>4<br>4<br>5                                                         |
| 3.0          | REC                                                | QUIRED                                                                                                    | EQUIPMENT AND MATERIALS                                                                                                    | 5                                                                        |
| 4.0          | ME                                                 | THODS                                                                                                    |                                                                                                    | 6                                                                        |
|              | 4.1                                                | Routine                                                                                                    | Servicing                                                                                                    | 6                                                                        |
|              | 4.2<br>4.3<br>4.4<br>4.5                           | 4.1.1<br>4.1.2<br>4.1.3<br>4.1.4<br>4.1.5<br>4.1.6<br>4.1.7<br>Weekly<br>On-Site<br>4.3.1<br>4.3.2<br>Problem<br>Handlin | Support Tower, Guy Wires, and/or Other Structural Components<br>DC Power Indicator Lamp<br>Datalogger<br>Nephelometer<br>Meteorology<br>Support System<br>General Comments and Supplies Needed<br>Automatic Calibrations<br>Troubleshooting<br>General Troubleshooting Information<br>Specific Troubleshooting Procedures | 9<br>9<br>10<br>14<br>19<br>20<br>22<br>23<br>23<br>24<br>27<br>27<br>27 |
| Fiom         | re                                                 |                                                                                                    | LIST OF FIGURES                                                                                                    | Расе                                                                     |
| <u>1 1gu</u> |                                                    | NI O NI 1-                                                                                                    |                                                                                                    | <u>1 age</u>                                                             |
| 4-1          | NGI                                                | n-2 meph                                                                                                    | leiometer/meteorology Log Sneet                                                                                                    | /                                                                        |
| 4-2          | Junction Box Connector Panel in Support System     |                                                                                                    | 10                                                                                                    |                                                                          |
| 4-3          | Nephelometer Lamp Replacement Diagram              |                                                                                                    | 11                                                                                                    |                                                                          |
| 4-4          | Diag                                               | gram of th                                                                                                    | ne Clean Air Filter Assembly and Light Trap                                                                                                    | 17                                                                       |
| 4-5          | Example Data Storage Module Quality Assurance Card |                                                                                                    | 21                                                                                                    |                                                                          |

Number 4100-3105 Revision 0 Date APR 2004 Page ii of ii

# LIST OF TABLES

| <u>Table</u> |                                                                                           | Page Page |
|--------------|-------------------------------------------------------------------------------------------|-----------|
| 1-1          | Nephelometer Servicing Schedule                                                           | 1         |
| 1-2          | Nephelometer Station Summary of Servicing Tasks                                           | 2         |
| 4-1          | Troubleshooting Procedures (Nephelometer Will Not Operate)                                | 25        |
| 4-2          | Troubleshooting Procedures (Nephelometer Malfunction During<br>Power-On Self Test (POST)) | 25        |
| 4-3          | Troubleshooting Procedures (Invalid or Suspect Calibration Check)                         | 26        |
| 4-4          | Troubleshooting Procedures (Error Code Displayed on 23X Datalogger)                       | 27        |

Number 4100-3105 Revision 0 Date APR 2004 Page 1 of 27

#### **1.0 PURPOSE AND APPLICABILITY**

This technical instruction (TI) describes the steps of a routine site operator maintenance visit to a Type 2 Optec NGN-2 nephelometer station operated according to IMPROVE Protocol. Type 2 systems are nephelometer systems configured with a Campbell Scientific 23X datalogger and perform either manual or automatic span calibrations. The purpose of routine site operator maintenance is to assure quality data capture and minimize data loss by:

- Performing monthly operational checks and preventive maintenance on nephelometers, meteorological sensors, data acquisition and control systems, and support equipment.
- Initiating an upscale (span) and zero check at every visit.
- Inspecting the clean air filter prior to the calibration check and replacing if necessary.
- Changing the Campbell storage module at two-week intervals at sites where telephone modem data collection is not possible.
- Setting up the weekly automatic span and zero check.
- On-site troubleshooting of the NGN-2 nephelometer system.

The nephelometer servicing schedule is provided in Table 1-1.

This TI, as referenced from Standard Operating Procedure (SOP) 4100, *Nephelometer Maintenance (IMPROVE Protocol)*, specifically describes the service and maintenance procedures to be performed at nephelometer stations. A summary of the procedures is provided in Table 1-2. Tasks are listed in the suggested order of completion. For more detailed instructions, see Section 4.0.

#### Table 1-1

| INTERVAL        | TASKS                                                                                                    |
|-----------------|----------------------------------------------------------------------------------------------------|
| Weekly Interval | Check integrity of the tower and mounting hardware.                                                                                                    |
|                 | Check integrity and operation of the support system.                                                                                                    |
|                 | Check operation and calibration of the ambient nephelometer and the auto-span system.                                                                                                    |
|                 | Check the clean air filter (change if necessary).                                                                                                    |
|                 | Check and clean the light trap.                                                                                                    |
|                 | Check operation of the AT/RH sensor.                                                                                                    |
|                 | Complete log sheet.                                                                                                    |
| 2 Week Interval | Exchange storage module at sites where telephone modem data collection is not possible.                                                                                                    |
| Annual Interval | Site operators will make visits once a year to exchange the existing nephelometer for a newly serviced instrument. Field specialists will make visits once a year and any needed training of site operators in the servicing and maintenance of the monitoring system components will take place during this visit. |

#### Nephelometer Servicing Schedule

Number 4100-3105 Revision 0 Date APR 2004 Page 2 of 27

# Table 1-2

# Nephelometer Station Summary of Servicing Tasks

| ORDER OF COMPLETION       | SERVICING TASKS                                                                                                    |
|---------------------------|----------------------------------------------------------------------------------------------------|
| Before leaving the office | Set your digital watch to the correct time prior to leaving the office by calling the National Institute of Standards and Technology (NIST) recording at 303/499-7111 (Boulder, CO). |
|                           | Gather all required equipment and materials (Section 3.0).                                                                                                    |
| Complete servicing tasks  | Complete the general information section on the NGN-2 Nephelometer/Meteorology Log Sheet.                                                                                            |
|                           | Inspect and document the condition of the support tower, guy wires, and/or other structural components.                                                                              |
|                           | Verify the DC power is on by inspecting the green indicator lamp on the junction box. Replace the DC fuse if necessary.                                                              |
|                           | Document the condition of the support system and that the connectors and cables are secure and in good condition.                                                                    |
|                           | Record the current readings from the 23X datalogger intermediate storage location *6 11.                                                                                             |
|                           | Document nephelometer operational problems indicated on the intermediate storage location *6 11, and perform any corrective action.                                                  |
|                           | Record the 23X datalogger current AT/RH, nephelometer, and other readings by scrolling through the intermediate storage locations.                                                   |
|                           | Check the year and Julian date on the 23X datalogger; change if necessary.                                                                                                    |
|                           | Check the time on the 23X datalogger. Reset the time if it differs from the NIST by more than one minute.                                                                            |
|                           | Return the 23X datalogger to the Run mode after checking or setting the time (*0).                                                                                                   |
|                           | Document the condition of the inlet screen and door gasket.                                                                                                    |
|                           | Document the condition and operation of the nephelometer, fan, and clean air pump.                                                                                                   |
|                           | Observe and document the status of the nephelometer door and lamp.                                                                                                    |
|                           | Check the clean air filter (replace if necessary).                                                                                                    |
|                           | Check the light trap for contamination and clean as required.                                                                                                    |
|                           | Document the last span and zero calibration check by recording the values stored in the appropriate 23X datalogger intermediate storage locations as displayed on the datalogger.    |
|                           | Initiate a span and zero calibration check.                                                                                                    |

-- continued --

Number 4100-3105 Revision 0 Date APR 2004 Page 3 of 27

# Table 1-2 (Continued)

#### Nephelometer Station Summary of Servicing Tasks

| ORDER OF COMPLETION      | SERVICING TASKS                                                                                                    |
|--------------------------|----------------------------------------------------------------------------------------------------|
| Complete servicing tasks | Observe the nephelometer Power-On Self Test (POST). Document any nephelometer functions that fail to occur.                                                                                                    |
|                          | Document the results of the span and zero calibration check by recording the values stored in the appropriate 23X datalogger intermediate storage locations as displayed on the datalogger.                                                                                                    |
|                          | Document the condition of the AT/RH sensor.                                                                                                    |
|                          | Document the condition and/or operation of the wind sensors if they are present.                                                                                                    |
|                          | Document the condition and/or operation of the AT/RH screen and aspiration fan.                                                                                                    |
|                          | At sites where telephone modem data collection is not possible, exchange the Campbell storage module with a replacement module. Record the location, serial number, operator, and the date and time the module was removed along with the last data recorded on the module (*7 mode on the 23X) on the Storage Module Quality Assurance Card and on the NGN-2 Nephelometer/Meteorology Log Sheet. |
|                          | Record the location, serial number, operator, and the date and time the replacement module was installed on its Storage Module Quality Assurance Card.                                                                                                    |
|                          | Complete the NGN-2 Nephelometer/Meteorology Log Sheet and note any<br>inconsistencies. Leave the yellow copy of the log sheet in the site operator's manual<br>and bring the white original back to the office.                                                                                                    |
| Back at the office       | Immediately fax a copy of the white original NGN-2 Nephelometer/Meteorology Log Sheet to ARS.                                                                                                    |
|                          | Ship the exchanged storage module to ARS along with its Storage Module Quality Assurance Card.                                                                                                    |
|                          | Call an ARS field specialist or data analyst promptly if a problem or need arises.                                                                                                    |

### 2.0 **RESPONSIBILITIES**

#### 2.1 **PROJECT MANAGER**

The project manager shall:

- Coordinate with the site operator, his/her supervisor, field specialist, and data analyst concerning the schedule and requirements for routine maintenance.
- Oversee and review documentation completed by the site operator for accuracy and completeness.

#### 2.2 FIELD SPECIALIST

The field specialist shall:

- Coordinate with the site operator, his/her supervisor, project manager, and data analyst concerning the schedule and requirements for routine maintenance.
- Train the site operator in all phases of the routine maintenance and special servicing procedures necessary for site visits.
- Provide technical support to the site operator via telephone to assure high quality site visits.
- Document all technical support provided to the site operator.
- Resolve problems reported by the site operator.

# 2.3 DATA ANALYST

The data analyst shall:

- Coordinate with the site operator, his/her supervisor, project manager, and field specialist concerning the schedule and requirements for routine maintenance.
- Review documentation completed by the site operator for accuracy and completeness.
- Verify that scheduled visits are performed and notify the site operator if he/she fails to make a scheduled visit.
- Verify that the weekly automatic span and zero calibrations are running properly and notify the site operator if there is a problem.
- Provide technical support to the site operator via telephone to assure high quality site visits.
- Document all technical support provided to the site operator.
- Review and file all site documentation.
- Resolve problems reported by the site operator.
- Ship cleaning and other necessary supplies for routine maintenance to the site operator.
- Enter all correspondence with site operators and the results of all performed procedures into site-specific timelines.

# 2.4 SITE OPERATOR

The site operator shall:

- Coordinate with his/her supervisor, project manager, field specialist, and data analyst concerning the schedule and requirements for routine maintenance.
- Perform all procedures described in this TI.
- Thoroughly document all procedures on the NGN-2 Nephelometer/Meteorology Log Sheet and fax or mail the log sheet to the data analyst.
- Report any noted inconsistencies immediately to the data analyst or field specialist.

# 3.0 REQUIRED EQUIPMENT AND MATERIALS

The equipment generally required to support a monthly site visit includes:

- Medium flat-blade screwdriver
- Medium adjustable wrench
- Keys for the support system internal lock and padlocks
- Site Operator's Manual for Nephelometer Systems
- NGN-2 Nephelometer/Meteorology Log Sheet
- Pen or pencil
- Julian date calendar
- Nephelometer lamp
- Nephelometer clean air filter cartridge
- 4-amp and 7-amp AGC glass fuses
- Digital watch
- Kimwipes
- Replacement Campbell storage module (if telephone modem data collection is not possible)

Number 4100-3105 Revision 0 Date APR 2004 Page 6 of 27

#### 4.0 METHODS

This section includes five (5) major subsections:

- 4.1 Routine Servicing
- 4.2 Weekly Automatic Calibrations
- 4.3 On-Site Troubleshooting
- 4.4 Problems or Questions
- 4.5 Handling Log Sheets

The procedures described in these sections refer to specific instrument components. Detailed schematic diagrams and instrument component descriptions are provided for reference in TI 4100-3350, NGN-2 Nephelometer Monitoring System Diagrams and Component Descriptions.

#### 4.1 ROUTINE SERVICING

This subsection describes nephelometer monitoring routine servicing tasks and log sheet entries. Task descriptions are listed in the order in which they appear on the operator log sheet. Information or procedures to be followed are described with the appropriate log sheet entry (see Figure 4-1). The log sheet provided as Figure 4-1 is an example log for manual span setups. Log sheets containing procedures for automatic span setup differ slightly.

The nephelometer operator log sheets are divided into seven (7) main sections:

- Support Tower, Guy Wires and/or Other Structural Components
- DC Power Indicator Lamp
- Datalogger
- Nephelometer
- Meteorology
- Support System
- General Comments and Supplies Needed

The following general information appears at the top of the nephelometer log sheet.

| LOCATION    | Enter either the full location name or the four-letter site abbreviation.                                                                                                 |  |
|-------------|----------------------------------------------------------------------------------------------------|--|
| DATE        | Use the standard calendar date, not the Julian date.                                                                                                    |  |
| TIME        | Current local time in 12-hour format should be used. Use daylight-saving time when applicable and indicate AM/PM and time zone (e.g., MST, PDT).                          |  |
|             | Before leaving the office, set your digital watch to the correct time by calling the National Institute of Standards and Technology recording 303/499-7111 (Boulder, CO). |  |
| OPERATOR(S) | Use your full name, or use your first initial and last name.                                                                                                    |  |

Number 4100-3105 Revision 0 Date APR 2004 Page 7 of 27

|                                                 | NGN-2 NEPHELC                          | OMETER/METEOROLOGY LOG SH<br>MANUAL SPAN SETUP)          | EEI                                       |
|-------------------------------------------------|----------------------------------------|----------------------------------------------------------|-------------------------------------------|
|                                                 | ·                                      |                                                          |                                           |
| Date                                            | Local Time:                            | ( ) Operator(s)                                          |                                           |
| Visibility Conditions (Tempe                    | erature, wind, Precipitati             | on)                                                      | · · · · · · · · · · · · · · · · · · ·     |
|                                                 |                                        |                                                          |                                           |
|                                                 |                                        |                                                          |                                           |
| 1 Physical condition                            | and/or Other Structur                  | al Components                                            |                                           |
|                                                 | · · · · · · · · · · · · · · · · · · ·  |                                                          |                                           |
| DC Power Indicator Lamp                         |                                        |                                                          |                                           |
| 1. Status of the green DC                       | indicator lamp: ON                     | OFF If off, replace DC fuse (7-amp) and note             | e time::                                  |
|                                                 |                                        |                                                          | · · · · · · · · · · · · · · · · · · ·     |
| Data logger                                     |                                        |                                                          |                                           |
| 1. General Physical Condition                   | on:                                    |                                                          |                                           |
| Key Sequence                                    | Display                                | Measurement Parameter                                    |                                           |
| *64A                                            | 04:                                    | Nephelometer status code: 1 = good read (aml             | pient), 2 = clean air (zero               |
|                                                 |                                        | calibration), 3 = span calibration, 4 = lamp out,        | 5 = rain, 6 = chopper failure             |
| А                                               | 05:                                    | Nephelometer ambient serial reading (Reading<br>(*612A)) | snould be > than last zero                |
| А                                               | 06:                                    | Nephelometer ambient analog reading (Reading             | a should be with in 1 to 2 counts         |
| · · ·                                           |                                        | of the reading in location 5)                            | <b>3</b>                                  |
| *68A                                            | 08:                                    | Nephelometer power supply (VDC)                          | Call ARS if power is less than            |
| A                                               | 09:                                    | Campbell 23X internal battery voltage (VDC)              | <u>12 volts or greater than 15 volts.</u> |
| *617A                                           | 11:                                    | D <sub>scat (km</sub> ) or problem code.                 | Call ARS if counts are below 1500         |
| Check the data logger                           | 17:                                    | Nephelometer lamp intensity (counts)                     | Call ARS II Counts are below 1500         |
| a. Synchronize your wa                          | tch with NBS (WWV) tim                 | ne. (303-499-7111)                                       |                                           |
| b. Record time on your                          | watch (HH:MM:SS)                       | _::                                                      |                                           |
| c. Record data logger c                         | late and time:                         |                                                          |                                           |
| Key Sequence                                    | Current Display                        | Current time (HH:MM:SS)                                  |                                           |
| A                                               | 05:                                    | Year                                                     |                                           |
| A                                               | 05:                                    | Julian date                                              |                                           |
|                                                 |                                        |                                                          |                                           |
| d. IF DATE IS INCORR                            | ECT OR TIME DIFFERS                    | BY MORE THAN 1 MINUTE FROM NBS TIME, (                   | JALLARS                                   |
| e. Return data logger to<br>Key Sequence        | Display                                |                                                          |                                           |
| *0                                              | Running Table 1                        |                                                          |                                           |
| -                                               | 3                                      |                                                          | - · · ·                                   |
| Nonholomotor                                    |                                        |                                                          |                                           |
| 1 General physical cond                         | ition:                                 |                                                          |                                           |
| 2. Condition of the inlet s                     | creen and door gasket:                 |                                                          |                                           |
| (If the screen or gasket is                     | obstructed, call ARS for ins           | tructions)                                               |                                           |
| 3. Sample fan:                                  | ON OFF                                 | Condition of the sample fan and fan guard: _             |                                           |
| 4. Clean air pump:                              |                                        | -<br>-                                                   |                                           |
| <ol> <li>Lamp cycling at the 2-</li> </ol>      | minute ON, 3-minute OF                 | F schedule? YES NO                                       |                                           |
| 7. Replace clean air filte                      | r: YES N                               | O Condition of old clean air filter:                     |                                           |
| 8 Remove and inspect l                          | ight trap: YES N                       | Condition of light trap:                                 |                                           |
|                                                 |                                        | the *612 and *613 positions on the 23X data logo         | ner (see #11 below)                       |
| 9 Calibration - Before beg                      | inning calibration check               |                                                          |                                           |
| 9. Calibration - <u>Before</u> beg<br>*612A Dis | inning calibration, check<br>play *613 | A Display                                                |                                           |

Figure 4-1. NGN-2 Nephelometer/Meteorology Log Sheet.

Number 4100-3105 Revision 0 Date APR 2004 Page 8 of 27

|                                                                    | b Connect the calibration                                                                                                    | and have to the                                                                                                    |                                                                                                    |                                                                                                    |                                                                                                    |                                                                                                    |               |
|--------------------------------------------------------------------|----------------------------------------------------------------------------------------------------|----------------------------------------------------------------------------------------------------|----------------------------------------------------------------------------------------------------|----------------------------------------------------------------------------------------------------|----------------------------------------------------------------------------------------------------|----------------------------------------------------------------------------------------------------|---------------|
|                                                                    | bi obinioot nio banbianoi                                                                                                    | r gas nose to the                                                                                                    | regulator outl                                                                                                    | let.                                                                                                    |                                                                                                    |                                                                                                    |               |
|                                                                    | c. Turn on the span gas t                                                                                                    | ank valve (1/2 tu                                                                                                    | rn).                                                                                                    |                                                                                                    |                                                                                                    |                                                                                                    |               |
|                                                                    | d. Reset the nephelometer                                                                                                    | er by turning the p                                                                                                    | power supply                                                                                                    | on and back on                                                                                                    | , or by using th                                                                                                    | e 23X key pad and pressing *6.                                                                                        | A0 to enter   |
|                                                                    | Port locations. Press                                                                                                    | 1 to turn the neph                                                                                                    | nelometer off,                                                                                                    | then press 1 ag                                                                                                    | ain to restart th                                                                                                    | e nephelometer. Record the ti                                                                                         | me the        |
|                                                                    | nephelometer was res                                                                                                    | et::                                                                                                    |                                                                                                    |                                                                                                    |                                                                                                    |                                                                                                    |               |
|                                                                    | e. The nephelometer will                                                                                                    | initiate a Power-0                                                                                                    | On Self Test (                                                                                                    | POST). Docum                                                                                                    | ent that the PC                                                                                                    | ST functions operate correctly                                                                                        | :             |
|                                                                    | <ul> <li>Door close ar</li> </ul>                                                                                                    | nd open:                                                                                                    | YES                                                                                                    | NO                                                                                                    |                                                                                                    |                                                                                                    |               |
|                                                                    | <ul> <li>Lamp and cho</li> </ul>                                                                                                    | opper on:                                                                                                    | YES                                                                                                    | NO                                                                                                    |                                                                                                    |                                                                                                    |               |
|                                                                    | <ul> <li>Fan on and or</li> </ul>                                                                                                    | ff:                                                                                                    | YES                                                                                                    | NO                                                                                                    |                                                                                                    |                                                                                                    |               |
|                                                                    | <ul> <li>Solenoid on a</li> </ul>                                                                                                    | and off:                                                                                                    | YES                                                                                                    | NO                                                                                                    |                                                                                                    |                                                                                                    |               |
|                                                                    | <ul> <li>Clean air pun</li> </ul>                                                                                                    | 1p on and off:                                                                                                    | YES                                                                                                    | NO                                                                                                    |                                                                                                    |                                                                                                    |               |
|                                                                    | <ul> <li>Valve on and</li> </ul>                                                                                                    | off:                                                                                                    | YES                                                                                                    | NO                                                                                                    |                                                                                                    |                                                                                                    |               |
|                                                                    | <ul> <li>Fan on: solen</li> </ul>                                                                                                    | oid turns on:                                                                                                    | YES                                                                                                    | NO                                                                                                    |                                                                                                    |                                                                                                    |               |
|                                                                    | One-minute a                                                                                                    | mbient reading.                                                                                                    | YES                                                                                                    | NO                                                                                                    |                                                                                                    |                                                                                                    |               |
|                                                                    | Door closes:                                                                                                    | inbiointroadingi                                                                                                    | YES                                                                                                    | NO .                                                                                                    |                                                                                                    |                                                                                                    |               |
|                                                                    | f Adjust the span das re                                                                                                    | aulator pressure                                                                                                    | control valve t                                                                                                    | to 2-4 nsi Reco                                                                                                    | ord the pressure                                                                                                    | •                                                                                                    |               |
|                                                                    | a Slowly adjust the flow                                                                                                    | motor to approvi                                                                                                    | mately 20 mm                                                                                                    | on the Cole Ps                                                                                                    | rmer flow mete                                                                                                    | r (Make sure the door has be                                                                                          | an closed     |
|                                                                    | g. <u>Stowly</u> adjust the now                                                                                                    | heter to approxi                                                                                                    | the flow mote                                                                                                    | r) Decord the                                                                                                    | low value:                                                                                                    |                                                                                                    | Sil Globod    |
|                                                                    | h Following the DOST th                                                                                                    | Delote aujusting                                                                                                    | form a 20 mir                                                                                                    | auto opon oolibr                                                                                                    | ntion chock fol                                                                                                    | lowed by a 1 minute span das                                                                                          | nurae         |
|                                                                    | n. Following the POST, the                                                                                                    | ie system wii per                                                                                                    | norm a 20-mil                                                                                                    | iute spari calibi                                                                                                    | auon check, ioi                                                                                                    | lowed by a 1-minute span gas                                                                                          | puige,        |
|                                                                    | lollowed by a 15-minut                                                                                                    |                                                                                                    |                                                                                                    | CK.                                                                                                    |                                                                                                    | health the energy and zero colling                                                                                    | ation aboalia |
|                                                                    | i. when the nephelometr                                                                                                    | er door opens (30                                                                                                    | 5 minutes alte                                                                                                    | r starting the sp                                                                                                    | an calibration c                                                                                                    | neck) the span and zero calibi                                                                                        | ation checks  |
|                                                                    | are complete.                                                                                                    |                                                                                                    |                                                                                                    |                                                                                                    | 1                                                                                                    |                                                                                                    |               |
| 10.                                                                | TURN THE SPAN GAS T                                                                                                    | ANK VALVE FUI                                                                                                    | LLY OFF. Dis                                                                                                    | sconnect the ca                                                                                                    | ibration gas ho                                                                                                    | se at the regulator outlet to                                                                                         |               |
|                                                                    | bleed excess gas from th                                                                                                    | ie nose, and turn                                                                                                    | the flow mete                                                                                                    | er off (clockwise                                                                                                    | rotation).                                                                                                    |                                                                                                    |               |
| 11.                                                                | Record the results of the                                                                                                    | zero and span ca                                                                                                    | alibration chec                                                                                                    | cks from the dat                                                                                                    | a logger:                                                                                                    |                                                                                                    |               |
|                                                                    | Key Sequence                                                                                                    | Display                                                                                                    | Measurem                                                                                                    | ent Parameter                                                                                                    | 1. S. 1.                                                                                                    |                                                                                                    |               |
|                                                                    | *612A                                                                                                    | 12:                                                                                                    | Last zero c                                                                                                    | alibration check                                                                                                    | (counts)                                                                                                    |                                                                                                    |               |
|                                                                    | A **                                                                                                    | 13:                                                                                                    | _Last span o                                                                                                    | calibration checl                                                                                                    | (counts) **(Tl                                                                                                    | nis number should be slightly d                                                                                       | ifferent than |
|                                                                    |                                                                                                    |                                                                                                    | the *613A i                                                                                                    | reading taken b                                                                                                    | efore the calibr                                                                                                    | ation check.)                                                                                                    |               |
|                                                                    |                                                                                                    |                                                                                                    |                                                                                                    |                                                                                                    |                                                                                                    |                                                                                                    |               |
| 3. /                                                               | AT/RH aspiration fan oper                                                                                                    | ating:                                                                                                    | YES                                                                                                    | NO                                                                                                    |                                                                                                    |                                                                                                    |               |
| 4. F                                                               | Record the following mete                                                                                                    | orological param                                                                                                    | eters from the                                                                                                    | e data logger: (N                                                                                                    | ote - not all sites h                                                                                                    | ave wind speed and wind direction se                                                                                  | nsors)        |
|                                                                    | Key Sequence D                                                                                                    | isplay                                                                                                    | Measureme                                                                                                    | nt Parameter                                                                                                    |                                                                                                    |                                                                                                    |               |
|                                                                    |                                                                                                    | 1:                                                                                                    | Ambient ten                                                                                                    | nperature (C)                                                                                                    |                                                                                                    |                                                                                                    |               |
|                                                                    | *61A 0                                                                                                    | -                                                                                                    |                                                                                                    | ative humidity (%                                                                                                    | 6)                                                                                                    |                                                                                                    |               |
|                                                                    | *61A 0<br>A 0                                                                                                    | 2:                                                                                                    | Ambient rela                                                                                                    |                                                                                                    |                                                                                                    |                                                                                                    |               |
|                                                                    | *61A 0<br>A 0<br>*652A 5                                                                                                    | 2:<br>2:                                                                                                    | Wind speed                                                                                                    | l (mph)                                                                                                    |                                                                                                    |                                                                                                    |               |
|                                                                    | *61A 0<br>A 0<br>*652A 5<br>A 5                                                                                                    | 2:<br>2:<br>3:                                                                                                    | Wind speed<br>Wind directi                                                                                                    | l (mph)<br>ion (degrees tru                                                                                                    | e)                                                                                                    |                                                                                                    |               |
| 5. [                                                               | *61A 0<br>A 0<br>*652A 5<br>A 5<br>Data logger values reasor                                                                                                    | 92:<br>2:<br>3:<br>able for current o                                                                                                    | Wind speed<br>Wind directi<br>Wind directic                                                                                                    | l (mph)<br>ion (degrees tru<br>E <b>S NO</b> Con                                                                                                    | e)<br>1ment:                                                                                                    |                                                                                                    |               |
| 5. [                                                               | *61A 0<br>A 0<br>*652A 5<br>A 5<br>Data logger values reasor                                                                                                    | 12:<br>2:<br>3:<br>1able for current c                                                                                                    | Wind speed<br>Wind directi<br>Conditions: YE                                                                                                    | I (mph)<br>ion (degrees tru<br>ES NO Con                                                                                                    | e)<br>nment:                                                                                                    |                                                                                                    |               |
| 5. [                                                               | *61A 0<br>A 0<br>*652A 5<br>A 5<br>Data logger values reasor                                                                                                    | 12:<br>2:<br>3:<br>1able for current c                                                                                                    | Ambient rela<br>Wind speed<br>Wind directi<br>conditions: YE                                                                                                    | l (mph)<br>on (degrees tru<br>ES NO Con                                                                                                    | e)<br>ıment:                                                                                                    |                                                                                                    |               |
| 5. [<br>upp                                                        | *61A 0<br>A 0<br>*652A 5<br>A 5<br>Data logger values reasor                                                                                                    | 12:<br>2:<br>3:<br>1able for current c                                                                                                    | Ambient rela<br>Wind speed<br>Wind directi<br>conditions: YE                                                                                                    | l (mph)<br>on (degrees tru<br>ES NO Con                                                                                                    | e)<br>nment:                                                                                                    |                                                                                                    |               |
| 5. [<br>upp<br>1.lf                                                | *61A 0<br>A 0<br>*652A 5<br>A 5<br>Data logger values reasor                                                                                                    | 2:<br>2:<br>able for current c                                                                                                    | Ambient rela<br>Wind speed<br>Wind directi<br>conditions: YE                                                                                                    | I (mph)<br>on (degrees tru<br>S NO Con                                                                                                    | e)<br>nment:<br>n a new one. R                                                                                                | ecord the following:                                                                                                  |               |
| 5. [<br>upp<br>1.lf                                                | *61A 0<br>A 0<br>*652A 5<br>A 5<br>Data logger values reasor                                                                                                    | 2:<br>2:<br>able for current c<br>ampbell SM4M o                                                                                                    | Ambient rela<br>Wind speed<br>Wind directi<br>conditions: YE                                                                                                    | I (mph)<br>ion (degrees tru<br>S NO Con<br>rage module witt<br><u>Old mod</u>                                                                                                    | e)<br>nment:<br>n a new one. R<br>ileNew r                                                                                    | ecord the following:                                                                                                  |               |
| 5. [<br>upp<br>1.lf                                                | *61A 00<br>A 00<br>*652A 55<br>A 55<br>Data logger values reasor<br>                                                                                                    | 12:<br>2:<br>3:<br>hable for current of<br>ampbell SM4M of<br>SM16M)                                                                                                    | Ambient rela<br>Wind speed<br>Wind directi<br>conditions: YE                                                                                                    | I (mph)<br>ion (degrees tru<br>S NO Con<br>age module wit<br><u>Old mode</u>                                                                                                    | e)<br>iment:<br>n a new one. R<br>ileNew r                                                                                    | ecord the following:                                                                                                  |               |
| 5. [<br>upr<br>1.lf                                                | *61A 0<br>A 0<br>*652A 5<br>A 5<br>Data logger values reasor<br>                                                                                                    | 2:<br>2:<br>3:<br>hable for current of<br>ampbell SM4M of<br>SM16M)                                                                                                    | Ambient rela<br>Wind speed<br>Wind directi<br>conditions: YE                                                                                                    | I (mph)<br>ion (degrees tru<br>ES NO Con<br>age module wit<br><u>Old modu</u>                                                                                                    | e)<br>iment:<br>n a new one. R<br>ileNew r                                                                                    | ecord the following:<br>nodule                                                                                        |               |
| 5. [<br>upp<br>1.lf                                                | *61A 0<br>A 0<br>*652A 5<br>A 5<br>Data logger values reasor<br>                                                                                                    | 12:<br>2:<br>nable for current of<br>campbell SM4M of<br>SM16M)<br>installed (HH:MM                                                                                                    | Ambient rela<br>Wind speed<br>Wind directi<br>conditions: YE                                                                                                    | I (mph)<br>ion (degrees tru<br>S NO Con<br>age module wit<br><u>Old modu</u>                                                                                                    | e)<br>Iment:<br>In a new one. R<br>IleNew r                                                                                   | ecord the following:<br>nodule<br>                                                                                    |               |
| 5. [<br>upp<br>1.lf<br>2. C                                        | *61A 0<br>A 0<br>*652A 5<br>A 5<br>Data logger values reasor<br><b>bort System</b><br>required, exchange the C<br>Model (SM4M,<br>Serial number<br>Time removed/<br>Complete removal informa                                                                                                    | 12:<br>2:<br>nable for current of<br>ampbell SM4M of<br>SM16M)<br>installed (HH:MM<br>tion on the old mo                                                                                                    | Ambient rela<br>Wind speed<br>Wind directi<br>conditions: YE                                                                                                    | I (mph)<br>ion (degrees tru<br>S NO Con<br>age module wit<br><u>Old modu</u><br>                                                                                                    | e)<br>iment:<br>n a new one. R<br>ile New r<br>rd and installat                                                               | ecord the following:<br>nodule<br>                                                                                    | <br>          |
| 5. [<br>upp<br>1. lf<br>2. C                                       | *61A 0<br>A 0<br>*652A 5<br>A 5<br>Data logger values reasor<br><b>cort System</b><br>required, exchange the C<br>Model (SM4M,<br>Serial number<br>Time removed/<br>complete removal informa<br>Check all connectors.                                                                                                    | 12:<br>2:<br>hable for current of<br>campbell SM4M of<br>SM16M)<br>installed (HH:MM<br>tion on the old mo                                                                                                    | Ambient rela<br>Wind speed<br>Wind directi<br>conditions: <b>YE</b><br>or SM16M store                                                                              | I (mph)<br>ion (degrees tru<br>S NO Con<br>rage module with<br>Old modu<br>y Assurance Ca                                                                                                  | e)<br>iment:<br>n a new one. R<br>ile New r<br>rd and installat                                                               | ecord the following:<br>nodule<br><br>:<br>ion information on the new card                                            | 1.            |
| 5. [<br>upr<br>1.lf<br>2. C<br>3. C                                | *61A 0<br>A 0<br>*652A 5<br>A 5<br>Data logger values reasor<br><b>cort System</b><br>required, exchange the C<br>Model (SM4M,<br>Serial number<br>Time removed<br>complete removal informa<br>Check all connectors.<br>Call ARS immediately if vo                                                                                              | 12:<br>2:<br>hable for current of<br>campbell SM4M of<br>SM16M)<br>installed (HH:MM<br>tion on the old mo-<br>yu have any problem                                                                                                    | Ambient rela<br>Wind speed<br>Wind directi<br>conditions: YE<br>or SM16M store<br>)<br>odule's Quality<br>ems or questi                                            | I (mph)<br>ion (degrees tru<br>S NO Con<br>age module with<br>Old modu<br>                                                                                                    | e)<br>iment:<br>ileNew r<br>ile<br>rd and installat                                                                           | ecord the following:<br>nodule<br><br>:<br>ion information on the new card                                            | <br>1.        |
| 5. [<br>upr<br>1. lf<br>2. C<br>1. C                               | *61A 00<br>A 00<br>*652A 5<br>A 5<br>Data logger values reasor<br><b>Cont System</b><br>required, exchange the C<br>Model (SM4M,<br>Serial number<br>Time removed/<br>Complete removal informa<br>Check all connectors.<br>Call ARS immediately if yo                                                                                           | 12:<br>2:<br>hable for current of<br>campbell SM4M of<br>SM16M)<br>(installed (HH:MM<br>tion on the old mono-<br>bu have any problem)                                                                                                    | Ambient rela<br>Wind speed<br>Wind directi<br>conditions: YE<br>or SM16M stor<br>)<br>odule's Quality<br>ems or questi                                             | I (mph)<br>ion (degrees tru<br>S NO Con<br>age module wit<br><u>Old modu</u><br>                                                                                                    | e)<br>nment:<br>n a new one. R<br>ule New r<br>rd and installat                                                               | ecord the following:<br>nodule<br>                                                                                    | <br>          |
| 5. [<br>upr<br>1.lf<br>2. C<br>3. C                                | *61A 00<br>A 00<br>*652A 5<br>A 5<br>Data logger values reasor<br><b>cort System</b><br>required, exchange the C<br>Model (SM4M,<br>Serial number<br>Time removed/<br>complete removal informa<br>Check all connectors.<br>Call ARS immediately if yc                                                                                           | 12:<br>2:<br>able for current of<br>campbell SM4M of<br>SM16M)<br>finstalled (HH:MM<br>tion on the old model<br>w have any proble                                                                                                    | Ambient reiz<br>Wind speed<br>Wind directi<br>conditions: YE<br>or SM16M stor<br>1)<br>odule's Quality<br>lems or questi                                           | I (mph)<br>ion (degrees tru<br>S NO Con<br>age module wit<br><u>Old modu</u><br>                                                                                                    | e)<br>iment:<br>ile New r<br>rd and installat                                                                                 | ecord the following:<br>nodule<br><br>:<br>ion information on the new card                                            |               |
| 5. [<br>upr<br>1. If<br>2. C<br>3. C                               | *61A 00<br>A 00<br>*652A 5<br>A 5:<br>Data logger values reasor<br><b>cort System</b><br>required, exchange the C<br>Model (SM4M,<br>Serial number<br>Time removed/<br>complete removal informa<br>check all connectors.<br>Call ARS immediately if you                                                                                         | 12:<br>2:<br>3:<br>3:                                                                                                    | Ambient reiz<br>Wind speed<br>Wind directi<br>conditions: YE                                                                                                    | I (mph)<br>ion (degrees tru<br>S NO Con<br>age module wit<br><u>Old modu</u><br>                                                                                                    | e)<br>iment:<br>ile New r                                                                                                    | ecord the following:<br>nodule<br><br>:<br>ion information on the new card                                            | 1.            |
| 5. [<br>upr<br>1.lf<br>2. C<br>3. C                                | *61A 00<br>A 00<br>*652A 5<br>A 5<br>Data logger values reasor<br><b>cort System</b><br>required, exchange the C<br>Model (SM4M,<br>Serial number<br>Time removed/<br>Complete removal informa<br>Check all connectors.<br>Call ARS immediately if ycc                                                                                          | 2:<br>2:<br>3:<br>3:<br>3:<br>3:<br>3:<br>3:<br>3:<br>3:<br>3:<br>able for current of<br>sampbell SM4M of<br>SM16M)<br>SM16M)<br>'installed (HH:MM<br>tion on the old models<br>ou have any problem<br>plies Needed                                                                                                    | Ambient reia<br>Wind speed<br>Wind directi<br>conditions: <b>YE</b><br>or SM16M stor<br>odule's Quality<br>lems or questi                                          | I (mph)<br>ion (degrees tru<br>S NO Con<br>age module wit<br><u>Old modu</u><br>y Assurance Ca                                                                                             | e)<br>iment:<br>ile New r                                                                                                    | ecord the following:<br>nodule<br><br><br>ion information on the new card                                             | 1.            |
| 5. [<br>upr<br>1. lf<br>2. C<br>3. C                               | *61A 00<br>A 00<br>*652A 5<br>A 5:<br>Data logger values reasor<br><b>cort System</b><br>required, exchange the C<br>Model (SM4M,<br>Serial number<br>Time removed/<br>Complete removal informa<br>Check all connectors.<br>Call ARS immediately if ycc                                                                                         | 2:<br>2:<br>3:<br>able for current of<br>ampbell SM4M of<br>SM16M)<br>(installed (HH:MM<br>tion on the old mo<br>but have any problection<br>plies Needed                                                                                                    | Ambient read<br>Wind speed<br>Wind directi-<br>conditions: <b>YE</b><br>or SM16M stor<br>odule's Quality<br>lems or questi                                         | I (mph)<br>ion (degrees tru<br>S NO Con<br>age module wit<br><u>Old modu</u><br>y Assurance Ca<br>ions.                                                                                    | e)<br>iment:<br>ileNew r<br>rd and installat                                                                                  | ecord the following:<br>nodule<br><br>:<br>ion information on the new card                                            | 1.            |
| 5. [<br>upr<br>1. lf<br>2. C<br>3. C                               | *61A 00<br>A 00<br>*652A 5:<br>A 5:<br>Data logger values reasor<br><b>cort System</b><br>required, exchange the C<br>Model (SM4M,<br>Serial number<br>Time removed/<br>Complete removal informa<br>Check all connectors.<br>Call ARS immediately if yc                                                                                         | 2:<br>2:<br>able for current of<br>campbell SM4M of<br>SM16M)<br>(installed (HH:MM<br>tion on the old mo-<br>bu have any problection<br>plies Needed                                                                                                    | Ambient rela<br>Wind speed<br>Wind directi-<br>conditions: YE                                                                                                    | I (mph)<br>ion (degrees tru<br>S NO Con<br>age module with<br><u>Old modu</u><br>y Assurance Ca<br>ions.                                                                                   | e)<br>iment:<br>ileNew r<br>rd and installat                                                                                  | ecord the following:<br>nodule<br><br>:<br>ion information on the new card                                            | 1.            |
| 5. [<br>upr<br>1.lf<br>2. C<br>3. C                                | *61A 0<br>A 0<br>*652A 5<br>A 5<br>Data logger values reasor<br><b>cort System</b><br>required, exchange the C<br>Model (SM4M,<br>Serial number<br>Time removed/<br>Complete removal informa<br>Check all connectors.<br>Call ARS immediately if yc                                                                                             | 2:                                                                                                    | Ambient rela<br>Wind speed<br>Wind directi<br>conditions: YE                                                                                                    | I (mph)<br>ion (degrees tru<br>S NO Con<br>age module with<br><u>Old modu</u><br>y Assurance Ca<br>ions.                                                                                   | e)<br>iment:<br>ileNew r<br>rd and installat                                                                                  | ecord the following:<br>nodule<br>                                                                                    | 1.            |
| 5. [<br>up;<br>1. lf<br>2. C<br>3. C<br>4. C                       | *61A 00<br>A 00<br>*652A 5.<br>A 5.<br>Data logger values reasor<br><b>port System</b><br>required, exchange the C<br>Model (SM4M,<br>Serial number<br>Time removed/<br>Complete removal informa<br>Check all connectors.<br>Call ARS immediately if ycc                                                                                        | 2:<br>2:<br>hable for current of<br>campbell SM4M of<br>SM16M)<br>finstalled (HH:MM<br>tion on the old mo<br>pu have any problection<br>plies Needed                                                                                                    | Ambient reiz<br>Wind speed<br>Wind directi<br>conditions: YE                                                                                                    | I (mph)<br>ion (degrees tru<br>S NO Con<br>age module with<br><u>Old modu</u><br>y Assurance Ca<br>ions.                                                                                   | e)<br>nment:<br>n a new one. R<br>lle New r<br>rd and installat                                                               | ecord the following:<br>nodule<br>                                                                                    | J.            |
| 5. [<br>up;<br>1.lf<br>2. C<br>3. C<br>4. C                        | *61A 00<br>A 00<br>*652A 5<br>A 5:<br>Data logger values reasor<br><b>cort System</b><br>required, exchange the C<br>Model (SM4M,<br>Serial number<br>Time removed/<br>complete removal informa<br>check all connectors.<br>Call ARS immediately if yc<br>eral Comments and Sup                                                                 | 2:     3:     3:     3:     3:     3:     3:     3:     3:     3:     3:     3:     3:     3:     3:     3:     3:     3:     3:     3:     3:     3:     3:     3:     3:     3:     3:     3:     3:     3:     3:     3:     3:     3:     3:     3:     3:     3:     3:     3:     3:     3:     3:     3:     4000 SM4M o     SM16M)     finstalled (HH:MM     tion on the old mod     pu have any problement     plies Needed      age log sheet to:                                                                                                    | Ambient reiz<br>Wind speed<br>Wind directii<br>conditions: YE                                                                                                    | I (mph)<br>ion (degrees tru<br>S NO Con<br>age module with<br><u>Old modu</u><br>y Assurance Ca<br>ions.                                                                                   | e)<br>nment:<br>ule New r                                                                                                    | ecord the following:<br>nodule<br>                                                                                    |               |
| 5. [<br>upr<br>1.lf<br>2. C<br>3. C<br>4. C<br>ene                 | *61A 0<br>A 0<br>*652A 5<br>A 5<br>Data logger values reasor<br>oort System<br>required, exchange the C<br>Model (SM4M,<br>Serial number<br>Time removed/<br>complete removal informa<br>check all connectors.<br>Call ARS immediately if yc<br>eral Comments and Sup<br>or mail the original white 2-p<br>re yellow copy on-site               | 12:                                                                                                    | Ambient reiz<br>Wind speed<br>Wind directii<br>conditions: YE<br>or SM16M stor<br>)<br>odule's Quality<br>lems or questi                                           | I (mph)<br>ion (degrees tru<br>S NO Con<br>age module wit<br><u>Old mode</u><br>y Assurance Ca<br>ions.                                                                                    | e)<br>iment:<br>in a new one. R<br>ile New r<br>rd and installat                                                              | ecord the following:<br>nodule<br>                                                                                    | J.            |
| 5. [<br>upr<br>1.lf<br>2. C<br>3. C<br>4. C<br>ene<br>=AX          | *61A 0<br>A 0<br>*652A 5<br>A 5<br>Data logger values reasor<br><b>port System</b><br>required, exchange the C<br>Model (SM4M,<br>Serial number<br>Time removed/<br>complete removal informa<br>Check all connectors.<br>Call ARS immediately if ycc<br>eral Comments and Sup<br>or mail the original white 2-p<br>re yellow copy on-site       | 2:                                                                                                    | Ambient reiz<br>Wind speed<br>Wind directii<br>conditions: YE<br>or SM16M stor<br>odule's Quality<br>ems or questi                                                 | I (mph)<br>ion (degrees tru<br>S NO Con<br>age module wit<br><u>Old modu</u><br>y Assurance Ca<br>ions.                                                                                    | e)<br>iment:<br>in a new one. R<br>ile New r<br>New r<br>rd and installat                                                     | ecord the following:<br>nodule<br><br>ion information on the new card<br><br>Phone: 970-484-7941<br>Fax: 970-484-3423 | 1.            |
| 5. [<br>upp<br>1.lf<br>2. C<br>3. C<br>4. C<br>ene<br>=<br>=<br>AX | *61A 00<br>A 00<br>*652A 5.<br>A 5:<br>Data logger values reasor<br><b>port System</b><br>required, exchange the C<br>Model (SM4M,<br>Serial number<br>Time removed/<br>Complete removal informa<br>Check all connectors.<br>Call ARS immediately if ycc<br>eral Comments and Sup<br>or mail the original white 2-p<br>ve yellow copy on-site   | 2:                                                                                                    | Ambient reia<br>Wind speed<br>Wind directii<br>conditions: YE<br>or SM16M store<br>odule's Quality<br>lems or questi                                               | I (mph)<br>ion (degrees tru<br>S NO Con<br>age module with<br><u>Old modu</u><br>y Assurance Ca<br>ions.                                                                                   | e)<br>iment:<br>in a new one. R<br>ile New r<br>rd and installat<br>rd and installat                                          | ecord the following:<br>nodule<br>                                                                                    | 1.            |
| 5. [<br>upr<br>1.lf<br>2. C<br>4. C<br>ene<br>                     | *61A 00<br>A 00<br>*652A 5.<br>A 5.<br>Data logger values reasor<br><b>port System</b><br>required, exchange the C<br>Model (SM4M,<br>Serial number<br>Time removed/<br>Complete removal informa<br>Check all connectors.<br>Call ARS immediately if your<br>eral Comments and Supp<br>or mail the original white 2-p<br>we yellow copy on-site | <pre>/2:</pre>                                                                                                    | Ambient reiz<br>Wind speed<br>Wind directii<br>conditions: YE<br>or SM16M stor                                                                                     | I (mph)<br>ion (degrees tru<br>S NO Con<br>age module with<br>Old modu<br>y Assurance Ca<br>ions.<br>Resource Specia<br>n: Data Coordinat<br>D1 Sharp Point Dr<br>t Collins. CO 805        | e)<br>iment:<br>in a new one. R<br>ile New r<br>rd and installat<br>ilist, Inc.<br>or<br>ve, Suite E<br>25                    | ecord the following:<br>nodule<br>                                                                                    | J.            |
| 5. [<br>upr<br>1.lf<br>2. C<br>4. C<br>ene<br>                     | *61A 00 A 00 *652A 5 A 5: Data logger values reasor required, exchange the C Model (SM4M, Serial number Time removed/ complete removal informa check all connectors. Call ARS immediately if yc eral Comments and Sup or mail the original white 2-p we yellow copy on-site                                                                     | 2:     3:     3:     able for current of     SM16M)     finstalled (HH:MM     tion on the old mo     bu have any probl     plies Needed      age log sheet to:                                                                                                    | Ambient reiz<br>Wind speed<br>Wind directii<br>conditions: YE<br>or SM16M stor<br>odule's Quality<br>lems or questi                                                | I (mph)<br>ion (degrees tru<br>S NO Con<br>age module with<br><u>Old modu</u><br>y Assurance Ca<br>ions.<br>Resource Specia<br>n: Data Coordinat<br>D1 Sharp Point Dr<br>t Collins, CO 805 | e)<br>iment:<br>in a new one. R<br>ile New r<br>rd and installat<br>rd and installat<br>list, Inc.<br>or<br>ve, Suite E<br>25 | ecord the following:<br>nodule<br>                                                                                    | J.            |
| 5. [<br>upr<br>1. If<br>2. C<br>3. C<br>4. C<br>ene<br>=           | *61A 00 A 00 *652A 5 A 5 Data logger values reasor oort System required, exchange the C Model (SM4M, Serial number Time removed/ complete removal informa check all connectors. call ARS immediately if yc eral Comments and Sup or mail the original white 2-p ye yellow copy on-site                                                          | 2: able for current of contract of current of current | Ambient reiz<br>Wind speed<br>Wind directii<br>conditions: YE<br>or SM16M stor<br>odule's Quality<br>lems or questi<br>dems or questi<br>Air<br>Attr<br>190<br>For | I (mph)<br>ion (degrees tru<br>S NO Con<br>age module with<br><u>Old mode</u><br>                                                                                                    | e)<br>iment:<br>n a new one. R<br>ile New r<br>rd and installat<br>rd and installat<br>list, Inc.<br>or<br>ve, Suite E<br>25  | ecord the following:<br>nodule<br><br>ion information on the new card<br><br>Phone: 970-484-7941<br>Fax: 970-484-3423 | J.            |

Figure 4-1. (Continued). NGN-2 Nephelometer/Meteorology Log Sheet.

Number 4100-3105 Revision 0 Date APR 2004 Page 9 of 27

WEATHER CONDITIONS

Describe current or recent weather conditions that may be helpful in interpreting the nephelometer readings. Such conditions may include, but are not limited to:

- Passing storm fronts
- Impending precipitation
- Precipitation events
- Stagnant air masses
- High winds
- Fog

# VISIBILITY CONDITIONS Describe current or recent visibility conditions that may be useful in verifying correct nephelometer operation. A partial list of such conditions includes:

- Extremely clean
- Regional haze
- Layered haze
- Plumes visible
- Severity of haze
- Emission source activity (e.g., nearby forest fires, controlled burns, construction, dusty roads, residential wood burning, etc.)
- Any perceptible odors (e.g., wood smoke)

#### 4.1.1 Support Tower, Guy Wires, and/or Other Structural Components

PHYSICAL CONDITION Check the integrity of the tower and mounting hardware including tower stability, guy wire tension, tightness of mounting bolts and nuts, and aesthetic conditions. Document any problems and promptly telephone ARS.

#### 4.1.2 DC Power Indicator Lamp

GREEN DC INDICATOR LAMP The green indicator lamp on the junction box connector panel in the support system (see Figure 4-2) indicates whether or not the main 13.8 volt DC power supply is operating. The DC power supply provides power to operate the nephelometer. If the green indicator lamp is not illuminated, check to see if the DC fuse is blown. If the DC fuse is blown, replace it with a 7-amp AGC fastblow glass fuse. Upon replacement of the fuse, the nephelometer should begin its Power-On Self Test and span/zero sequence. If the fuse blows again, do not replace it. Call ARS immediately whenever a fuse has blown.

Number 4100-3105 Revision 0 Date APR 2004 Page 10 of 27

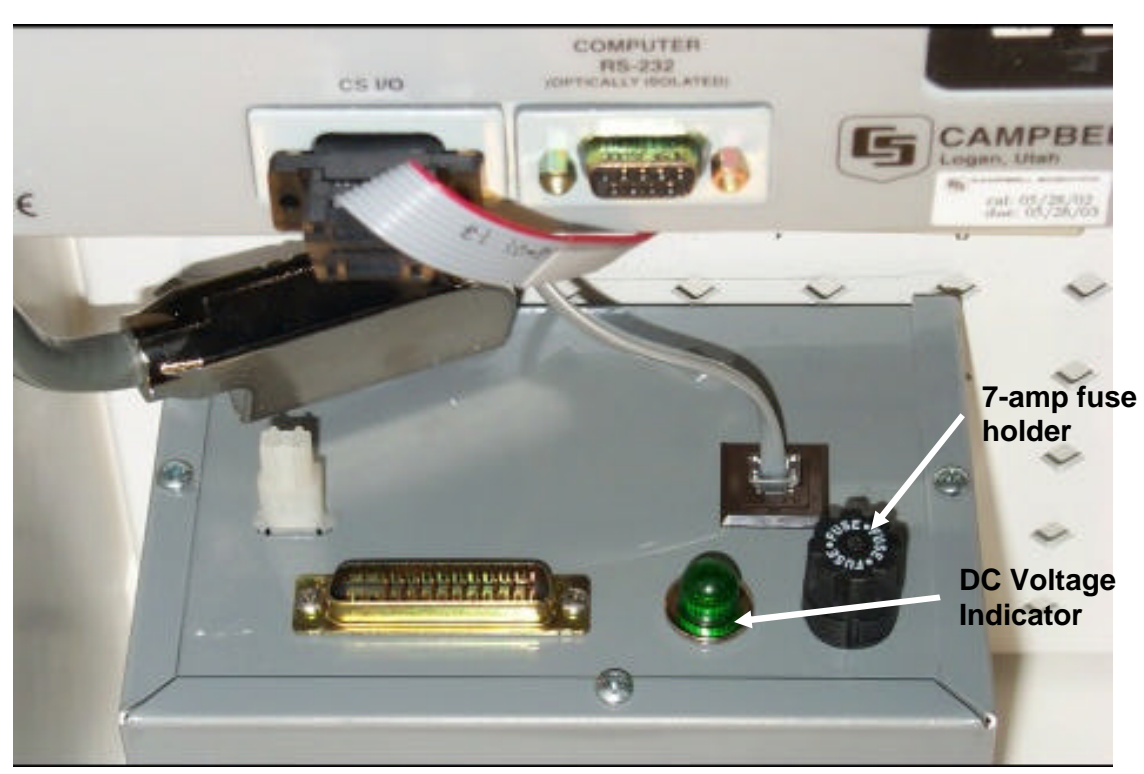

Figure 4-2. Junction Box Connector Panel in Support System.

# 4.1.3 Datalogger

Datalogger condition and function should both be checked, as follows:

| GENERAL PHYSICAL<br>CONDITION | Describe any accumulation of dirt or other contamination,<br>damage, or other physical problems regarding the support system<br>or its mounting hardware.                                                                                                    |  |  |  |
|-------------------------------|----------------------------------------------------------------------------------------------------|--|--|--|
| DATALOGGER DISPLAY            | The Campbell 23X datalogger intermediate storage location *6 11, usually indicates the ambient scattering value calculated from the last ambient nephelometer reading. However, if the nephelometer automatically suspends its operation due to a detected precipitation event or if the instrument fails, the display will indicate an error code (negative number) that may assist in troubleshooting the instrument. Record the displayed value on the log sheet. |  |  |  |
|                               | Promptly call ARS if an error code is noted on the display.                                                                                                    |  |  |  |
|                               | Error Code -400: Nephelometer Lamp Burned Out<br>Replace the lamp as described below (refer to Figure 4-3):                                                                                                    |  |  |  |
|                               | BE CAREFUL, THE LAMP MAY BE HOT.                                                                                                    |  |  |  |
|                               | NEVER TOUCH THE LAMP GLOBE WITH BARE<br>FINGERS. SKIN OILS MAY CAUSE THE LAMP TO FAIL<br>OR BREAK.                                                                                                    |  |  |  |

Number 4100-3105 Revision 0 Date APR 2004 Page 11 of 27

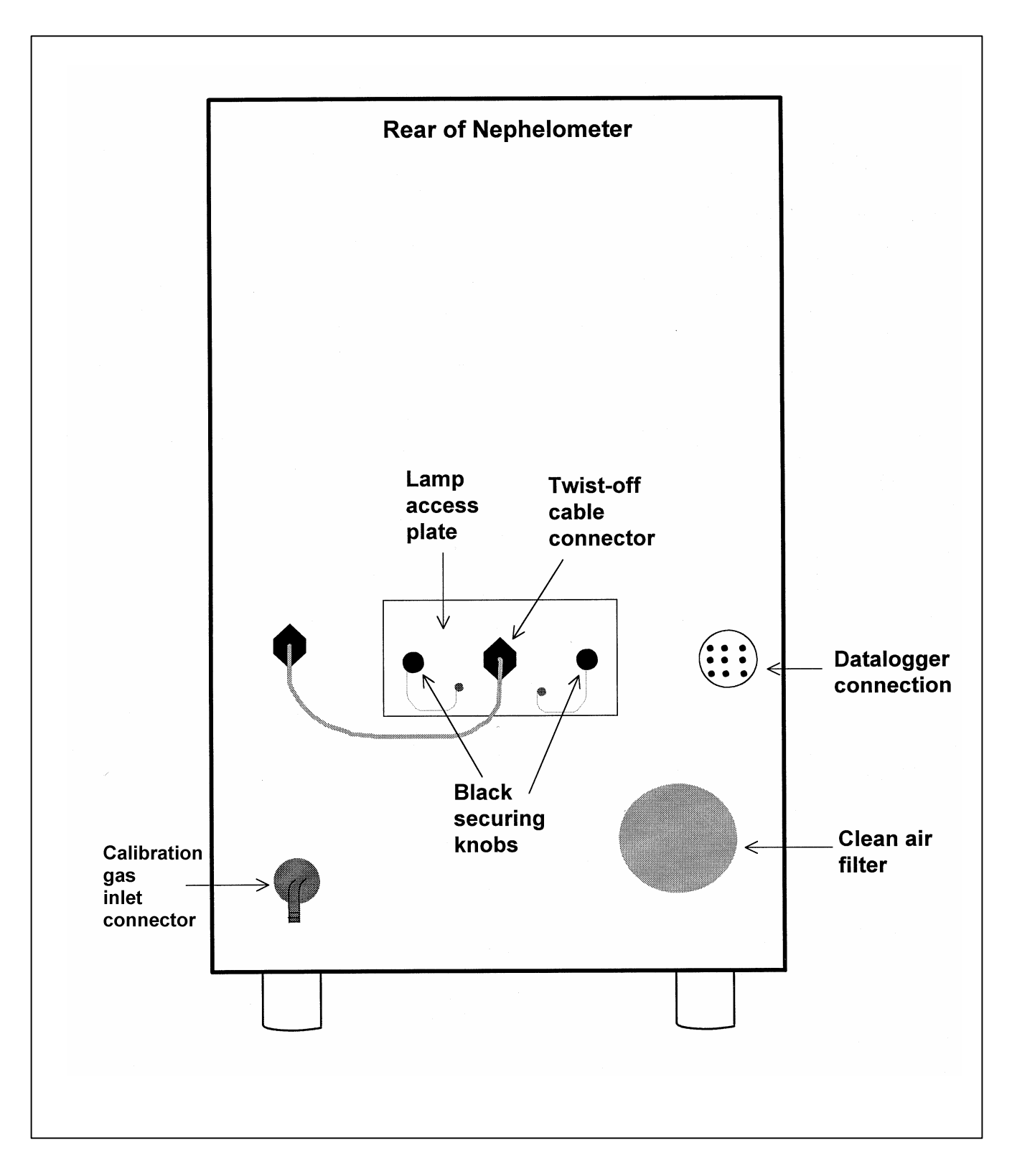

Figure 4-3. Nephelometer Lamp Replacement Diagram.

Number 4100-3105 Revision 0 Date APR 2004 Page 12 of 27

# DATALOGGER DISPLAY (continued)

- The nephelometer lamp is accessed via a rectangular bracket on the back of the nephelometer.
- Disconnect the gray cable going into the back of the bracket at the black, twist-off connector.
- Remove the two black knobs securing the nephelometer lamp bracket.
- Carefully slide the lamp bracket out of the nephelometer.
- Slide the lamp up and out of the bracket and disconnect it from the lamp socket.
- Insert the new lamp into the lamp socket and slide it into the lamp bracket. Be sure that the lamp is properly seated in the socket.
- Carefully slide the lamp bracket into the nephelometer.
- Reinstall the two black knobs.
- Reconnect the gray cable to the back end of the bracket.

Reset the nephelometer by pressing \*6A0 to enter port locations, pressing 1 to turn the nephelometer off, then press 1 again to restart the nephelometer. The nephelometer will initiate its Power-On Self Test and span/zero sequence (see Section 4.1.4). Document the time the nephelometer was reset.

#### Error Code -500: Rain Event

The nephelometer sensed a precipitation event and has shut down until the precipitation sensor is dry. Ambient readings will automatically resume when the sensor is dry; no operator intervention is required.

#### Error Code -600: Bad Chopper Motor Frequency

The nephelometer was unable to keep the frequency of the chopper motor within tolerance.

Reset the nephelometer by pressing \*6A0 to enter port locations, pressing 1 to turn the nephelometer off, then press 1 again to restart the nephelometer. The nephelometer will initiate its Power-On Self Test (POST) and span/zero sequence (see Section 4.1.4). If the nephelometer fails to initiate the POST, call ARS for instructions. Document the time the nephelometer was reset.

#### Error Code -900: Serial Data Interface Failure

The 23X datalogger was unable to capture the serial data stream from the nephelometer. The most likely cause is a failure of the serial interface subsystem in the support system. Call ARS for instructions.

Number 4100-3105 Revision 0 Date APR 2004 Page 13 of 27

#### CABLES AND The support system cables connect the support system to the nephelometer, AT/RH sensor, WS/WD sensor (if present) span CONNECTORS gas relays, telephone line, DC power, and computer interface (if present) through connectors on the bottom of the enclosure. Check the cables and connectors. Verify that all cables are secure and check the integrity of the cables. Document any problems, including broken connectors, loose or bare wires, etc. Report any problems promptly to ARS. CAMPBELL The Campbell 23X datalogger samples and stores the following DATALOGGER data: **FUNCTIONS** Nephelometer serial outputs AT/RH sensor outputs • WS/WD sensor outputs • DC power supply voltage • Date and time The 23X also performs the following functions: Provides power to the nephelometer interface board Calculates ambient b<sub>scat</sub> from nephelometer raw readings Stores data in the storage module Allows downloading of data via phone modem DATALOGGER STORAGE Log the following current readings from the 23X datalogger **LOCATIONS** intermediate storage locations by entering \*6 on the 3X keyboard to access the locations, and entering A to advance through the locations. Key Sequence Display Measurement Parameter \*64A 04:\_\_\_\_ Nephelometer status code: 1=good read ambient), 2=clean air (zero calibration), 3=span calibration, 4=lamp out, 5=rain, 6=chopper А 05: Nephelometer ambient reading (Reading must be greater than last zero (\*612A)). \*68A 08: Nephelometer power supply (VDC) 09:\_\_\_\_ Campbell 23X internal battery voltage (VDC) А

11:\_\_\_\_

17:

\*611A

\*617A

VERIFY OPERATOR WATCH SET TO NIST TIME The 23X datalogger time should be set to **local standard time** synchronized to NIST time. The operator should set his/her watch to NIST local standard time by calling 303/499-7111. Indicate on the log sheet if time is synchronized to NIST time.

front panel display?

b<sub>scat</sub> (km<sup>-1</sup>) or problem code. Does this match the

Nephelometer lamp intensity (counts)

Number 4100-3105 Revision 0 Date APR 2004 Page 14 of 27

#### CHECKING AND SETTING THE DATE AND TIME

The 23X datalogger keeps track of the date in Julian date and year format. The date and time functions are accessed by entering **\*5** on the 23X keyboard and entering **A** to advance through the parameters.

### **Checking the time**

Access the 23X time mode by entering **\*5** on the 23X keyboard. Record both the 23X time and the NIST time on the log sheet.

The 23X datalogger time should only be set if it differs by more than one minute from NIST time.

#### Setting the time

Advance to the time set display by entering **\*5AAA**. Enter the correct time at the top of a minute at HH:MM and press **A** to input the change. Record the time entered on the log sheet. Press **\*5** to verify that the time change was entered properly and is now synchronized with NIST time.

#### Checking and setting the year

Advance to the year by entering **A** and record the year. If the year is incorrect, enter the correct year on the keyboard and press **A** to input the change. Record the year entered on the log sheet.

#### Checking and setting the Julian date

Advance to the Julian date by entering A and record the Julian date. If the Julian date is incorrect (refer to a Julian date calendar), enter the correct Julian date on the keyboard and press A to input the change. Record the Julian date entered on the log sheet.

PLACING IN RUN MODE Enter \*0 on the 23X keyboard to place the 23X in the Run mode. The 23X display will show *LOG12* to indicate correct operation. If the 23X does not display *LOG12*, call ARS immediately for instructions.

# 4.1.4 <u>Nephelometer</u>

The condition and function of the nephelometer and its components should be checked as follows:

GENERAL PHYSICAL Describe any accumulation of dirt, contamination, damage, or other physical problems regarding the nephelometer or its mounting system.

Number 4100-3105 Revision 0 Date APR 2004 Page 15 of 27

- INLET SCREEN AND DOOR GASKET The nephelometer inlet screen keeps insects and large debris from entering the measurement chamber. The door gasket creates a tight seal when the door closes for span and clean air zero calibrations. Document the condition of the nephelometer inlet screen and door gasket. Note excess dirt, snow, ice, or foreign materials. Remove any obstructions from the screen and/or door gasket. If either the screen or the gasket are very dirty, damaged, or severely obstructed, call ARS for instructions.
- SAMPLE FAN AND FAN GUARD The nephelometer sample fan draws ambient air in through the inlet screen and exhausts it past the fan guard on the bottom of the instrument. Listen to the fan and feel for the air flow out of the fan. Document any problems (fan not running, noisy, clogged, etc.). Inspect the fan guard and brush off any insects or accumulated debris. Document the condition of the fan and fan guard.
- CLEAN AIR (ZERO) PUMP The nephelometer clean air pump recirculates air within the measurement chamber through a 0.3-micron filter to remove particles from the air. The clean air pump is on and the door is closed during automatic clean air zero calibrations and during power-up span/zero checks. The pump makes a low frequency hum distinct from the sound of the sample fan. Document whether the pump is on or off.
- INITIAL DOOR POSITION The position of the nephelometer door indicates whether the instrument is taking ambient readings, performing an automatic clean air calibration, or has failed. Ambient readings are taken when the door is open. The nephelometer performs a 15-minute automatic clean air calibration at pre-programmed intervals (e.g., every 6 hours). The door remains closed during this period. The nephelometer will also automatically go through a Power-On Self Test and 35-minute span/zero sequence every time power is interrupted and restored to the unit. The door also remains closed for a majority of the span/zero sequence. If the door is closed upon arrival at the site, WAIT for 15 minutes before determining whether the nephelometer has failed. If the nephelometer has failed, an error code may be displayed on the 23X datalogger display (see error code descriptions in Section 4.1.3). Document the position of the door.
- LAMP STATUS When the door is open and all components are operating properly, the nephelometer takes a two-minute reading with the lamp on, followed by a three-minute period with the lamp off. The door is open and the fan is on during the entire five-minute period. The lamp will appear to flash as the light is chopped by an internal motor. Verify that the lamp cycles according to the two-minute-on/three-minute-off schedule and that it is flashing. Document the operation of the lamp.

Number 4100-3105 Revision 0 Date APR 2004 Page 16 of 27

CLEAN AIR FILTER Replace the clean air filter cassette (refer to Figure 4-4): Remove (unscrew by hand) the entire filter assembly from the • nephelometer. Remove (unscrew by hand) the retainer cap from the back of • the assembly. Remove (unscrew by hand) the filter cassette and replace with • a new cassette, if necessary. Replace all parts in reverse order. Note the condition of the old filter (dirt, moisture, etc.). Unthread (unscrew by hand) the light trap (refer to Figure 4-4). LIGHT TRAP Note if any water or dirt is found inside the light trap. Clean with a Kimwipe or equivalent if necessary. Replace the light trap and hand tighten. The nephelometer will perform a Power-On Self-Test (POST) CALIBRATION followed by an automatic upscale and zero check when it is PREPARATION powered up or when the red pushbutton on the support system front panel is pressed. The upscale check is performed with SUVA 134a gas, which has a specific span value. Hence the check is commonly referred to as a span check. To prepare for the calibration sequence: Before starting the calibration, record the zero value from location "12" on the 23X datalogger by entering \*612A on the datalogger keyboard. Advance to the upscale/span value in location "13" by entering A. Record the span value. Reset the nephelometer. Press \*6A0 to enter the port •

• Reset the nephelometer. Press **\*6A0** to enter the port locations. Port 1 controls the nephelometer power. Press **1** to turn the nephelometer off, then press 1 again to restart the nephelometer. Record the 23X datalogger time (**\*5**) the nephelometer was reset on the log sheet. The calibration sequence will begin.

Number 4100-3105 Revision 0 Date APR 2004 Page 17 of 27

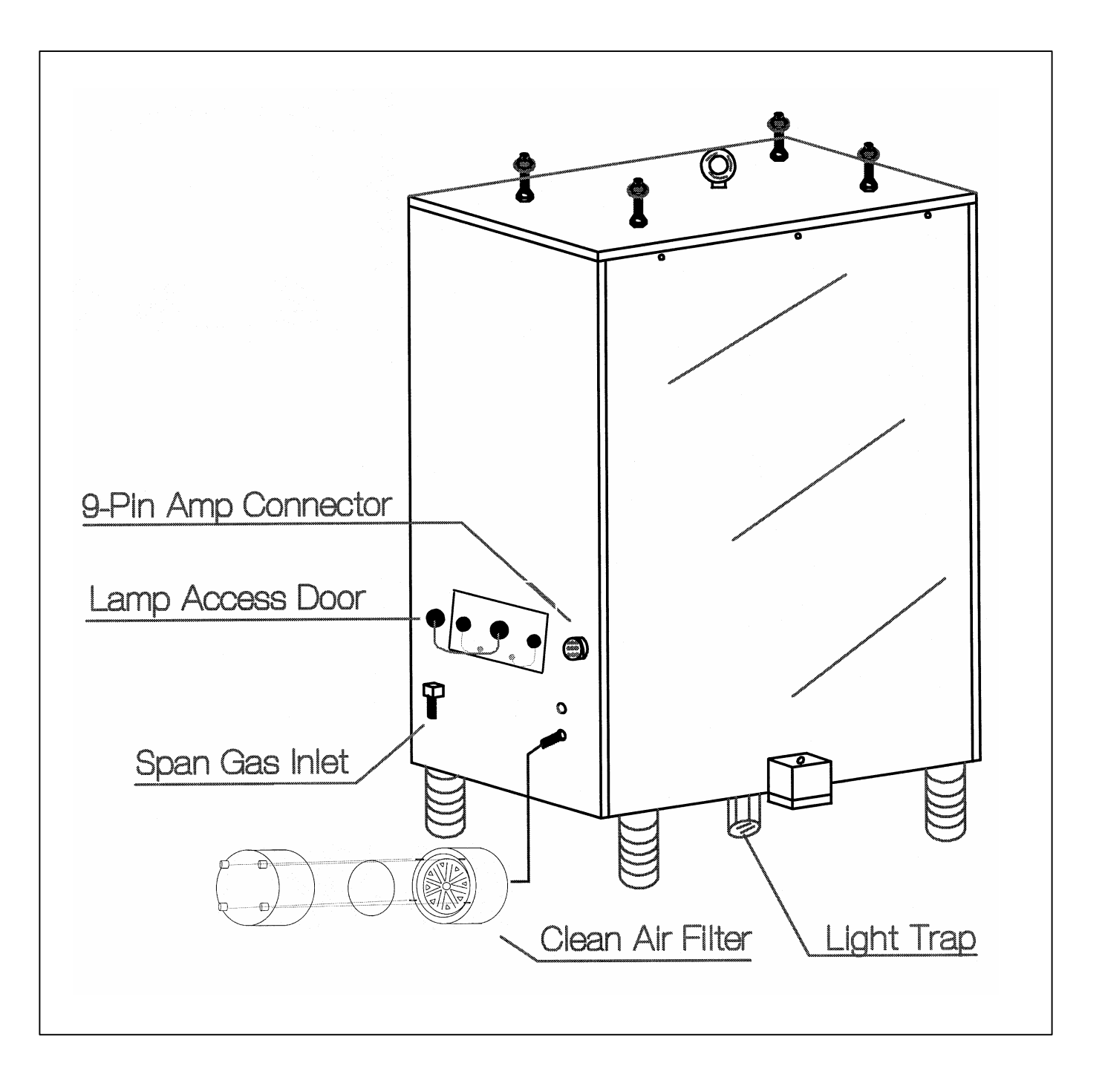

Figure 4-4. Diagram of the Clean Air Filter Assembly and Light Trap.

Number 4100-3105 Revision 0 Date APR 2004 Page 18 of 27

CALIBRATION PREPARATION (continued)

#### **Power-On Self Test (POST)**

The POST sequence is as follows:

- Door closes
- Door opens
- Lamp turns on
- Fan turns on and off
- Internal solenoid turns on and off
- Clean air pump turns on and off
- Internal calibration gas valve turns on and off
- Fan turns on, solenoid turns on
- One-minute sample reading is taken
- Lamp turns off and door closes

#### Span and Zero Calibration

Following the POST, the span/zero sequence begins. The 20-minute span check occurs first, followed by a one-minute calibration gas purge, followed by a 15-minute clean air zero check. The span check requires that a source of calibration gas is available to the nephelometer during the calibration process. At the end of the 36 minutes, the span and zero values are available on the Campbell 23X datalogger. Two sets of procedures can be used to initiate a span and zero check:

The first set of procedures is as follows:

- Observe the Power-On Self Test (POST). Document whether or not the POST was successful.
- After the nephelometer has performed its POST and entered calibration mode (approximately 3 minutes), press \*6A0 2 and 3 to open the solenoid valves. Port 2 controls the inlet solenoid valve (from the SUVA tank). Port 3 controls the outlet solenoid valve (to the nephelometer).
- Verify during the span that the pressure regulator is set to 6 psi and the flowmeter is set to 20 mm.
- Wait for the span and zero to complete. The nephelometer door will open when the check is complete. Turn off the solenoid valves by resetting Ports 2 and 3 to **0**. If the ports are not reset, they will automatically toggle off at midnight.

Number 4100-3105 Revision 0 Date APR 2004 Page 19 of 27

CALIBRATION PREPARATION (continued)

- DO NOT turn the span bottle valve off after calibration.
- Record the zero value from location "12" on the 23X datalogger by entering **\*612A** on the datalogger keyboard. Advance to the span value in location "13" by entering **A**. Record the span value.
- Enter **\*0** on the datalogger keyboard to place the datalogger in the Run mode. The display will show *LOG12* to indicate correct operation.

The second set of procedures is as follows:

- Before the top of the hour, press \*6AD to enter the flag locations. Press 1 to set Flag 1. Once Flag 1 is set, the datalogger will automatically toggle the ports described in the sequence above (Ports 1, 2, and 3). The nephelometer will reset and 3 minutes later, the solenoid valves will turn on.
- Verify during the span that the pressure regulator is set to 6 psi and the flowmeter is set to 20 mm.
- At half past the hour, the solenoid valves will turn off and Flag 1 will reset to 0.
- DO NOT turn the span bottle valve off after calibration.
- Record the zero value from location "12" on the 23X datalogger by entering \*612A on the datalogger keyboard. Advance to the span value in location "13" by entering A. Record the span value.
- Enter **\*0** on the datalogger keyboard to place the datalogger in the Run mode. The display will show *LOG12* to indicate correct operation.

The nephelometer will begin operating in ambient Run mode upon completion of the span and zero check.

#### 4.1.5 <u>Meteorology</u>

The condition and functions of meteorological sensors, including air temperature, relative humidity, and wind sensors should be checked as follows:

GENERAL PHYSICAL CONDITION

Describe any accumulation of dirt or other contamination, damage, or other physical problems regarding the AT/RH sensor, housing, or its mounting system. Remove nay accumulation of snow or ice from the housing.

Number 4100-3105 Revision 0 Date APR 2004 Page 20 of 27

| WIND SENSORS                 | If available at sites, verify that wind sensors are unobstructed and that they are free-moving.                                                                                                    |                |                               |
|------------------------------|----------------------------------------------------------------------------------------------------|----------------|-------------------------------|
| ASPIRATION FAN               | The AT/RH sensor aspiration fan eliminates the effect of heating<br>of the housing and assures that the AT/RH sensor is measuring<br>ambient air. The fan must always be running. Document the status<br>of the aspiration fan and call ARS promptly if the fan is not<br>functioning. |                |                               |
| HOUSING SCREEN               | The AT/RH housing screen keeps insects and debris out of the housing and away from the sensor. Remove foreign matter from the screen and record the condition of the screen.                                                                                                    |                |                               |
| RECORD CURRENT<br>CONDITIONS | Record the following current meteorological parameters from the 23X datalogger by entering $*6$ on the 23X keyboard to access the parameters, and entering A to advance through the locations.                                                                                         |                |                               |
|                              | Key Sequence                                                                                                    | <u>Display</u> | Measurement Parameter         |
|                              | *61A                                                                                                    | 01:            | Ambient temperature (°C)      |
|                              | А                                                                                                    | 02:            | Ambient relative humidity (%) |
|                              | *652A                                                                                                    | 52:            | Wind speed (mph)              |
|                              | A                                                                                                    | 53:            | Wind direction (degrees true) |
|                              | G                                                                                                    |                |                               |

Comment and document if the datalogger recorded meteorological conditions appear similar with current conditions observed at the site.

#### 4.1.6 Support System

The Campbell storage module is the backup data storage medium at sites with a telephone modem. The storage module must be exchanged only upon instruction from ARS. The module will be used to fill in gaps in the data collected via telephone modems.

The Campbell storage module is the primary data storage medium at sites without a telephone modem. At sites without a telephone modem, the storage module must be exchanged twice a month.

Number 4100-3105 Revision 0 Date APR 2004 Page 21 of 27

#### STORAGE MODULE REMOVAL

Record the following information on the old module's Storage Module Quality Assurance Card (an example card is provided as Figure 4-5):

| DATA STORAGE MODULE<br>QUALITY ASSURANCE CARD |
|-----------------------------------------------|
| Location                                      |
| Module SN                                     |
| Init by                                       |
| Fill/                                         |
| Full/Replace by                               |
| Date on                                       |
| Time on()                                     |
| Installed by                                  |
| Date off                                      |
| Time off()                                    |
| Removed by                                    |
| Comment                                       |
| PGM in #8                                     |
| PGM in #8                                     |

Figure 4-5. Example Data Storage Module Quality Assurance Card.

- Location
- Storage module model number (SM192, SM716, or SM4M/SM16M
- Storage module serial number
- Operator
- Date and time of removal

Also record the serial number and time of removal on the log sheet.

Number 4100-3105 Revision 0 Date APR 2004 Page 22 of 27

#### STORAGE MODULE INSTALLATION

Upon installation of a new storage module, record the following information on the new module's Storage Module Quality Assurance Card:

- Location
- Storage module model number (SM192, SM716, or SM4M/SM16M
- Storage module serial number
- Operator
- Date and time of removal

Also record the serial number and time of installation on the log sheet.

- CHECK CONDITIONS Verify that the new module is connected fully and properly. Call ARS if problems occur.
- SEND MODULE TO ARS Promptly ship the removed storage module to ARS in the supplied shipping container. A replacement module will be returned in time for the next exchange.

#### 4.1.7 General Comments and Supplies Needed

Document any unusual finding or problem experienced while performing the instrument checks. Also state any additional supplies needed.

#### 4.2 WEEKLY AUTOMATIC CALIBRATIONS

The nephelometer system has the functionality to run weekly automatic span and zero calibrations. Once they are set-up, automatic calibrations should occur every seven (7) days, as scheduled by monitoring personnel. Specific procedures for setting up the automatic calibration feature are detailed below.

SET-UP WEEKLY AUTOMATIC CALIBRATIONS To set up weekly automatic calibrations:

- Enter **\*6100A** on the 23X keyboard.
- Press C and enter the next Julian date for the calibration to run.
- Enter A to accept.
- Enter **B** to go back to check the Julian date entered.

Number 4100-3105 Revision 0 Date APR 2004 Page 23 of 27

#### 4.3 ON-SITE TROUBLESHOOTING

#### 4.3.1 General Troubleshooting Information

Nephelometer troubleshooting is normally initiated by either the site operator (in response to a problem observed during routine site servicing) or by the data analyst in the ARS Data Collection Center (in response to operational problems detected during daily review of nephelometer data). A good practice to follow when troubleshooting a problem in the field is to start with the simple checks and progress toward the more complicated.

The majority of nephelometer problems are due to:

- Moisture in the nephelometer light trap and/or clean air filter.
- Nephelometer lamp malfunction.
- Electrical power outages or surges.
- Lightning induced voltage spikes on the telephone line.

In most cases, site operators can diagnose and solve instrument problems in the field, reducing costly site visits and minimizing data loss. In a few cases, an instrument or component malfunction that cannot be corrected in the field will be diagnosed and the instrument will need to be removed and returned to ARS for repair.

#### TROUBLESHOOTING

The source of most nephelometer system problems can be identified in the field by checking items in the following categories:

- Obvious Sources:
  - Moisture is in the light trap and/or clean air filter.
  - The lamp is burned out or operates intermittently.
  - The nephelometer door is malfunctioning (the door remains closed or open continually).
  - A malfunction exists in the calibration gas flowmeter or pressure regulator.
  - The calibration gas tank is empty or the valve will not open.
  - Electrical power is unplugged or is not turned on.
  - The telephone line/blue ribbon cables are not connected properly to the datalogger, modem, telespike, or storage module.

Number 4100-3105 Revision 0 Date APR 2004 Page 24 of 27

| TROUBLESHOOTING                  | • Power Supply:                                                                                                    |
|----------------------------------|----------------------------------------------------------------------------------------------------|
| (continued)                      | - A fuse is blown in the datalogging and control subsystem enclosure.                                                                                                    |
|                                  | - The power connectors are not making good contact.                                                                                                    |
|                                  | • Connectors:                                                                                                    |
|                                  | - A connector is not plugged in, or is in the wrong input position.                                                                                                    |
|                                  | - A connector is not making good contact.                                                                                                    |
|                                  | - Connector pins or sockets are damaged.                                                                                                    |
|                                  | - Moisture is in the connector.                                                                                                    |
|                                  | - The cable/connector is damaged, resulting in broken wire or electrical short.                                                                                                    |
| BEFORE CALLING FOR<br>ASSISTANCE | Before reporting problems or requesting assistance in diagnosing<br>an instrument problem, please do the following:                                                                                                    |
|                                  | • Before leaving the nephelometer, be sure to perform and document the results of all instrument and support system checks specified on the NGN-2 Nephelometer/Meteorology Log Sheet.                                                                           |
|                                  | • Check problem areas listed above (Obvious Sources, Power Supply, and Connectors).                                                                                                    |
|                                  | • Follow procedures for troubleshooting the observed problem (see Section 4.2.2).                                                                                                    |
|                                  | • Have documentation of your tests available.                                                                                                    |
|                                  | • Have a site operator's manual available.                                                                                                    |
|                                  | Please call promptly with suspected or observed instrument<br>problems. If the person you need to speak with is not in, ask to be<br>directed to another or leave a message, including your name,<br>location, telephone number, and a brief description of the |

# 4.3.2 Specific Troubleshooting Procedures

On-site symptoms of a malfunctioning nephelometer system that would be observed by the site operator during a routine site visit can be grouped into the following categories:

problem(s) or need(s).

• Nephelometer will not operate - the system does not appear to be operating and will not respond to system reset.

- Nephelometer malfunctions during Power-On Self Test (POST) after resetting the system, the system fails to complete all tests conducted during the POST.
- Nephelometer span/zero calibration check is invalid or suspect calibration check data are inconsistent with previous calibration check data.
- System error code is displayed on the 23X datalogger the support system has detected and identified an operational error.

Tables 4-1 through 4-4 list specific instrument, component, or procedural problems that can produce the symptoms described above. For each problem listed, the appropriate corrective action is described and reference is made to the section of this TI that provides detailed information for performing the specified corrective action.

#### Table 4-1

#### Troubleshooting Procedures (Nephelometer Will Not Operate)

|                                                                                                  | NEPHELOMETER WILL NOT OPERATE |                                                                  |  |
|--------------------------------------------------------------------------------------------------|-------------------------------|------------------------------------------------------------------|--|
| Symptom                                                                                          | Problem                       | Corrective Action                                                |  |
| The DC power indicator light (green) on the support system front panel is off.                   | Blown fuse                    | Replace fuse - 7 amp AGC<br>(refer to Section 4.1.2, DC Power).  |  |
| There is no voltage coming out of the power supply when it is measured with a digital voltmeter. | Blown fuse                    | Replace fuse - 4 amp, AGC<br>(refer to Section 4.1.2, DC Power). |  |
| The Uninterruptible Power Supply (UPS)<br>"line on" and "backup on" indicator lights<br>are off. | No AC power to UPS            | Check AC power connection for UPS power cable.                   |  |

#### Table 4-2

#### Troubleshooting Procedures (Nephelometer Malfunction During Power-On Self Test (POST))

| NEPHELOMETER MALFUNCTION DURING POWER-ON SELF TEST (POST) |                                                      |                                                                                                    |  |
|-----------------------------------------------------------|------------------------------------------------------|----------------------------------------------------------------------------------------------------|--|
| Symptom                                                   | Problem                                              | Corrective Action                                                                                                    |  |
| The nephelometer door does not close completely.          | Door obstructed                                      | Inspect the door gasket and remove any obstructions (refer to Section 4.1.4, Nephelometer).                                                                                                    |  |
|                                                           | Door motor or door motor control system malfunction. | Call ARS.                                                                                                    |  |
| The nephelometer door does not open properly.             | Lamp out                                             | Check and document the error code on the support<br>system display. If the code is "-400," replace the<br>lamp (refer to Section 4.1.3, Datalogger). If the<br>door still will not open, call ARS. |  |

Number 4100-3105 Revision 0 Date APR 2004 Page 26 of 27

# Table 4-3

# Troubleshooting Procedures (Invalid or Suspect Calibration Check)

| INVALID OR SUSPECT CALIBRATION CHECK      |                                                                                |                                                                                                    |  |
|-------------------------------------------|--------------------------------------------------------------------------------|----------------------------------------------------------------------------------------------------|--|
| Symptom                                   | Problem                                                                        | Corrective Action                                                                                                    |  |
| Invalid or suspect clean air calibration. | Dirt or moisture in light trap                                                 | Clean the light trap (refer to Section 4.1.4, Nephelometer).                                                                                  |  |
|                                           | Moisture in clean air filter                                                   | Replace the clean air filter (refer to Section 4.1.4, Nephelometer).                                                                          |  |
|                                           | Clean air pump malfunction                                                     | Verify that the clean air pump is operating (refer to Section 4.1.4, Nephelometer). If the pump is not operating, call ARS.                   |  |
|                                           | Air leak around nephelometer door                                              | Clean and remove any obstructions from the door gasket (refer to Section 4.1.4, Nephelometer).                                                |  |
|                                           | Air leak around clean air filter housing unit                                  | Replace the clean air filter (refer to Section 4.1.4, Nephelometer).                                                                          |  |
|                                           | Dirty chamber                                                                  | Check for pollen, bugs, spiders. Document finding and call ARS.                                                                               |  |
| Low span (upscale) calibration check.     | Adequate supply of calibration gas<br>not getting into nephelometer<br>chamber | Check control settings and connections, span gas tank valve, pressure regulator, hoses, and flowmeter (refer to Section 4.1.4, Nephelometer). |  |
|                                           | Empty span gas tank                                                            | Check the tank and call ARS if it is low or empty.                                                                                            |  |
|                                           | Air leak around nephelometer door                                              | Clean and remove any obstructions from the door gasket (refer to Section 4.1.4, Nephelometer).                                                |  |
|                                           | Clean air pump mairunction                                                     | Verify that the clean air pump is operating (refer to Section 4.1.4, Nephelometer). If the pump is not operating, call ARS.                   |  |
|                                           |                                                                                |                                                                                                    |  |
| High span (upscale) calibration check.    | Span gas flow too high                                                         | Check the flowmeter adjustment (refer to Section 4.1.4, Nephelometer).                                                                        |  |
|                                           | Condensation in chamber due to gas flow starting too quickly                   | Repeat the span/zero calibration check.                                                                                                    |  |
|                                           | Dirt or moisture in light trap                                                 | Clean the light trap (refer to Section 4.1.4, Nephelometer).                                                                                  |  |
|                                           | Moisture in clean air filter                                                   | Replace the clean air filter (refer to Section 4.1.4, Nephelometer).                                                                          |  |

Number 4100-3105 Revision 0 Date APR 2004 Page 27 of 27

#### Table 4-4

#### Troubleshooting Procedures (Error Code Displayed on 23X Datalogger)

| ERROR CODE DISPLAYED ON 23X DATALOGGER |                               |                                                                                                    |  |
|----------------------------------------|-------------------------------|----------------------------------------------------------------------------------------------------|--|
| Symptom                                | Problem                       | Corrective Action                                                                                                    |  |
| Error Code -400                        | Lamp out                      | Replace lamp (refer to Section 4.1.3, Datalogger).                                                                              |  |
| Error Code -500                        | Rain event                    | No operator intervention is required. Readings will resume when the sensor is dry.                                              |  |
| Error Code -600                        | Incorrect chopper frequency   | Reset the system by pressing the red reset button<br>on the support system front panel (refer to Section<br>4.1.3, Datalogger). |  |
| Error Code -900                        | Serial data interface failure | Call ARS for instructions.                                                                                                    |  |

#### 4.4 **PROBLEMS OR QUESTIONS**

Call ARS immediately if any problems occur or if any questions arise. Many problems can be resolved through telephone consultation.

ARS may be reached at the following telephone numbers:

| Regular: | 970/484-7941 |
|----------|--------------|
| Fax:     | 970/484-3423 |

#### 4.5 HANDLING LOG SHEETS

The site operator must complete a nephelometer operator log sheet for each site visit. Upon returning to the office, fax the completed two-page log sheets to ARS (Fax 970/484-3423).

Or, mail the original log sheets to ARS:

Air Resource Specialists, Inc. Attn: Data Collection Center 1901 Sharp Point Drive Suite E Fort Collins, CO 80525

Any additional information or other pertinent supplemental documentation that the operator deems important can also be included with the log sheets.

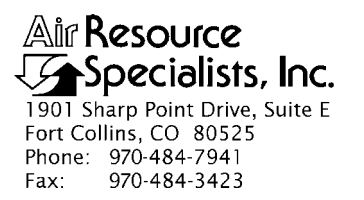

#### QUALITY ASSURANCE/QUALITY CONTROL DOCUMENTATION SERIES

# TITLENGN-2 NEPHELOMETER MONITORING SYSTEM DIAGRAMS AND<br/>COMPONENT DESCRIPTIONS

TYPE **TECHNICAL INSTRUCTION** 

NUMBER **4100-3350** 

DATE JANUARY 1994

| AUTHORIZATIONS  |                   |           |  |  |
|-----------------|-------------------|-----------|--|--|
| TITLE           | NAME              | SIGNATURE |  |  |
| ORIGINATOR      | D. Scott Cismoski |           |  |  |
| PROJECT MANAGER | James H. Wagner   |           |  |  |
| PROGRAM MANAGER | David L. Dietrich |           |  |  |
| QA MANAGER      | Gloria S. Mercer  |           |  |  |
| OTHER           |                   |           |  |  |

| REVISION HISTORY |                                                |              |                |  |
|------------------|------------------------------------------------|--------------|----------------|--|
| REVISION<br>NO.  | CHANGE<br>DESCRIPTION                          | DATE         | AUTHORIZATIONS |  |
| 1.0              | Add span gas system/modify wire diagrams       | October 1996 |                |  |
| 2.0              | Added in-line filter / change clean air filter | August 2000  |                |  |
| 2.1              | Correct filter diagram /add AT/RH connections  | August 2001  |                |  |
|                  |                                                |              |                |  |
|                  |                                                |              |                |  |
|                  |                                                |              |                |  |
Number 4100-3350 Revision 2.1 Date AUG 2001 Page i of iii

# **TABLE OF CONTENTS**

| <u>Sect</u> | <u>ion</u> |                                                                                                    | Page                                               |
|-------------|------------|----------------------------------------------------------------------------------------------------|----------------------------------------------------|
| 1.0         | PUR        | POSE AND APPLICABILITY                                                                                                    | 1                                                  |
| 2.0         | RESI       | PONSIBILITIES                                                                                                    | 1                                                  |
|             | 2.1        | Project Manager                                                                                                    | 1                                                  |
| 3.0         | REQ        | UIRED EQUIPMENT AND MATERIALS                                                                                                    | 1                                                  |
| 4.0         | MET        | HODS                                                                                                    | 1                                                  |
|             | 4.1        | Optec NGN-2 Nephelometer                                                                                                    | 2                                                  |
|             |            | <ul><li>4.1.1 Nephelometer Configuration</li><li>4.1.2 Nephelometer Exterior and Cross-Sectional View Diagrams</li></ul>                                                                                                    | 2<br>2                                             |
|             | 4.2<br>4.3 | Gas Calibration System<br>Data Logging and Control Subsystem                                                                                                    | 4<br>5                                             |
|             |            | <ul> <li>4.3.1 Major Sub-Components</li> <li>4.3.2 Definitions of Wiring Abbreviations</li> <li>4.3.3 Connector Panel Connector Locations</li> <li>4.3.4 Connector Panel Wiring</li> <li>4.3.5 Interface Circuit Board</li> <li>4.3.6 Front Panel Wiring</li> <li>4.3.7 AC Wiring</li> <li>4.3.8 13.8 VDC Power Supply</li> <li>4.3.9 Campbell 21X Datalogger Wiring</li> <li>4.3.10 Nephelometer Power and Signal Cable</li> </ul> | 5<br>7<br>8<br>8<br>8<br>8<br>15<br>16<br>16<br>16 |
|             | 4.4        | Shielded and Aspirated Rotronics Ambient Temperature and Relative Humidity Sensor                                                                                                    | 19                                                 |
|             |            | <ul><li>4.4.1 Major Components</li><li>4.4.2 Rotronics AT/RH Sensor and Aspiration Fan Connector Cable</li></ul>                                                                                                    | 19<br>21                                           |
|             | 4.5        | Support Tower and Related Hardware                                                                                                    | 22                                                 |
|             |            | <ul><li>4.5.1 Major Components</li><li>4.5.2 Tower-Related Components</li><li>4.5.3 Wall Mount Option</li></ul>                                                                                                    | 22<br>22<br>22                                     |
|             | 4.6        | Precipitation and Solar Radiation Shield                                                                                                    | 22                                                 |
| 5.0         | REF        | ERENCES                                                                                                    | 25                                                 |

Number 4100-3350 Revision 2.1 Date AUG 2001 Page ii of iii

# LIST OF FIGURES

| Figu | <u>re</u>                                                             | Page |
|------|-----------------------------------------------------------------------|------|
| 4-1  | Optec NGN-2 Nephelometer Exterior Diagram                             | 3    |
| 4-2  | Optec NGN-2 Nephelometer Cross-Sectional View                         | 3    |
| 4-3  | Span Gas Calibration System                                           | 4    |
| 4-4  | Data Logging and Control Subsystem Component Locations                | 6    |
| 4-5  | Data Logging and Control Subsystem Connector Panel                    | 8    |
| 4-6  | Interface Circuit Board Layout                                        | 10   |
| 4-7  | Datalogger Support System Front Panel                                 | 14   |
| 4-8  | Data Logging and Control Subsystem AC Wiring Diagram                  | 15   |
| 4-9  | Campbell Scientific 21X Datalogger                                    | 17   |
| 4-10 | Rotronics AT/RH Sensor in Force-Aspirated Shield                      | 20   |
| 4-11 | Nephelometer Support Tower and Related Hardware                       | 23   |
| 4-12 | Precipitation and Solar Radiation Shield for Optec NGN-2 Nephelometer | 24   |
| 4-13 | Precipitation Hood Installation Diagram                               | 25   |

# LIST OF TABLES

| Tab | <u>le</u>                                                              | Page |
|-----|------------------------------------------------------------------------|------|
| 4-1 | Major Components of the Data Logging and Control Subsystem             | 5    |
| 4-2 | Connector Panel Connector Wiring                                       | 9    |
| 4-3 | Interface Circuit Board (CB) Connector Functions                       | 11   |
| 4-4 | Interface Circuit Board Connector Wiring                               | 12   |
| 4-5 | Major Components on the Data Logging and Control Subsystem Front Panel | 14   |
| 4-6 | Major Components of AC Wiring for Data Logging and Control Subsystem   | 15   |
| 4-7 | 13.8 VDC Power Supply Terminal Strip Wiring                            | 16   |

Number 4100-3350 Revision 2.1 Date AUG 2001 Page iii of iii

# LIST OF TABLES (CONTINUED)

| Table | <u>e</u>                                                                     | Page |
|-------|------------------------------------------------------------------------------|------|
| 4-8   | Campbell 21X Datalogger Wiring Description                                   | 18   |
| 4-9   | Nephelometer Power and Signal Cable                                          | 19   |
| 4-10  | Major Components of the Shielded and Aspirated Rotronics AT/RH Sensor System | 21   |
| 4-11  | Rotronics AT/RH Sensor and Aspiration Fan Connector and Cable Wiring         | 21   |

Number 4100-3350 Revision 2.1 Date AUG 2001 Page 1 of 25

#### 1.0 PURPOSE AND APPLICABILITY

This technical instruction (TI) specifically describes how to build and/or troubleshoot the nephelometer system. Components of an IMPROVE NGN-2 nephelometer station, include:

- An Optec NGN-2 nephelometer.
- A gas calibration system.
- A data logging and control subsystem.
- A shielded and aspirated Rotronics ambient temperature and relative humidity sensor.
- A support tower and related hardware.
- A precipitation and solar radiation shield.

Components in the system may change depending on site logistics, component availability, and construction. This TI, as referenced in Standard Operating Procedure (SOP) 4100, *Nephelometer Maintenance (IMPROVE Protocol)*, includes the following information:

- A brief description of component function
- Component model, manufacturer, and supplier
- System component diagrams
- Cable and connector descriptions
- Wiring diagrams and tables

#### 2.0 **RESPONSIBILITIES**

#### 2.1 **PROJECT MANAGER**

The project manager shall ensure that the component descriptions in this TI are accurate, complete, and up-to-date.

#### 3.0 REQUIRED EQUIPMENT AND MATERIALS

None.

#### 4.0 METHODS

This section describes the system components and wiring of a nephelometer station and includes six (6) major subsections:

Number 4100-3350 Revision 2.1 Date AUG 2001 Page 2 of 25

- 4.1 Optec NGN-2 Nephelometer
- 4.2 Gas Calibration System
- 4.3 Data Logging and Control Subsystem
- 4.4 Shielded and Aspirated Rotronics Ambient Temperature and Relative Humidity Sensor
- 4.5 Support Tower and Related Hardware
- 4.6 Precipitation and Solar Radiation Shield

#### 4.1 OPTEC NGN-2 NEPHELOMETER

This section provides a brief overview of the Optec NGN-2 nephelometer. Detailed component descriptions for the nephelometer are provided in *Model NGN-2 Open-Air Integrating Nephelometer Technical Manual for Theory of Operation and Operating Procedures* (Optec, Inc.). The NGN-2 uses a unique design that allows accurate measurement of the scattering component of ambient air. Extinction due to scatter can accurately be measured from Rayleigh to 100% saturated fog conditions.

#### 4.1.1 <u>Nephelometer Configuration</u>

The nephelometer configuration is determined by the version of EPROM installed and user-selectable parameters stored in battery-backed RAM in the instrument. The following configuration is used for IMPROVE installations:

- EPROM Version 1057
- Clean air calibration intervals of 6 hours
- Operational mode #3 (2-minute integration every 5 minutes)
- Automatic span calibration upon power-up
- Automatic test upon power-up
- Default baud rate of 1200 bps
- Serial sign-on message (POST) enabled

#### 4.1.2 <u>Nephelometer Exterior and Cross-Sectional View Diagrams</u>

Figure 4-1 presents the major exterior components of the nephelometer. Figure 4-2 is a cross-sectional diagram of the nephelometer as it appears in the Optec manual.

Number 4100-3350 Revision 2.1 Date AUG 2001 Page 3 of 25

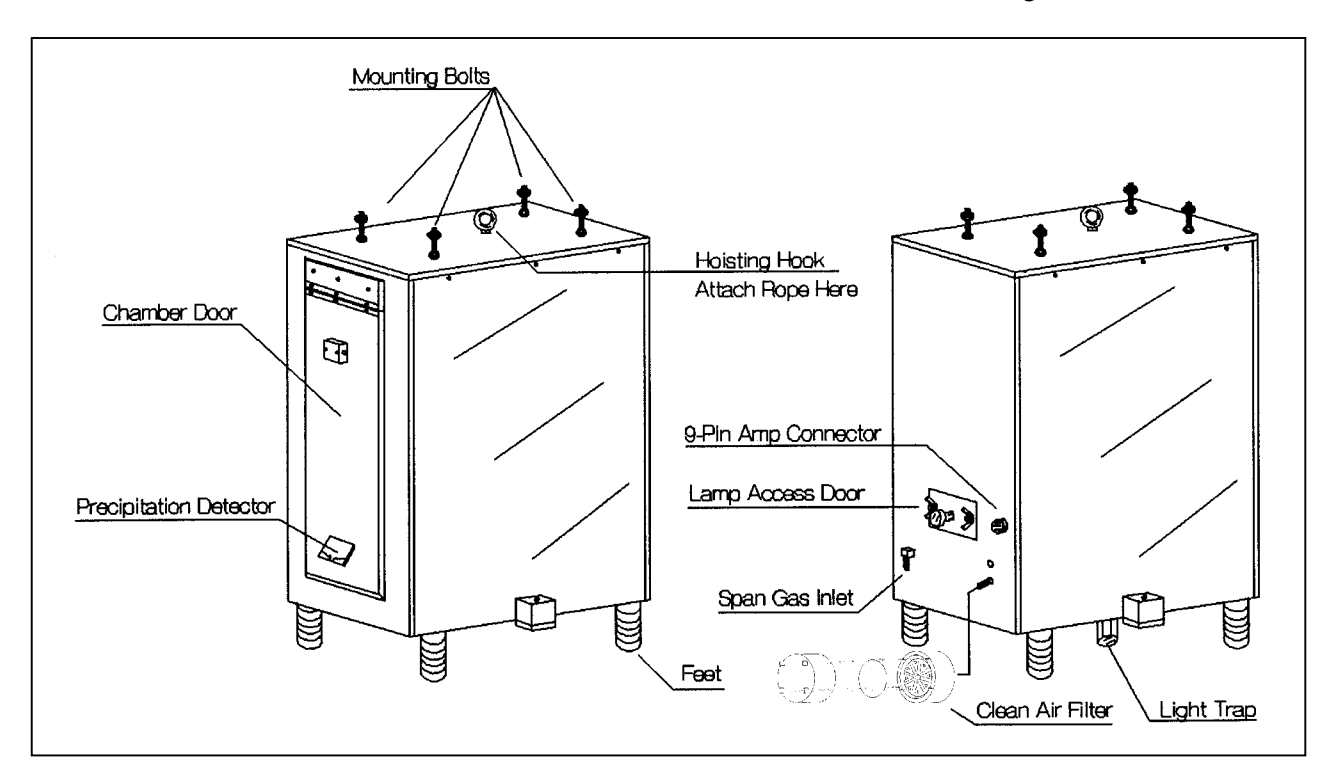

Figure 4-1. Optec NGN-2 Nephelometer Exterior Diagram.

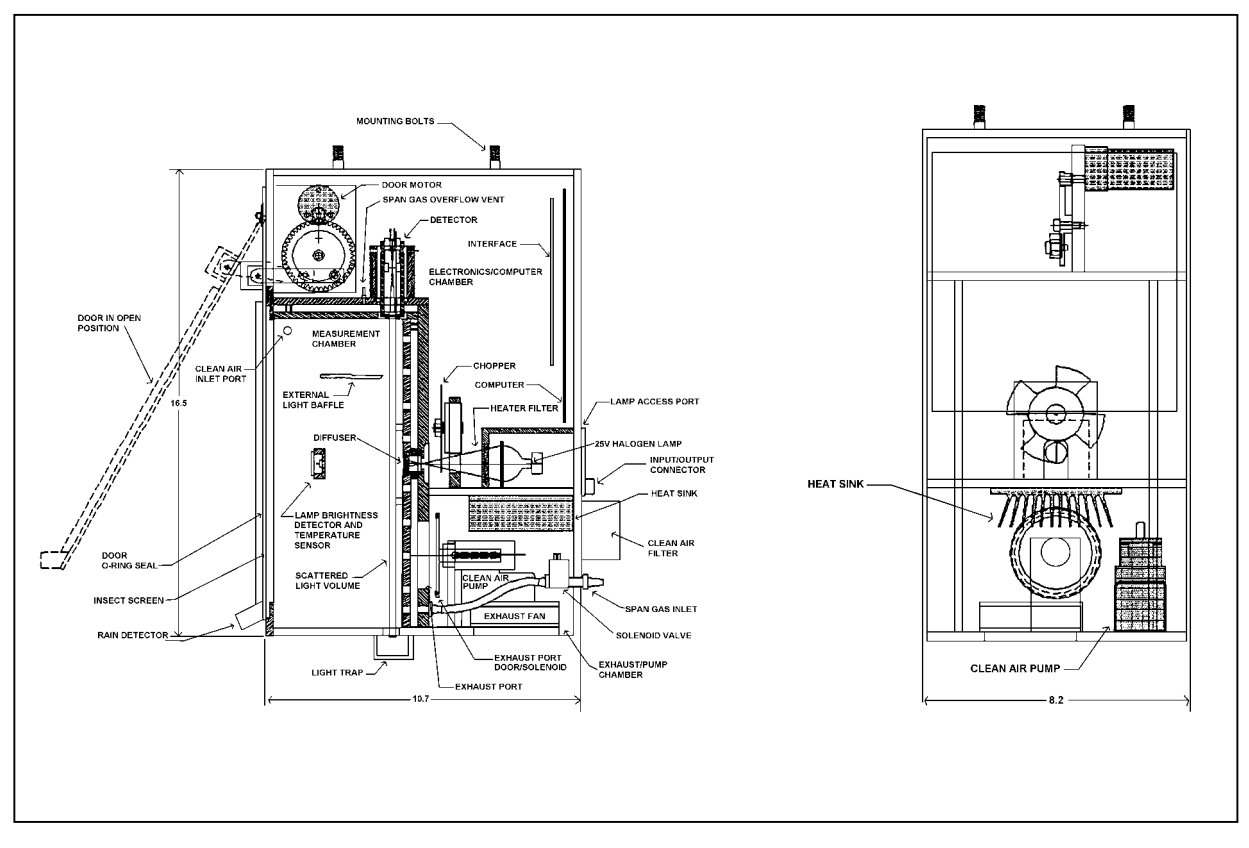

Figure 4-2. Optec NGN-2 Nephelometer Cross-Sectional View.

Number 4100-3350 Revision 2.1 Date AUG 2001 Page 4 of 25

#### 4.2 GAS CALIBRATION SYSTEM

The gas calibration system is used to perform scheduled span and zero calibration checks of the nephelometer. These checks help ensure the nephelometer data are accurate. The system, illustrated in Figure 4-3, includes the following components:

- Span gas enclosure
- Span gas regulator

- Span gas hoses
- Suva 134-a span gas tank
- Span gas rotameter with enclosure
- Span gas in-line filter assembly

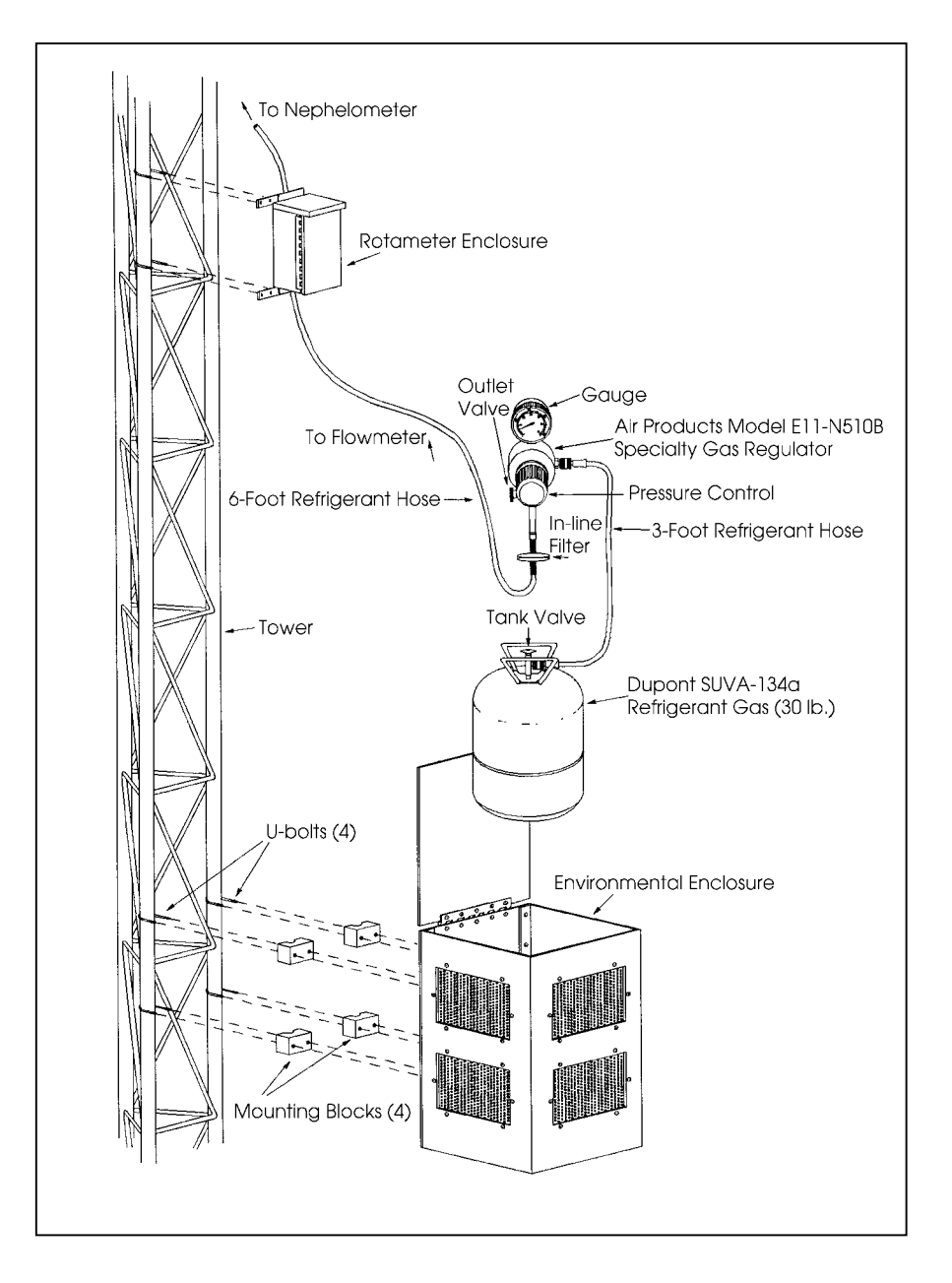

Figure 4-3. Span Gas Calibration System.

Number 4100-3350 Revision 2.1 Date AUG 2001 Page 5 of 25

#### 4.3 DATA LOGGING AND CONTROL SUBSYSTEM

The data logging and control subsystem supplies power to the nephelometer and allows for remote data collection. This section describes connectors, internal wiring, and subcomponents in the data logging and control subsystem and contains the following subsections:

- 4.3.1 Major Sub-Components
- 4.3.2 Definitions of Wiring Abbreviations
- 4.3.3 Connector Panel Connector Locations
- 4.3.4 Connector Panel Wiring
- 4.3.5 Interface Circuit Board
- 4.3.6 Front Panel Wiring
- 4.3.7 AC Wiring
- 4.3.8 13.8 VDC Power Supply
- 4.3.9 Campbell 21X Datalogger Wiring
- 4.3.10 Nephelometer Power and Signal Cable

#### 4.3.1 Major Sub-Components

Table 4-1 presents the category, manufacturer, supplier, and model number of the major components in the data logging and control subsystem. Figure 4-4 shows the placement of the components within the enclosure.

#### Table 4-1

#### **Data Logging and Control Subsystem Components** Category Manufacturer Supplier Model **Campbell Scientific** 21XL Datalogger Campbell Scientific Storage Module **Campbell Scientific Campbell Scientific** SM192 or SM716 Primary Modem **Campbell Scientific Campbell Scientific** DC110 Auxiliary Modem Black Box Black Box Tote-A-Modem 1200 or Tote-A-Fax 13.8 VDC, 10 amp Power Supply SOLA Newark 86-13-310 for Nephelometer AC Line Monitor **Campbell Scientific Campbell Scientific** ACL1 Stabiline Newark POI-1115 Surge Protector Interface Circuit Board with Blue ARS and Blue Earth ARS and Blue Earth 2.1 Earth Micro-controller Research Research Therm-O-Disk W.W. Grainger Fan Thermostat 4E116 12 VDC, 49 CFM Fan Pabst Newark 3412 LDC Front Panel Display 5900102141 Jewel Digikey AMP Connectors AMP Digikey 9-pin and 4-pin **Telephone Line Surge Protector** TrippLite Digikey TeleSpike Blok TSB External UPS System TrippLite Digikey BC-250

#### Major Components of the Data Logging and Control Subsystem

Number 4100-3350 Revision 2.1 Date AUG 2001 Page 6 of 25

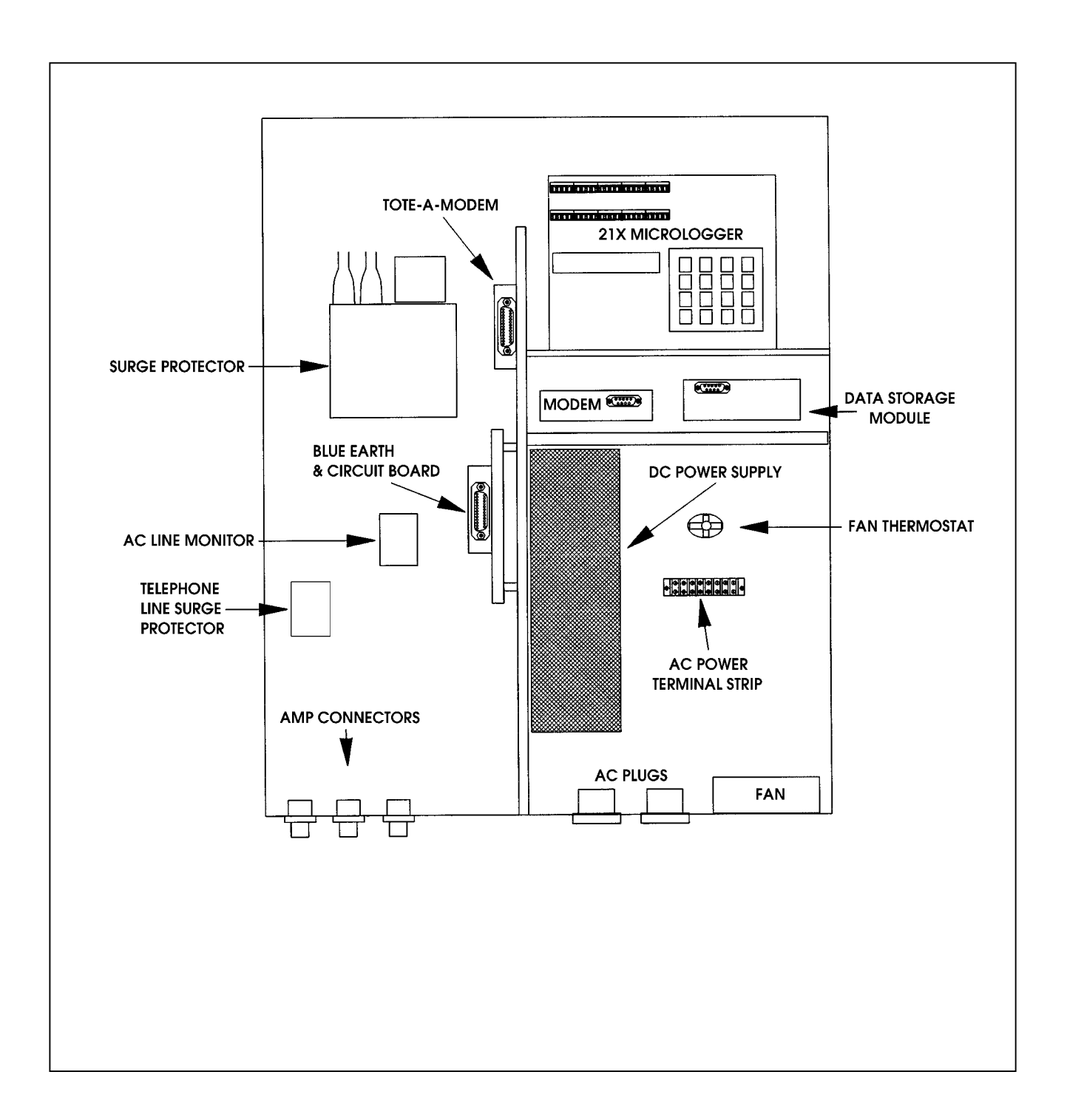

Figure 4-4. Data Logging and Control Subsystem Component Locations.

Number 4100-3350 Revision 2.1 Date AUG 2001 Page 7 of 25

# 4.3.2 Definitions of Wiring Abbreviations

The following abbreviations are used to reference components and connectors:

| 21X         | - Campbell 21X micrologger                                                     |
|-------------|--------------------------------------------------------------------------------|
| A1          | - Nephelometer analog channel 1                                                |
| A2          | - Nephelometer analog channel 2                                                |
| A,B,C, etc. | - Connectors on interface circuit board                                        |
| AC          | - AC line monitor                                                              |
| ACL         | - AC Line monitor                                                              |
| AMP         | - AMP-type connectors on bottom of enclosure                                   |
| AT          | - Ambient Temperature                                                          |
| BE          | - Blue Earth microcontroller                                                   |
| CAO         | - Control Analog Output signal from 21X datalogger                             |
| CB          | - Interface Circuit Board (with Blue Earth microcontroller)                    |
| DB9         | - DB9-type connector for laptop computer on bottom of enclosure                |
| DCP         | - Data Collection Platform                                                     |
| DTR         | - Data Terminal Ready signal from 21X datalogger to Blue Earth microcontroller |
| EXC         | - 21X Excitation channel                                                       |
| FP          | - Front Panel                                                                  |
| FPTS        | - Front panel terminal strip                                                   |
| GND         | - Ground                                                                       |
| LCD         | - Liquid crystal display on front panel                                        |
| N/C         | - Not Connected                                                                |
| NEPH        | - Nephelometer                                                                 |
| PS          | - Power supply                                                                 |
| RH          | - Relative Humidity                                                            |
| RX          | - RS-232 Receive signal                                                        |
| TM          | - Tote-a-modem                                                                 |
| ТХ          | - RS-232 Transmit signal                                                       |
| TSP         | - Telephone Surge Protector                                                    |

Number 4100-3350 Revision 2.1 Date AUG 2001 Page 8 of 25

#### 4.3.3 Connector Panel Connector Locations

The connector panel on the data logging and control subsystem is on the underside of the enclosure. Figure 4-5 is a view of the connector panel from above and inside the enclosure. The connectors are standard male 4- and 9-pin AMP type.

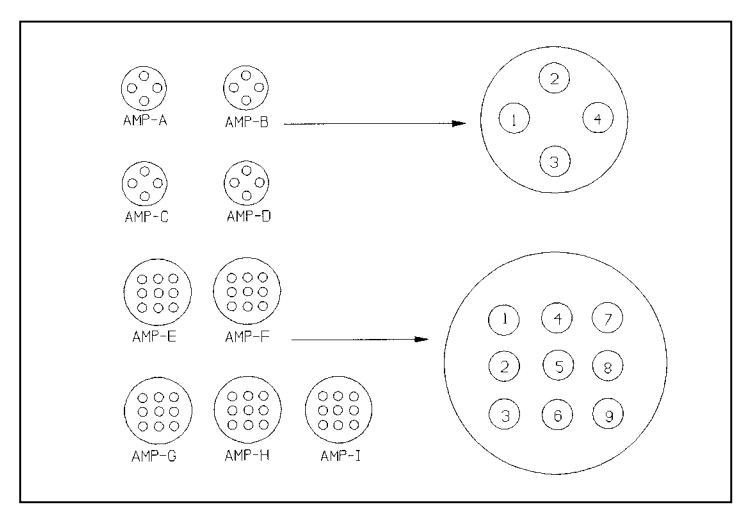

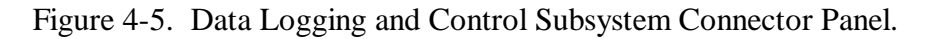

#### 4.3.4 <u>Connector Panel Wiring</u>

Table 4-2 details the wiring related to connectors A,C,F,H and I. Connectors B, D, E, and G are not currently used.

#### 4.3.5 Interface Circuit Board

Figure 4-6 shows the layout of the interface circuit board. Tables 4-3 and 4-4 detail the wiring related to the Interface Circuit Board (CB).

#### 4.3.6 Front Panel Wiring

The enclosure front panel includes the following components as shown in Figure 4-7:

- Red neon AC power indicator
- Green incandescent 13.8 VDC power indicator
- Momentary 13.8 VDC power interrupt pushbutton switch
- LCD display
- AC and DC fuses
- Terminal strip connector block

Table 4-5 provides the manufacturer, supplier, and part number for the front panel components. Wiring for the front panel is diagrammed in Figure 4-7.

# Table 4-2

# Connector Panel Connector Wiring

| AMP Connector Pins and Wires                                               |                               |                      |                      |  |  |  |
|----------------------------------------------------------------------------|-------------------------------|----------------------|----------------------|--|--|--|
| Pin #                                                                      | Function                      | Color                | To/From              |  |  |  |
| AMP-A Connector - External Nephelometer Computer Terminal (To/From CB - L) |                               |                      |                      |  |  |  |
| 1                                                                          | Ground                        | Black/Red            | L3, DB9-5            |  |  |  |
| 2                                                                          | Neph RX                       | Blue/White           | L1, DB9-2            |  |  |  |
| 3                                                                          | Neph TX                       | Red/White            | L2, DB9-3            |  |  |  |
| 4                                                                          | N/C                           |                      | <u> </u>             |  |  |  |
|                                                                            | AMP-C Connector - Telepho     | ne (To/From CB-F)    |                      |  |  |  |
| 1                                                                          | N/C                           | -                    | -                    |  |  |  |
| 2                                                                          | Phone                         | Red                  | Through TSP to CB-F1 |  |  |  |
| 3                                                                          | N/C                           | -                    | -                    |  |  |  |
| 4                                                                          | Phone                         | Green                | Through TSP to CB-F3 |  |  |  |
|                                                                            | AMP-F Connector - Output to   | DCP (From CB-N)      |                      |  |  |  |
| 1                                                                          | Neph Analog A1-               | Green/White          | N2                   |  |  |  |
| 2                                                                          | Neph Analog A1+               | Red                  | N3                   |  |  |  |
| 3                                                                          | Neph Analog A2-               | Orange/Black         | N4                   |  |  |  |
| 4                                                                          | Neph Analog A2+               | White/Black          | N5                   |  |  |  |
| 5                                                                          | N/C                           | -                    | -                    |  |  |  |
| 6                                                                          | N/C                           | -                    | -                    |  |  |  |
| 7                                                                          | CAO #2 GND                    | White/Red            | 21X CAO GND          |  |  |  |
| 8                                                                          | CAO #2 Signal                 | Blue/Red             | N1                   |  |  |  |
| 9                                                                          | N/C                           | -                    | -                    |  |  |  |
| AMP-H                                                                      | Connector - Rotronics AT/RH   | Sensor and Fan (From | <b>CB-B</b> )        |  |  |  |
| 1                                                                          | Fan 12 VDC Supply             | Orange/Red           | B1                   |  |  |  |
| 2                                                                          | Fan 12 VDC Return             | Red/Black            | B2                   |  |  |  |
| 3                                                                          | N/C                           |                      | -                    |  |  |  |
| 4                                                                          | AT Signal                     | Green/Black          | B7                   |  |  |  |
| 5                                                                          | RH Signal                     | Green/Black/White    | B6                   |  |  |  |
| 6                                                                          | N/C                           | -                    | -                    |  |  |  |
| 7                                                                          | 8 to 30 VDC Sensor Power      | Black/White          | B3                   |  |  |  |
| 8                                                                          | Sensor Common                 | Red/Green            | 21X Excitation GND   |  |  |  |
| 9                                                                          | N/C                           | -                    | -                    |  |  |  |
| * Orange/Green Tied Back -                                                 | N/C                           |                      |                      |  |  |  |
| AMP - I C                                                                  | connector - NGN-2 Nephelomete | er (From CB-G and FP | 2 12 VDC)            |  |  |  |
| 1                                                                          | Neph Power (13.8 VDC)         | Red (16 GA)          | FP3                  |  |  |  |
| 2                                                                          | Neph Power Return             | Black (16 GA)        | FP4                  |  |  |  |
| 3                                                                          | RX                            | Blue/Black           | G3                   |  |  |  |
| 4                                                                          | GND                           | Orange               | Gl                   |  |  |  |
| 5                                                                          | TX                            | Black                | G2                   |  |  |  |
| 6                                                                          | A1+                           | Blue                 | G6                   |  |  |  |
| 7                                                                          | A1-                           | White/Red/Black      | G7                   |  |  |  |
| ,<br>8                                                                     | A2+                           | Red/White/Black      | G4                   |  |  |  |
| 9                                                                          | A2-                           | Black/White/Red      | <br>65               |  |  |  |
| Orange/Green From CP - R4                                                  | Tied Back - N/C               | Linen, Willie, Rou   |                      |  |  |  |
| Red/Green From CP - H8 tie                                                 | d to Orange/Green from 21X EX | C GND #2             |                      |  |  |  |

Number 4100-3350 Revision 2.1 Date AUG 2001 Page 10 of 25

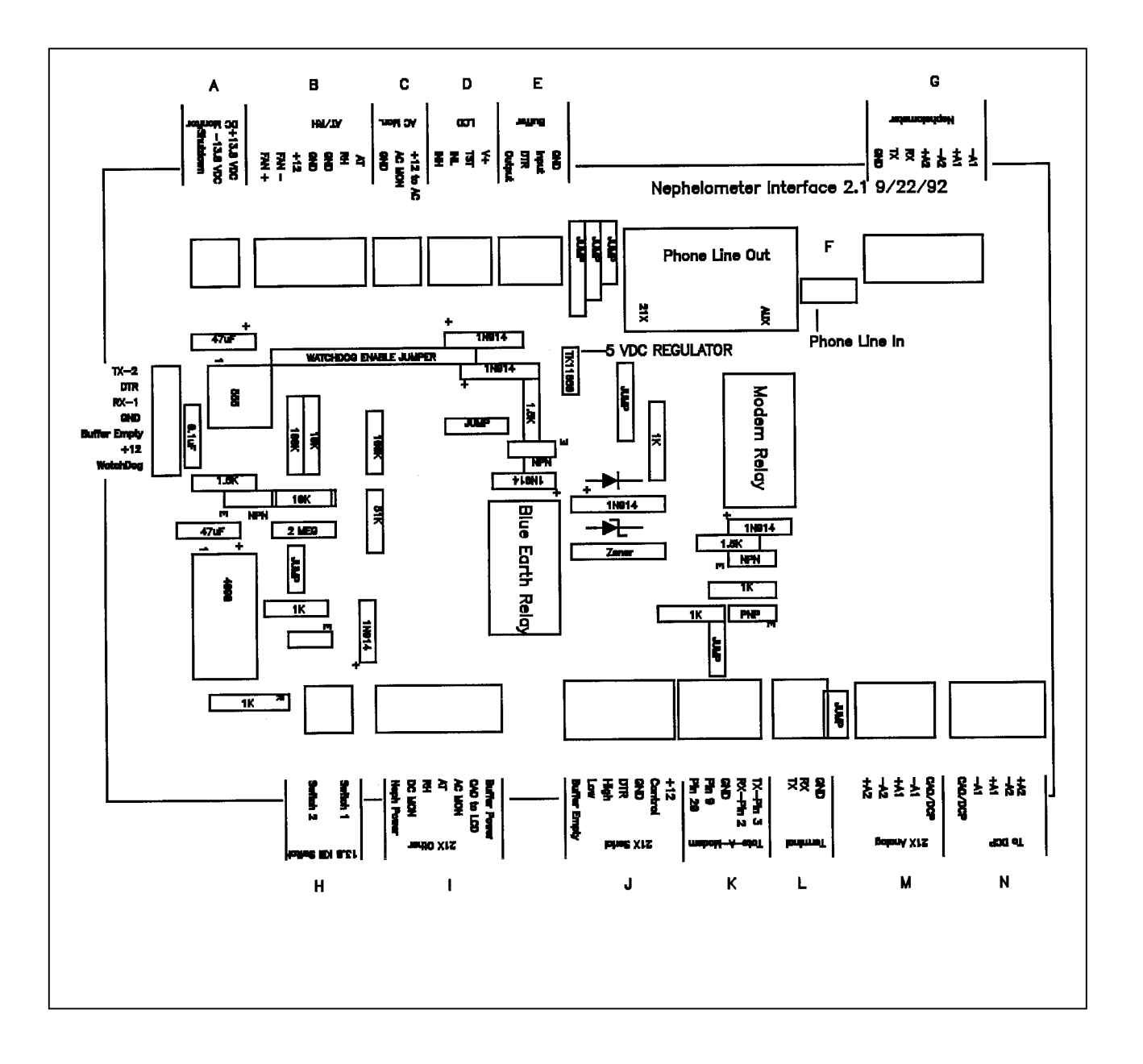

Figure 4-6. Interface Circuit Board Layout.

Number 4100-3350 Revision 2.1 Date AUG 2001 Page 11 of 25

# Table 4-3

# Interface Circuit Board (CB) Connector Functions

\_

| <b>Interface Circuit Board Connector Functions</b> |                             |            |  |  |  |
|----------------------------------------------------|-----------------------------|------------|--|--|--|
| Connector                                          | Connector Function Comments |            |  |  |  |
| А                                                  | DC Voltage Monitor          |            |  |  |  |
| В                                                  | AT/RH                       |            |  |  |  |
| С                                                  | AC Line Monitor             |            |  |  |  |
| D                                                  | LCD Display                 |            |  |  |  |
| E                                                  | Black Box Buffer            | Not Used   |  |  |  |
| F                                                  | Phone                       |            |  |  |  |
| G                                                  | Nephelometer                |            |  |  |  |
| Н                                                  | Reset 12 VDC Power          |            |  |  |  |
| Ι                                                  | 21X Other                   |            |  |  |  |
| J                                                  | 21X Serial                  |            |  |  |  |
| Κ                                                  | Tote - A - Modem            |            |  |  |  |
| L                                                  | Terminal                    |            |  |  |  |
| М                                                  | 21X Analog                  |            |  |  |  |
| Ν                                                  | DCP                         |            |  |  |  |
| P1                                                 | 21X Modem                   | Phone Plug |  |  |  |
| P2                                                 | Tote - A - Modem            | Phone Plug |  |  |  |

# Table 4-4

# Interface Circuit Board Connector Wiring

| Interface Circuit Board Connector Wiring |                                            |                      |                    |  |  |  |
|------------------------------------------|--------------------------------------------|----------------------|--------------------|--|--|--|
| Pin #                                    | Function                                   | Color                | To/From            |  |  |  |
|                                          | A Connector - DC Voltage Monitor (From PS) |                      |                    |  |  |  |
| 1                                        | 12 VDC Shut Off                            | Green                | PS - 5             |  |  |  |
| 2                                        | 13.8 VDC-                                  | Black                | PS - 8             |  |  |  |
| 3                                        | 13.8 VDC+                                  | Red                  | PS - 9             |  |  |  |
|                                          | B Connector - AT/RH Ser                    | nsor (From CP - H)   |                    |  |  |  |
| 1                                        | Fan +                                      | Orange/Red           | AMP-H1             |  |  |  |
| 2                                        | Fan -                                      | Red/Black            | AMP-H2             |  |  |  |
| 3                                        | Sensor Power                               | Black/White          | AMP-H7             |  |  |  |
| 4                                        | N/C                                        | Orange/Green         | N/C                |  |  |  |
| 5                                        | N/C                                        | Red/Green            | N/C                |  |  |  |
| 6                                        | RH Signal                                  | Green/White/Black    | AMP-H5             |  |  |  |
| 7                                        | AT Signal                                  | Green/Black          | AMP-H4             |  |  |  |
|                                          | C Connector - AC I                         | Line Monitor         |                    |  |  |  |
| 1                                        | AC Monitor Ground                          | Black                | ACL-1              |  |  |  |
| 2                                        | AC Monitor Signal                          | Orange               | ACL-1              |  |  |  |
| 3                                        | +12 VDC                                    | Red                  | ACL-1              |  |  |  |
|                                          | D Connector - LC                           | CD Display           |                    |  |  |  |
| 1                                        | Input High                                 | Green                | LCD-7              |  |  |  |
| 2                                        | N/C                                        | -                    | -                  |  |  |  |
| 3                                        | N/C                                        | -                    | -                  |  |  |  |
| 4                                        | +5 VDC                                     | Red                  | LCD-1              |  |  |  |
|                                          | F Connector - Phone (T                     | o/From AMP-C)        |                    |  |  |  |
| 1                                        | Phone                                      | Red                  | AMP-C2 through TSP |  |  |  |
| 2                                        | N/C                                        | N/C                  | N/C                |  |  |  |
| 3                                        | Phone                                      | Green                | AMP-C4 through TSP |  |  |  |
|                                          | G Connector - Nephelome                    | ter (From AMP-H)     |                    |  |  |  |
| 1                                        | Ground                                     | Orange               | AMP-I4             |  |  |  |
| 2                                        | ТХ                                         | Black                | AMP-I5             |  |  |  |
| 3                                        | RX                                         | Blue/Black           | AMP-I3             |  |  |  |
| 4                                        | A2+                                        | Red/Black/White      | AMP-I8             |  |  |  |
| 5                                        | A2-                                        | Black/White/Red      | AMP-I9             |  |  |  |
| 6                                        | A1+                                        | Blue                 | AMP-I6             |  |  |  |
| 7                                        | A1-                                        | White/Red/Black      | AMP-I7             |  |  |  |
|                                          | H Connector - 12 VDC PS                    | Shut Down (To PS)    |                    |  |  |  |
| 1                                        | Switch                                     | Black                | FPTS-1             |  |  |  |
| 2                                        | N/C                                        | N/C                  | N/C                |  |  |  |
| 3                                        | 13.8 VDC                                   | Red, Clear, or White | FPTS-2             |  |  |  |

-- continued --

Number 4100-3350 Revision 2.1 Date AUG 2001 Page 13 of 25

# Table 4-4 (Continued)

# Interface Circuit Board Connector Wiring

| Interface Circuit Board Connector Wiring |                             |                        |               |  |
|------------------------------------------|-----------------------------|------------------------|---------------|--|
| Pin #                                    | Function                    | Color                  | To/From       |  |
|                                          | I Connector - 21X Oth       | er (To/From 21X)       |               |  |
| 1                                        | Neph Relay +                | White                  | 21X Control 1 |  |
|                                          | Neph Power Monitor          | Red/Black              | 21X 5H        |  |
| 2                                        | RH Signal                   | Blue/Red               | 21X 4L        |  |
| 3                                        | AT Signal                   | Orange/Red             | 21X 4H        |  |
| 4                                        | AC Line Monitor             | White/Black            | 21X Pulse 1   |  |
| 5                                        | CA01 to LCD                 | Red                    | 21X CAO 1     |  |
| 6                                        | BE Power Relay              | Black/Red              | 21X Control 4 |  |
|                                          | J Connector - 21X Ser       | ial (To/From 21X)      |               |  |
| 1                                        | Buffer Empty                | White/Black/Red        | 21X 5L        |  |
| 2                                        | Low                         | Green/White            | 21X 1L        |  |
| 3                                        | High                        | Orange/Black           | 21X 1H        |  |
| 4                                        | DTR                         | Orange                 | 21X Control 3 |  |
| 5                                        | GRD                         | Black                  | 21X Power     |  |
| 6                                        | Modem Control               | Green                  | 21X Control-2 |  |
| 7                                        | +12                         | White/Red              | 21X PWR+12    |  |
| K                                        | Connector - Tote-A-Modem (' | To/From Auxiliary Mode | m)            |  |
| 1                                        | Pin 20                      | Orange                 | TM Pin 20     |  |
| 2                                        | Pin 8                       | Red                    | TM Pin 9      |  |
| 3                                        | GND                         | Black                  | TM Pin 7      |  |
| 4                                        | RX Pin 2                    | White                  | TM Pin 2      |  |
| 5                                        | TX Pin 3                    | Green                  | TM Pin 3      |  |
|                                          | L Connector - Terminal      | (To/From AMP A)        |               |  |
| 1                                        | Neph RX                     | Blue/White             | AMP-A3, DB9-2 |  |
| 2                                        | Neph TX                     | Red/White              | AMP-A2, DB9-3 |  |
| 3                                        | GND                         | Black/Red              | AMP-A1, DB9-5 |  |
|                                          | M Connector - 21X Ana       | alog (To/From 21X)     |               |  |
| 1                                        | Neph A2+                    | Blue/Black             | 21X 3H        |  |
| 2                                        | Neph A2-                    | Green/Black            | 21X 3L        |  |
| 3                                        | Neph A1+                    | Blue/White             | 21X 2H        |  |
| 4                                        | Neph A1-                    | Green/Black/White      | 21X 2L        |  |
| 5                                        | CA01 to DCP                 | Blue                   | 21X CAO 2     |  |
|                                          | N Connector - DC            | CP (To CP-F)           |               |  |
| 1                                        | CA02 (DCP)                  | Blue/Red               | AMP - F8      |  |
| 2                                        | A1-                         | Green/White            | AMP - F1      |  |
| 3                                        | A1+                         | Red                    | AMP - F2      |  |
| 4                                        | A2-                         | Orange/Black           | AMP - F3      |  |
| 5                                        | A2+                         | White/Black            | AMP - F4      |  |
| 6                                        | N/C                         | White/Red              | N/C           |  |

Number 4100-3350 Revision 2.1 Date AUG 2001 Page 14 of 25

#### Table 4-5

# Major Components on the Data Logging and Control Subsystem Front Panel

| Major Components on the Front Panel |              |          |            |  |  |
|-------------------------------------|--------------|----------|------------|--|--|
| Category                            | Manufacturer | Supplier | Model      |  |  |
| Green indicator                     | IDI          | Digikey  | 1090D5-12V |  |  |
| Red indicator                       | IDI          | Digikey  | 1030QD1    |  |  |
| Fuse holder                         | Digikey      | Digikey  | F012-ND    |  |  |
| Pushbutton switch                   | Augat        | Newark   | MSPF-101C  |  |  |
| LDC Display                         | Jewel        | Digikey  | 5900102141 |  |  |

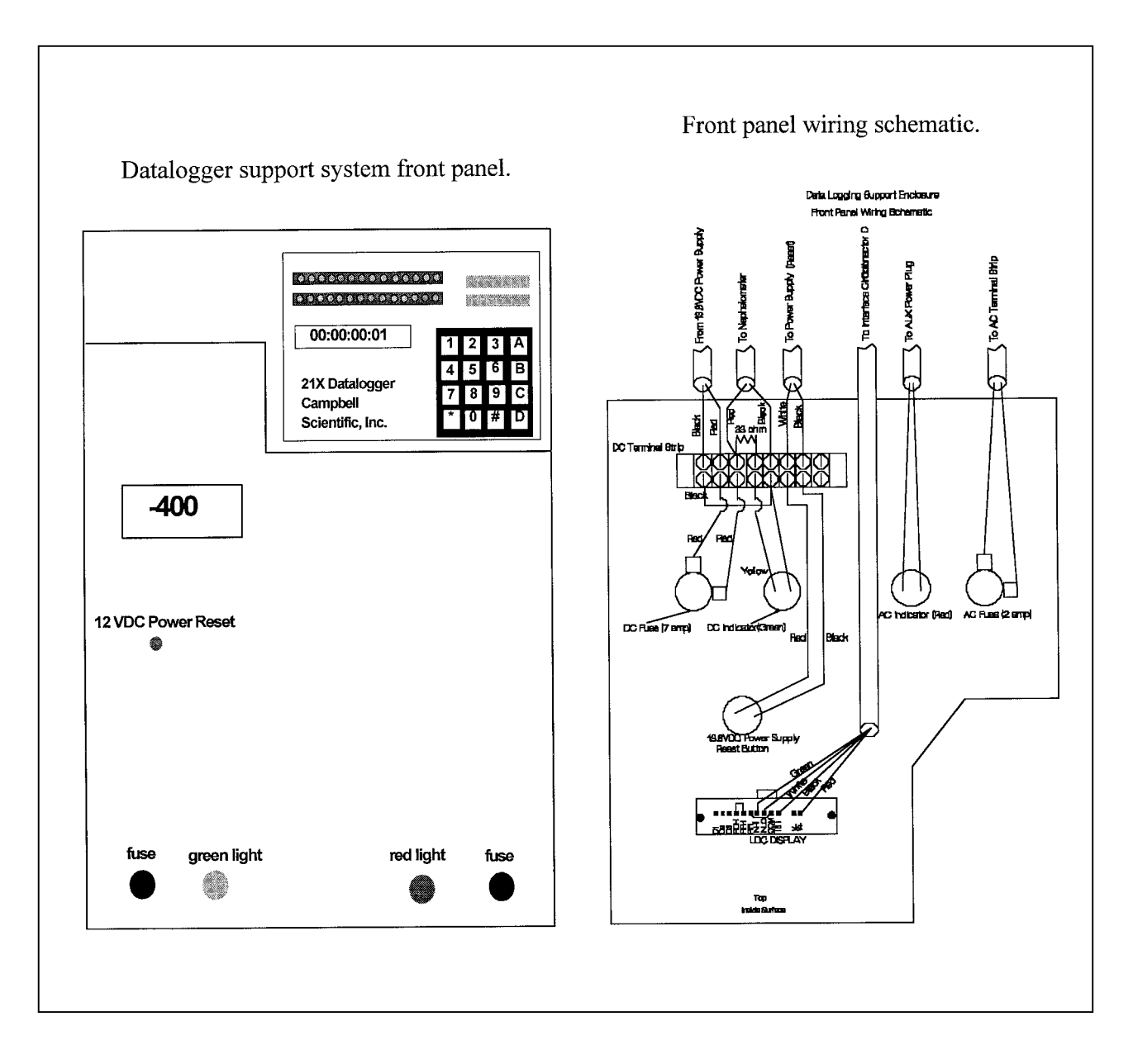

Figure 4-7. Datalogger Support System Front Panel.

Number 4100-3350 Revision 2.1 Date AUG 2001 Page 15 of 25

#### 4.3.7 AC Wiring

AC wiring for the enclosure includes the following components:

- Male twist-lock plug
- Female twist-lock socket
- AC surge protector
- Terminal strip
- Fuse

Table 4-6 provides the manufacturer, supplier, and part number for the AC wiring components. The AC wiring is diagrammed in Figure 4-8.

#### Table 4-6

#### Major Components of AC Wiring for Data Logging and Control Subsystem

| Major Components of the Data Logging and Support System AC Wiring |              |               |          |  |  |
|-------------------------------------------------------------------|--------------|---------------|----------|--|--|
| Category                                                          | Manufacturer | Supplier      | Model    |  |  |
| Male AC plug                                                      | GE           | Loos Electric | GL0525   |  |  |
| Female AC socket                                                  | GE           | Loos Electric | GL0524   |  |  |
| Fuse holder                                                       | Digikey      | Digikey       | F012-ND  |  |  |
| Surge Protector                                                   | Stabiline    | Newark        | PQI-1115 |  |  |

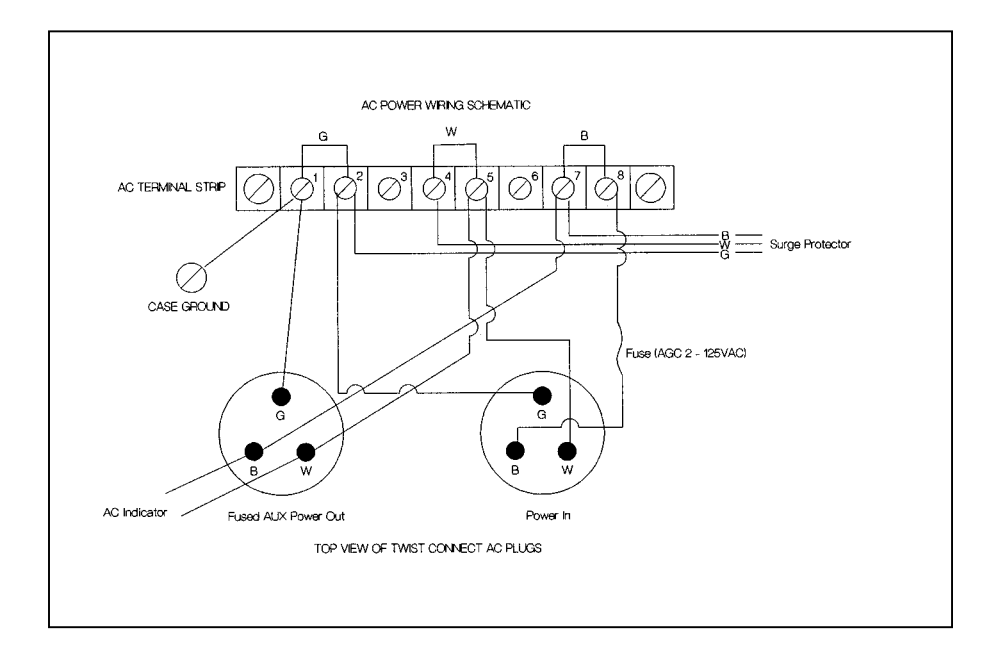

Figure 4-8. Data Logging and Control Subsystem AC Wiring Diagram.

Number 4100-3350 Revision 2.1 Date AUG 2001 Page 16 of 25

#### 4.3.8 13.8 VDC Power Supply

The 13.8 VDC power supply provides power to the following components:

- Nephelometer
- AT/RH aspiration fan
- Data logging and control subsystem ventilation fan

Table 4-7 provides information on the wiring of the 13.8 VDC power supply terminal strip. The function of each screw terminal is indicated on the power supply.

#### Table 4-7

| Terminal Strip Wiring |                |                      |               |  |  |
|-----------------------|----------------|----------------------|---------------|--|--|
| Position #            | Function       | Color                | To/From       |  |  |
| 1                     | AC Ground      | Green -14 GA         | AC Plug       |  |  |
| 2                     | AC Neutral     | White (Black)-14 GA  | AC Plug       |  |  |
| 3                     | AC Line        | Black (Brown) -14 GA | AC Plug       |  |  |
| 4                     | Sig Ground     | N/C                  | -             |  |  |
| 5                     | Shut Down      | Green                | CB - A1       |  |  |
| 6                     | Sense          | N/C                  | -             |  |  |
| 7                     | Output-        | Black                | FP DC - Fuse  |  |  |
| 8                     | Output-        | Black                | CB - AZ (two) |  |  |
|                       |                | Black                |               |  |  |
| 9                     | Output+        | Black                | Therm         |  |  |
|                       | -              | Red                  | Therm         |  |  |
| 10                    | Output+ Sense+ | Red                  | CB - A3       |  |  |
| 11                    | Output+ Sense+ | N/C                  | FP DC Fuse    |  |  |

#### 13.8 VDC Power Supply Terminal Strip Wiring

Notes:

- 1. Positions 1, 2, and 3 plug from the AC power cord into the surge protector.
- 2. Positions 5, 8, and 9 plug from CB through the hole in the center shelf support.
- 3. Positions 7 and 10 plug to the front panel fuse/indicator through the hole in the center shelf support.
- 4. Positions 8 and 9 plug into the thermostat/fan.

#### 4.3.9 Campbell 21X Datalogger Wiring

The Campbell 21X datalogger performs all measurements and controls the functions of the data logging and control subsystem. Figure 4-9 shows the locations of the terminals on the datalogger. Table 4-8 details the wiring connections to the datalogger.

Number 4100-3350 Revision 2.1 Date AUG 2001 Page 17 of 25

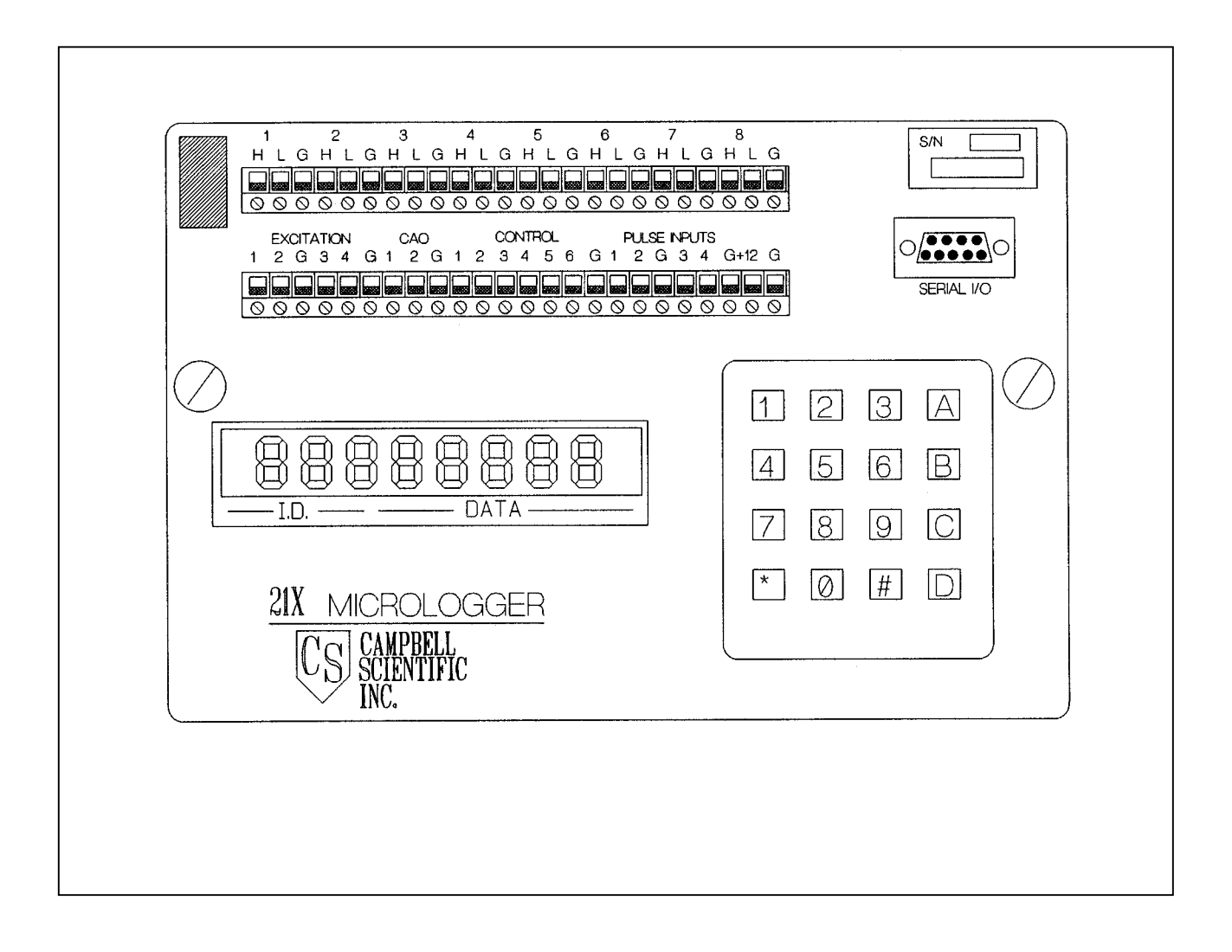

Figure 4-9. Campbell Scientific 21X Datalogger.

Number 4100-3350 Revision 2.1 Date AUG 2001 Page 18 of 25

#### Table 4-8

#### Campbell 21X Datalogger Wiring Description

| Sensor Connector - 9-Pin AMP Female |                              |                   |
|-------------------------------------|------------------------------|-------------------|
| Terminal                            | To/From                      | Color             |
| 1H                                  | Serial High                  | Orange/Black      |
| 1L                                  | Serial Low                   | Green/White       |
| 2Н                                  | Neph A1 +                    | Blue/White        |
| 2L                                  | Neph A1 -                    | Green/Black/White |
| 3H                                  | Neph A2 +                    | Blue/Black        |
| 3L                                  | Neph A2 -                    | Green/Black       |
| 4H                                  | AT                           | Orange/Red        |
| 4L                                  | RH                           | Blue/Red          |
| 5H                                  | Neph Power Monitor           | Red/Black         |
| 5L                                  | Buffer Empty from Blue Earth | White/Black/Red   |
| EXCITATION 1                        | N/C                          |                   |
| EXCITATION 2                        | N/C                          |                   |
| EXCITATION GND                      | AT/RH Common                 | Red/Black/White   |
| EXCITATION 3                        | N/C                          |                   |
| EXCITATION 4                        | N/C                          |                   |
| EXCITATION GND                      | N/C                          | Orange/Green      |
| CAO 1                               | LCD                          | Red               |
| CAO 2                               | DCP Output                   | Blue              |
| CAO GND                             | DCP Output Common            | Red/White         |
| CONTROL 1                           | Neph Relay Control           | White             |
| CONTROL 2                           | Modem Relay Control          | Green             |
| CONTROL 3                           | Serial DTR to Blue Earth     | Orange            |
| CONTROL 4                           | Blue Earth Power Relay       | Black/Red         |
| CONTROL 5                           | N/C                          |                   |
| CONTROL 6                           | N/C                          |                   |
| CONTROL GND                         | N/C                          |                   |
| PULSE INPUT 1                       | AC Line Monitor              | White/Black       |
| PULSE INPUT 2                       | N/C                          |                   |
| PULSE INPUT GND                     | N/C                          |                   |
| PULSE INPUT 3                       | N/C                          |                   |
| PULSE INPUT 4                       | N/C                          |                   |
| PULSE INPUT GND                     | N/C                          |                   |
| +12                                 | Power to Interface Board     | White/Red         |
| GND                                 | Power Return                 | Black             |

#### 4.3.10 Nephelometer Power and Signal Cable

The nephelometer power and signal cable provides the following functions for the nephelometer:

- DC Power (13.8 VDC, 7 amps)
- RS-232 serial I/O (RX, TX, GND)
- Two analog output channels (A1, GND, A2, GND)

The cable assembly consists of the following components:

- 2-Conductor, 14-AWG cable for 13.8 VDC, 7 amp power
- 9-Conductor, 22 AWG cable for serial and analog data lines
- Two 9-Pin AMP connectors (one on each end of the cable)

Table 4-9 details the cable wiring pin and wire color assignments.

#### Table 4-9

#### **Power and Signal Cable** Pin # Function Color Wire Type 14 AWG 13.8 VDC Power Red 1 2 Power Return Black 14 3 22 AWG RX to Neph White 4 Common Black 22 5 TX from neph Red 22 Analog 1 + White/Black 22 AWG 6 7 Analog 1 -22 Blue 8 22 Analog 2 +Green 9 Analog 2 -Orange 22

#### Nephelometer Power and Signal Cable

# 4.4 SHIELDED AND ASPIRATED ROTRONICS AMBIENT TEMPERATURE AND RELATIVE HUMIDITY SENSOR

The AT/RH sensor is used to provide weather parameter information and also to use as a quality assurance measure to compare with scattering measurements. Figure 4-10 shows an exploded view of the sensor and shield.

## 4.4.1 Major Components

The Rotronics AT/RH Sensor system includes the following components:

- Rotronics AT/RH Sensor (Model MP-100F)
- Force-aspirated shield
- Aspiration fan
- Cable assembly

Table 4-10 provides the manufacturer, supplier, and part number for the AT/RH system components.

Number 4100-3350 Revision 2.1 Date AUG 2001 Page 20 of 25

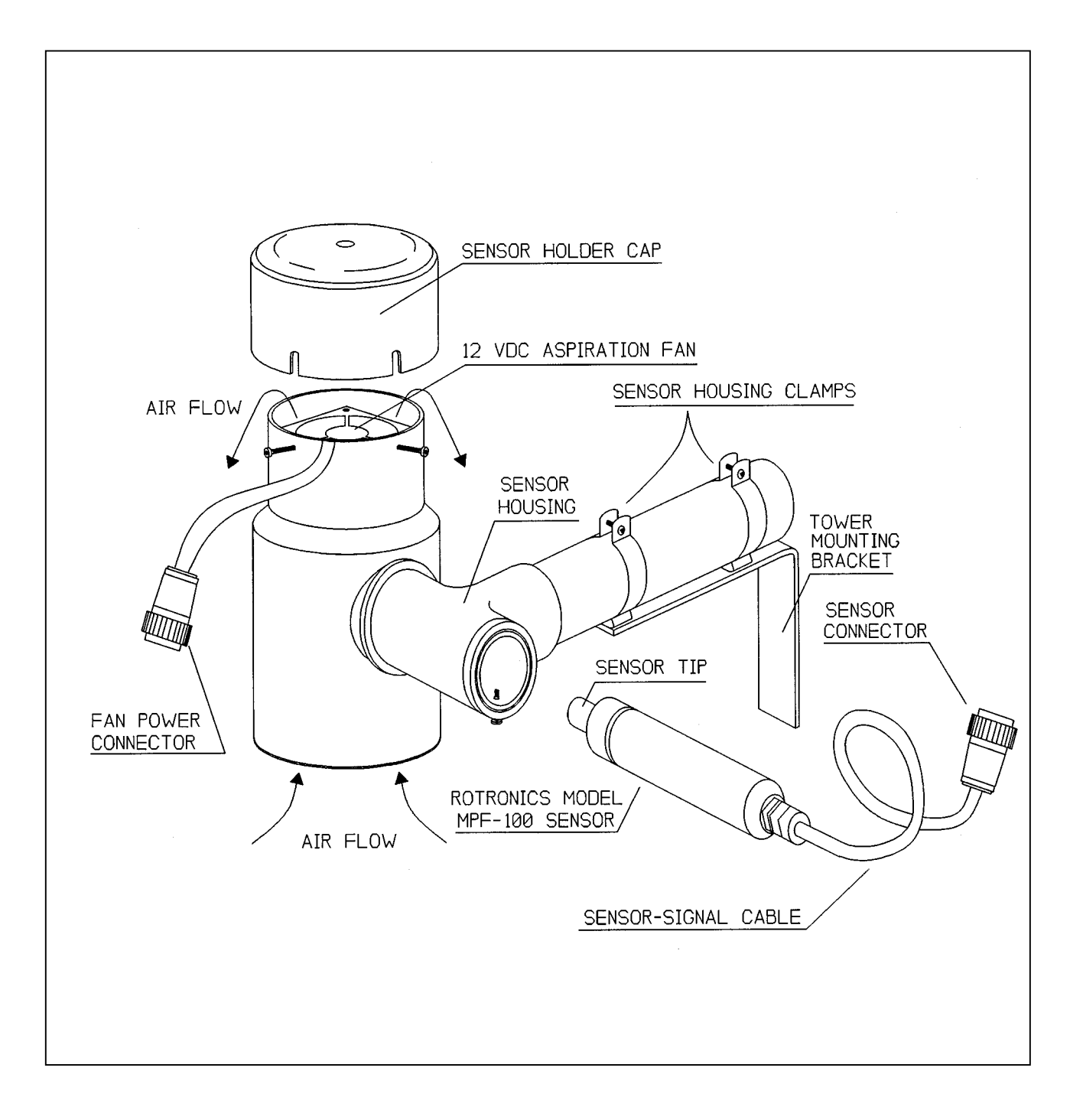

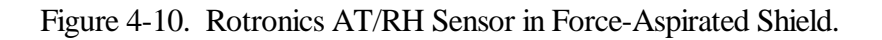

Number 4100-3350 Revision 2.1 Date AUG 2001 Page 21 of 25

#### Table 4-10

#### Major Components of the Shielded and Aspirated Rotronics AT/RH Sensor System

| Major Components of the Rotronics AT/RH Sensor System |                  |                  |         |  |  |
|-------------------------------------------------------|------------------|------------------|---------|--|--|
| Category Manufacturer Supplier Model                  |                  |                  |         |  |  |
| AT/RH Sensor                                          | Rotronics        | Rotronics        | MP-100F |  |  |
| Shield (force-aspirated)                              | ARS Technologies | ARS Technologies |         |  |  |
| Aspiration fan, 12                                    | ComAir           | Digikey          | FS12H3  |  |  |
| VDC,0.06A,0.72W                                       |                  |                  |         |  |  |

#### 4.4.2 Rotronics AT/RH Sensor and Aspiration Fan Connector and Cable

Table 4-11 describes the Rotronics AT/RH sensor and aspiration fan connector and cable.

#### Table 4-11

#### Rotronics AT/RH Sensor and Aspiration Fan Connector and Cable Wiring

| Rotronics AT/RH Sensor and Fan Connectors and Wiring |                                     |                  |
|------------------------------------------------------|-------------------------------------|------------------|
| Pin #                                                | Function                            | Color            |
|                                                      | Sensor Connector - 9-Pin AMP F      | emale            |
| 1                                                    | Fan 12 VDC Supply                   | Red              |
| 2                                                    | Fan 12 VDC Return                   | Black            |
| 3                                                    | N/C                                 | -                |
| 4                                                    | Air Temperature                     | White            |
| 5                                                    | Relative Humidity                   | Green            |
| 6                                                    | N/C                                 | -                |
| 7                                                    | 8 to 30 VDC Sensor Power            | Red              |
| 8                                                    | Sensor Common                       | Black and Shield |
| 9                                                    | N/C                                 |                  |
|                                                      | Fan Connector – 4-Pin AMP Fer       | nale             |
| 1                                                    | Fan 12 VDC Supply                   | Red or White     |
| 2                                                    | Fan 12 VDC Return                   | Black            |
| 3                                                    | N/C                                 | -                |
| 4                                                    | N/C                                 | -                |
| Α                                                    | T/RH Connector – 4-Pin AMP Male Rev | verse Sex Plug   |
| 1                                                    | 8 to 30 VDC Sensor Power            | Red              |
| 2                                                    | Sensor Common                       | Black and Shield |
| 3                                                    | Relative Humidity                   | Green            |
| 4                                                    | Air Temperature                     | White            |

#### Notes:

1. Two cables run from the connector panel connector (H) to the AT/RH sensor holder. The fan power cable may be terminated at another connector (see Table 4-11 (4-Pin)).

2. Do not shorten the cable from the Rotronics AT/RH sensor - a change in calibration may occur.

3. The 12 VDC fan should be connected to draw air from the bottom of the sensor holder.

4. The white ceramic sensor cover protecting the Rotronics sensor elements should be centered within the holder column.

5. Fan wires have the + (red or white) towards the point of the female connector.

Number 4100-3350 Revision 2.1 Date AUG 2001 Page 22 of 25

#### 4.5 SUPPORT TOWER AND RELATED HARDWARE

#### 4.5.1 Major Components

The support tower and related hardware include the following:

- A 10 or 14 foot Rohn tower
- Guy wires and related hardware
- A Rohn tower base

#### 4.5.2 Tower-Related Components

The tower and related components provide a suitable location for mounting the nephelometer (using the precipitation and solar radiation shield), data logging and control subsystem, and other components. Tower-related components include:

- A 10 foot or 14 foot (2 7-foot sections) Rohn tower and related components
- A Rohn tower base
- Guy wires
- Turnbuckles, links, and clamps
- Construction stakes with welded nuts

Figure 4-11 shows a typical tower setup including a tower and related hardware.

#### 4.5.3 <u>Wall Mount Option</u>

The nephelometer can be mounted to a wall using special wall-mount brackets. The wallmount brackets support the precipitation and solar radiation shield that supports the nephelometer.

#### 4.6 PRECIPITATION AND SOLAR RADIATION SHIELD

The precipitation and solar radiation shield provide the following functions:

- A secure elevated location to mount the nephelometer
- Protection from direct precipitation
- Protection from direct solar radiation
- Pulleys for easy installation and removal of the nephelometer

Figure 4-12 details the nephelometer precipitation and solar radiation shield and its tower mounting configuration. Figure 4-13 details the precipitation hood.

Number 4100-3350 Revision 2.1 Date AUG 2001 Page 23 of 25

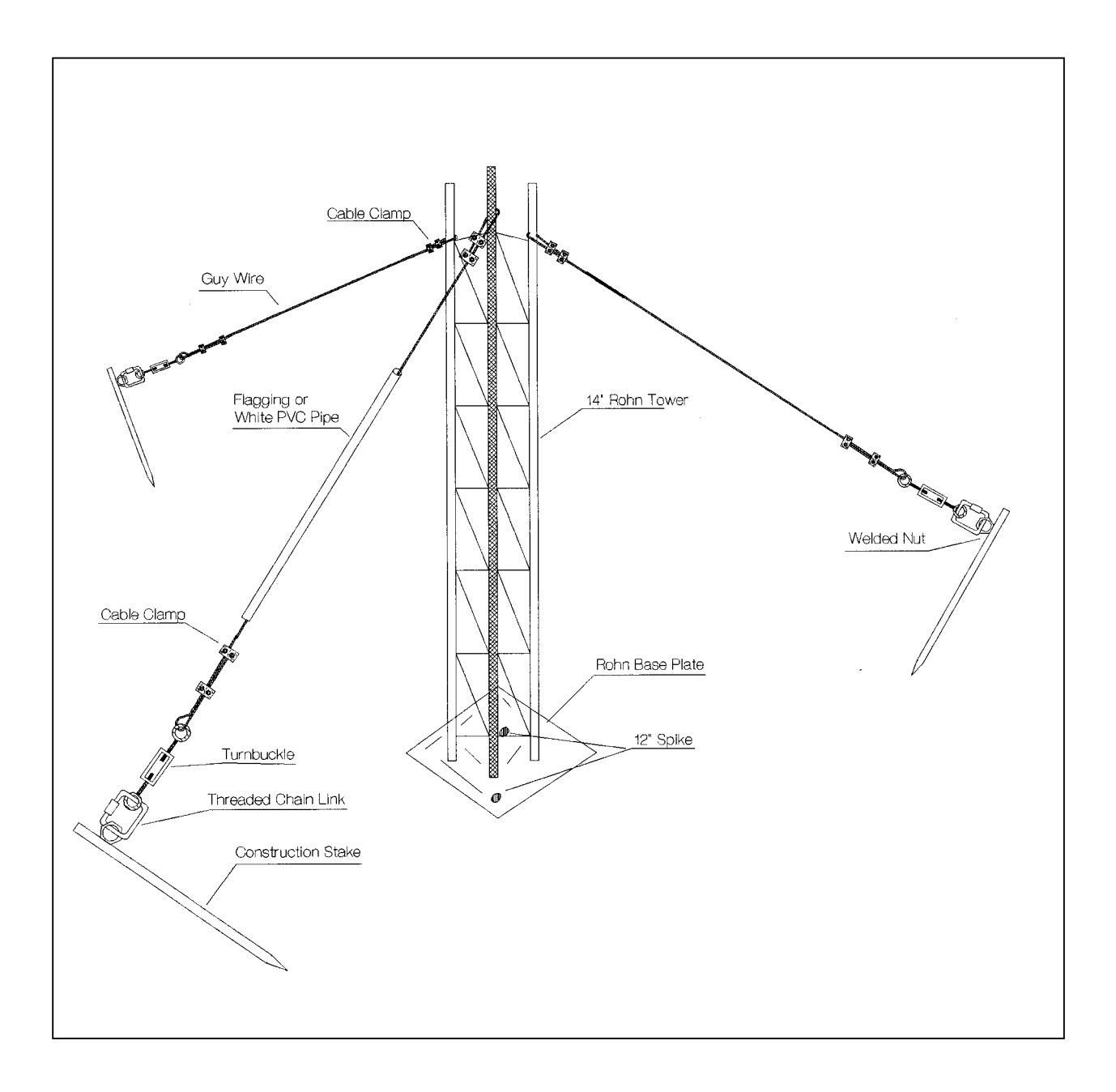

Figure 4-11. Nephelometer Support Tower and Related Hardware.

Number 4100-3350 Revision 2.1 Date AUG 2001 Page 24 of 25

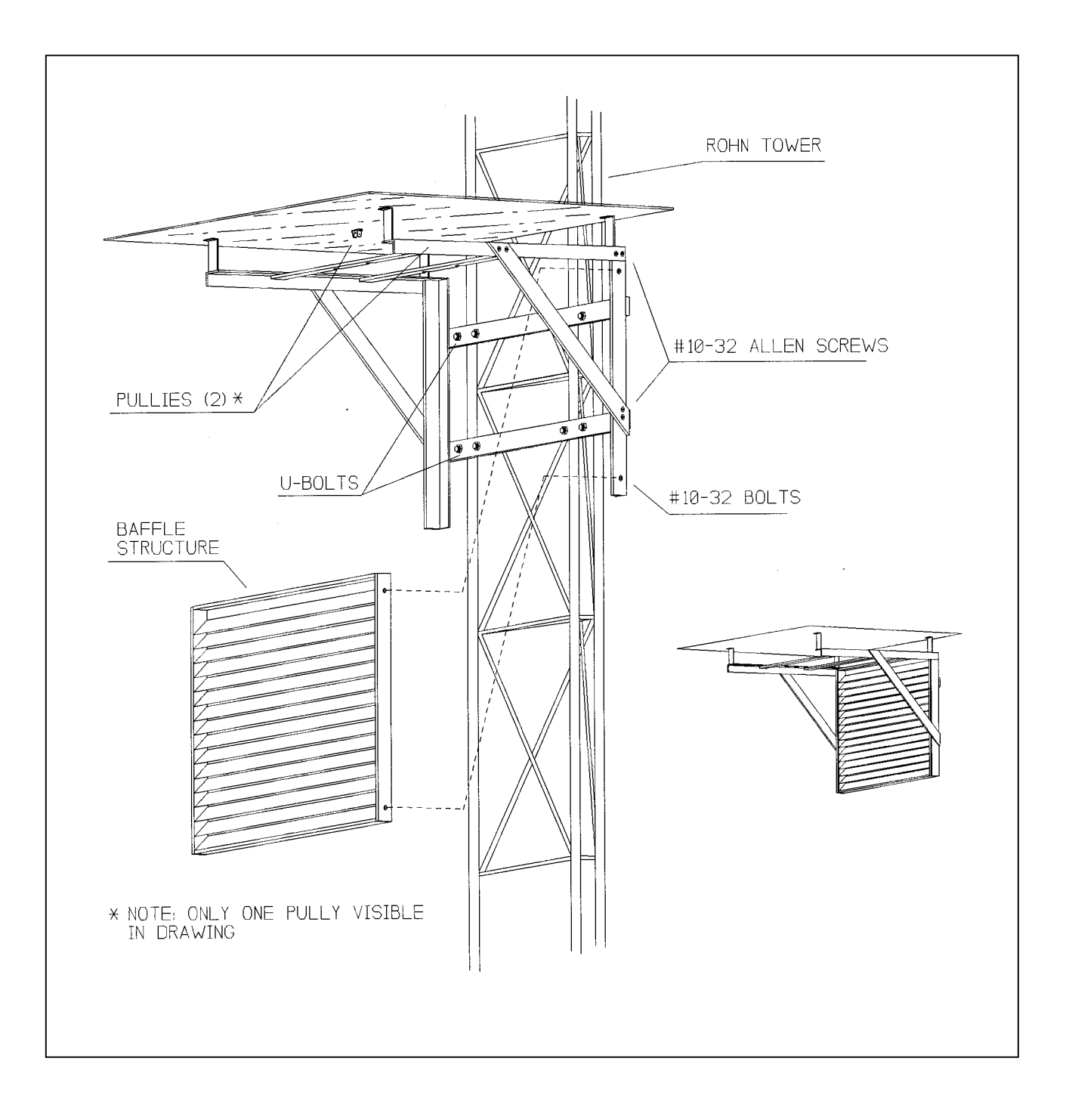

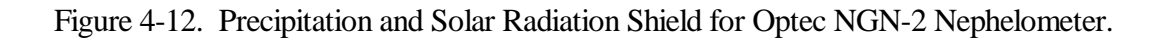

Number 4100-3350 Revision 2.1 Date AUG 2001 Page 25 of 25

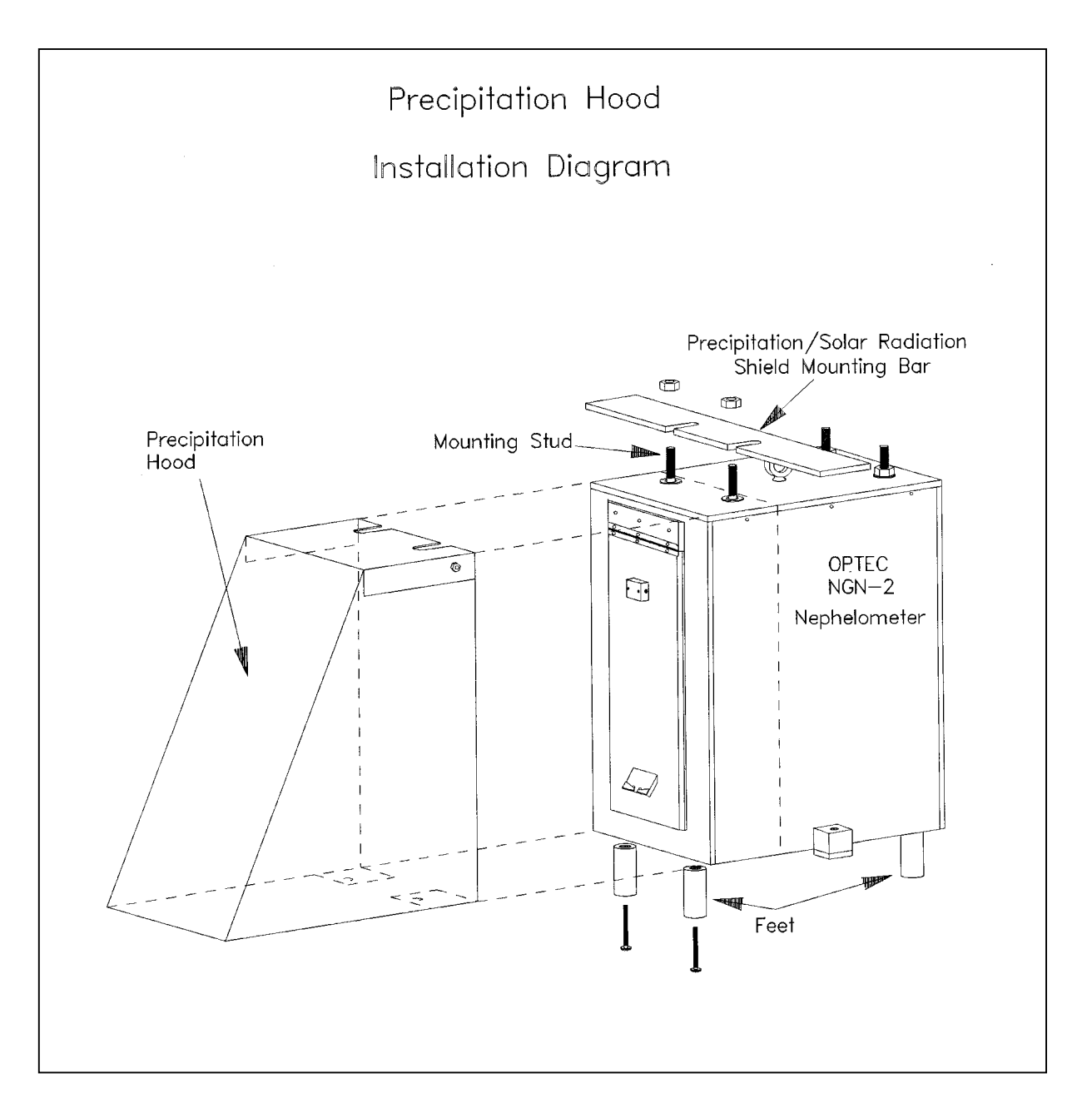

Figure 4-13. Precipitation Hood Installation Diagram.

## 5.0 **REFERENCES**

Optec, Inc., Model NGN-2 Open-Air Integrating Nephelometer, Technical Manual for Theory of Operation and Operating Procedures. Revision 4, November. Lowell, MI.

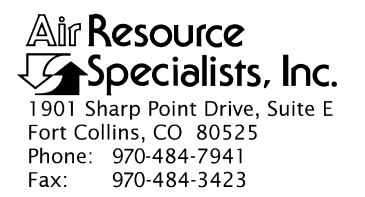

# QUALITY ASSURANCE/QUALITY CONTROL DOCUMENTATION SERIES

#### TITLE REPLACING AND SHIPPING NEPHELOMETER SYSTEM COMPONENTS

TYPE **TECHNICAL INSTRUCTION** 

NUMBER **4100-3375** 

DATE JANUARY 1994

| AUTHORIZATIONS  |                   |           |
|-----------------|-------------------|-----------|
| TITLE           | NAME              | SIGNATURE |
| ORIGINATOR      | D. Scott Cismoski |           |
| PROJECT MANAGER | James H. Wagner   |           |
| PROGRAM MANAGER | David L. Dietrich |           |
| QA MANAGER      | Gloria S. Mercer  |           |
| OTHER           |                   |           |

|                 | REVISION HISTORY                |              |                |  |
|-----------------|---------------------------------|--------------|----------------|--|
| REVISION<br>NO. | CHANGE<br>DESCRIPTION           | DATE         | AUTHORIZATIONS |  |
| 0.1             | Modifications to log sheet.     | April 1995   |                |  |
| 1.0             | Diagram and minor text changes. | October 1996 |                |  |
|                 |                                 |              |                |  |
|                 |                                 |              |                |  |
|                 |                                 |              |                |  |
|                 |                                 |              |                |  |

Number 4100-3375 Revision 1.0 Date OCT 1996 Page i of ii

# **TABLE OF CONTENTS**

| <u>Sect</u> | <u>ion</u>                |                                       |                                                                                                    | Page                 |
|-------------|---------------------------|---------------------------------------|----------------------------------------------------------------------------------------------------|----------------------|
| 1.0         | PURPOSE AND APPLICABILITY |                                       |                                                                                                    | 1                    |
| 2.0         | 2.0 RESPONSIBILITIES      |                                       | ILITIES                                                                                                    | 1                    |
|             | 2.1<br>2.2<br>2.3<br>2.4  | Projec<br>Field S<br>Data C<br>Site O | t Manager<br>Specialist<br>Coordinator<br>perator                                                                                                    | 1<br>1<br>2<br>2     |
| 3.0         | REQ                       | UIRED I                               | EQUIPMENT AND MATERIALS                                                                                                    | 3                    |
| 4.0         | 4.0 METHODS               |                                       |                                                                                                    |                      |
|             | 4.1                       | Nephe                                 | elometer and Support Equipment Removal                                                                                                    | 4                    |
|             |                           | 4.1.1<br>4.1.2<br>4.1.3<br>4.1.4      | Removing the Optec NGN-2 Nephelometer<br>Removing the Handar 540 DCP<br>Removing the Data Logging and Control Subsystem<br>Removing the Rotronics Air Temperature/<br>Palativa Humidity Sensor | 4<br>6<br>10         |
|             | 42                        | Nephe                                 | Someter and Support Equipment Installation                                                                                                    | 10                   |
|             |                           | 4.2.1<br>4.2.2<br>4.2.3<br>4.2.4      | Installing the Nephelometer<br>Installing the Data Logging and Control Subsystem<br>Installing the Handar 540 DCP<br>Installing the Rotronics Air Temperature/<br>Relative Humidity Sensor     | 12<br>15<br>16<br>18 |
|             | 4.3                       | Packir                                | ng and Shipping                                                                                                    | 19                   |
|             |                           |                                       | LIST OF FIGURES                                                                                                    |                      |
| Figu        | re                        |                                       |                                                                                                    | Page                 |
| 4-1         | Opte                      | c NGN-2                               | Nephelometer Exterior Diagram                                                                                                    | 5                    |

| 4-2 | NGN-2 Nephelometer/Meteorology Log Sheet                             | 7  |
|-----|----------------------------------------------------------------------|----|
| 4-3 | Handar 540 DCP Component Diagram                                     | 9  |
| 4-4 | Data Logging and Control Subsystem Component Diagram                 | 11 |
| 4-5 | Rotronics Air Temperature/Relative Humidity Sensor Component Diagram | 13 |

Number 4100-3375 Revision 1.0 Date OCT 1996 Page ii of ii

# LIST OF FIGURES (CONTINUED)

| Figure |                                                                                                  | Page |
|--------|--------------------------------------------------------------------------------------------------|------|
| 4-6    | AT/RH Sensor/DCP Cable Connection Diagram)                                                       | 14   |
| 4-7    | Data Logging and Control Subsystem Connector Panel Diagram<br>(Viewed from inside the enclosure) | 17   |

# LIST OF TABLES

| Table |                                                                | Page |
|-------|----------------------------------------------------------------|------|
| 4-1   | Data Logging and Control Subsystem Connector Panel Description | 17   |

Number 4100-3375 Revision 1.0 Date OCT 1996 Page 1 of 19

#### 1.0 PURPOSE AND APPLICABILITY

This technical instruction (TI) describes procedures for removing, installing, and proper packing and shipping of nephelometer system components and support equipment at a field monitoring site.

This TI, as referenced in Standard Operating Procedure (SOP) 4100, *Nephelometer Maintenance (IMPROVE Protocol)*, specifically describes:

- Procedures for disconnecting power from instruments and support equipment.
- Procedures for removing instruments and support equipment from mounting hardware.
- Cables and other accessories to be packed and shipped with instruments and support equipment.
- Removal documentation requirements for instruments and support equipment.
- Procedures for installing replacement instruments and support equipment.
- Procedures for connecting power to instruments and support equipment.
- Procedures for verifying and documenting proper operation of replacement instruments and support equipment.
- Procedures for packing instruments and support equipment for shipment.
- Shipping methods required for each item.

#### 2.0 **RESPONSIBILITIES**

#### 2.1 PROJECT MANAGER

The project manager shall:

- Coordinate with the site operator, his/her supervisor, field specialist, and data coordinator concerning the schedule and requirements for specific nephelometer component replacement and shipment procedures.
- Oversee and review specific nephelometer component replacement and shipment procedure documentation completed by the site operator for accuracy and completeness.

#### 2.2 FIELD SPECIALIST

The field specialist shall:

• Coordinate with the site operator, his/her supervisor, project manager, and data coordinator concerning the schedule and requirements for specific nephelometer component replacement and shipment procedures.

Number 4100-3375 Revision 1.0 Date OCT 1996 Page 2 of 19

- Train the site operator in all phases of specific nephelometer component replacement and shipment procedures necessary for on-site resolution of instrument problems.
- Provide technical support to the site operator via telephone to assure proper nephelometer component replacement and shipment procedures.
- Document all technical support provided to the site operator.
- Resolve problems reported by the site operator.

#### 2.3 DATA COORDINATOR

The data coordinator shall:

- Coordinate with the site operator, his/her supervisor, project manager, and field specialist concerning the schedule and requirements for specific nephelometer component replacement and shipment procedures.
- Identify possible instrument malfunction and contact the site operator to schedule a visit for nephelometer component replacement and shipment procedure implementation.
- Review documentation completed by the site operator for accuracy and completeness.
- Verify that scheduled visits are performed and notify the site operator if he/she fails to make a scheduled visit.
- Provide technical support to the site operator via telephone to assure proper nephelometer component replacement and shipment procedures.
- Document all technical support provided to the site operator.
- Review and file all site documentation.
- Resolve problems reported by the site operator.
- Send supplies, tools, and replacement instrumentation necessary for instrument problem resolution to the site operator.
- Make the necessary arrangements for pick up and return shipment of malfunctioning nephelometer components.
- Enter all correspondence with the site operators and the results of all performed procedures into site-specific timelines.

## 2.4 SITE OPERATOR

The site operator shall:

• Coordinate with his/her supervisor, project manager, field specialist, and data coordinator concerning the schedule and requirements for specific nephelometer component replacement and shipment procedures.

- Perform all field-related procedures described in this TI.
- Thoroughly document all nephelometer component replacement and shipment actions on the NGN-2 Nephelometer/Meteorology Log Sheet and mail the log sheet to the data coordinator.
- Report any noted inconsistencies immediately to the data coordinator or field specialist.

# 3.0 REQUIRED EQUIPMENT AND MATERIALS

The following equipment is generally required for nephelometer component replacement and shipment:

- Keys for shelters and padlocks
- 30' nephelometer hoisting rope with hook
- NGN-2 Nephelometer/Meteorology Log Sheet
- Pen or pencil
- Site Operator's Manual for Nephelometer Systems
- Small, medium, and large flat-blade screwdriver
- Medium adjustable wrench
- Electrical tape
- Pliers
- Blower (photographic) brush
- Cleaning cloth
- Nephelometer shipping case or box
- Support equipment shipping cases or boxes
- Packing material
- ARS shipping labels
- Packing tape

Number 4100-3375 Revision 1.0 Date OCT 1996 Page 4 of 19

#### 4.0 METHODS

This section includes three (3) major subsections:

- 4.1 Nephelometer and Support Equipment Removal
- 4.2 Nephelometer and Support Equipment Installation
- 4.3 Packing and Shipping

## 4.1 NEPHELOMETER AND SUPPORT EQUIPMENT REMOVAL

The following subsections describe the procedures for disabling and removing the nephelometer and support equipment. The subsections include:

- Removing the Optec NGN-2 nephelometer
- Removing the Handar 540 DCP
- Removing the data logging and control subsystem
- Removing the Rotronics air temperature/relative humidity sensor

#### 4.1.1 <u>Removing the Optec NGN-2 Nephelometer</u>

Take the appropriate shipping case or box to the site when removing the nephelometer so the instrument will be protected during transit. See Section 4.3 for packing and shipping instructions. Removing the instrument is much easier with two people, so bring help to the site if possible.

| DISCONNECT | Reset the power to the nephelometer so the nephelometer door will<br>close. Shipping the instrument with the door closed is preferred. If<br>all power systems have failed this may not be possible.                                                                                                    |
|------------|----------------------------------------------------------------------------------------------------|
|            | Disconnect the signal/power cable from the back of the nephelometer. Tape the end of the cable connector with electrical tape and allow the connector to hang down to prevent moisture from entering.                                                                                                    |
|            | Disconnect the span gas hose from the back of the nephelometer.                                                                                                    |
| REMOVE     | Attach the nephelometer hoist rope hook to the circular hook on top<br>of the nephelometer. Feed the rope through the two (2) pulleys on<br>the underside of the precipitation/solar radiation shield and extend<br>the rope to ground level. Refer to Figure 4-1, Optec NGN-2<br>Nephelometer Exterior Diagram, for location of the hoist rope hook. |
|            | Take up all slack in the rope and TIE THE ROPE SECURELY TO THE TOWER NEAR THE GROUND.                                                                                                    |

Number 4100-3375 Revision 1.0 Date OCT 1996 Page 5 of 19

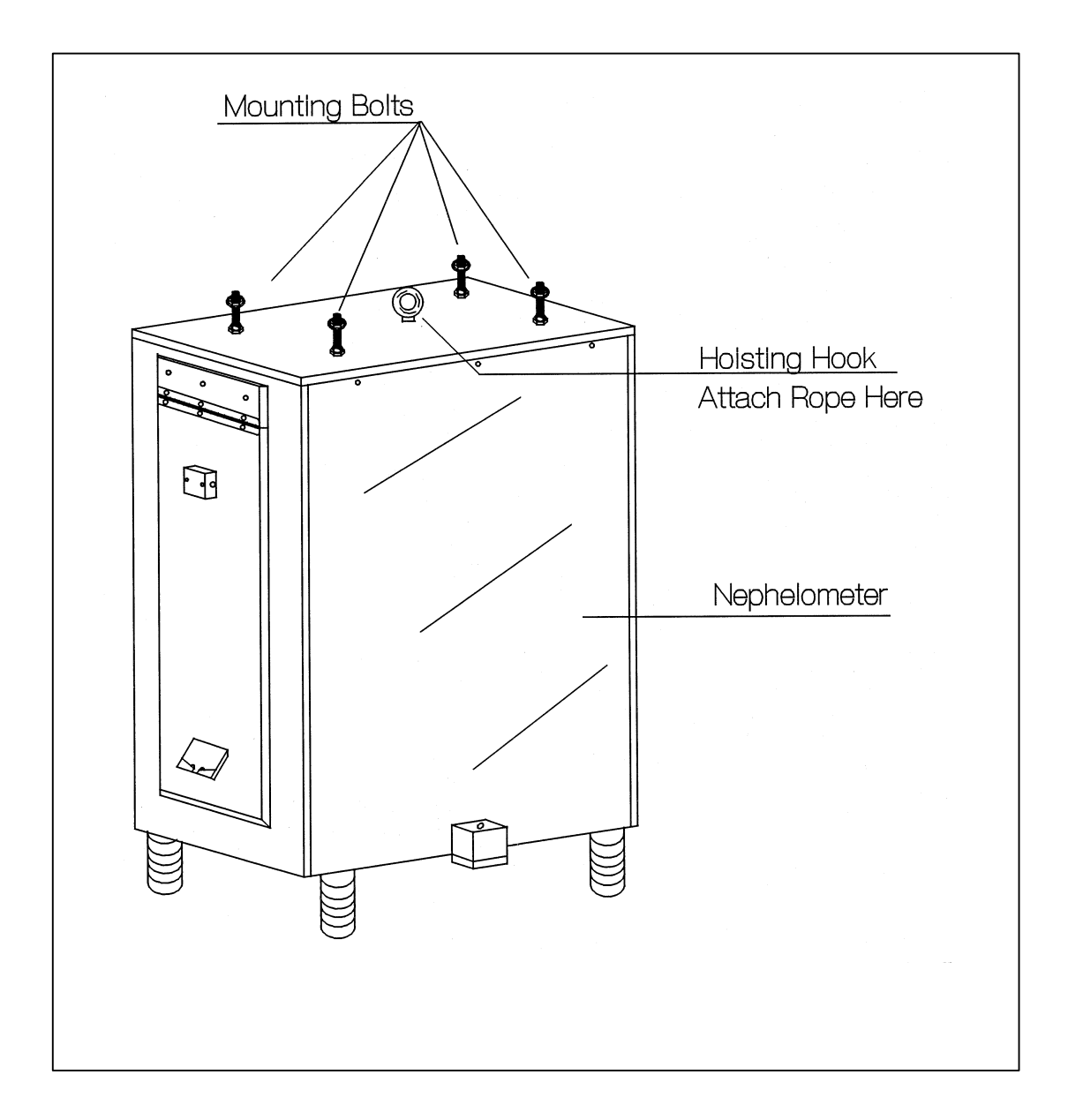

Figure 4-1. Optec NGN-2 Nephelometer Exterior Diagram.
Number 4100-3375 Revision 1.0 Date OCT 1996 Page 6 of 19

Loosen (but do not remove) the four (4) nuts holding the nephelometer to the precipitation/solar radiation shield and slide the nephelometer out of the mounting slots. Be certain that the rope will hold the nephelometer.

Use the rope to lower the nephelometer carefully to the ground.

Carefully pack the nephelometer in the shipping case or box. Be sure to use sufficient packing material to protect the nephelometer during transit.

DOCUMENT Document removal of the instrument on the operator log sheet. Figure 4-2 is an example NGN-2 Nephelometer/Meteorology Log Sheet.

#### 4.1.2 <u>Removing the Handar 540 DCP</u>

Take the appropriate shipping case or box to the site when removing the DCP so the instrument will be protected during transit. See Section 4.3 for packing and shipping instructions. Figure 4-3 depicts the DCP datalogger component diagram and details the location of the switches and connectors discussed in this section.

**IMPORTANT**: Before disconnecting the DCP antenna cable, some internal switch settings must be changed to inhibit transmissions. Failure to do so will damage the DCP.

Follow the procedures below when removing the DCP:

| RESET      | Loosen the clasps and open the hinged door of the DCP. Locate the six (6) red, square, dial switches located on the circuit board on the inside of the DCP door. Refer to close-up of dial switches in Figure 4-3.                                                        |
|------------|----------------------------------------------------------------------------------------------------|
|            | Using a small flat-blade screwdriver, reset the switches under "CHAN 1" to $9, 0, 0$ . The switch immediately below the "100" on the circuit board should be set to $9$ . The switches immediately below the "10" and the "1" on the circuit board should be set to $0$ . |
|            | Close the DCP door and tighten the clasps.                                                                                                    |
| DISCONNECT | Before disconnecting the connectors on the side of the DCP, note their locations and mark if necessary. Draw a wiring diagram if it will be helpful. Refer to Figure 4-3.                                                                                                 |
|            | Disconnect all cables from the DCP input panel and tape the ends of<br>the cables with electrical tape. Allow the connectors to hang down<br>to prevent moisture from entering.                                                                                           |
| REMOVE     | Remove the DCP by loosening the tower mounting bolts.<br>Pack the unit for shipping in the supplied box.                                                                                                    |
| DOCUMENT   | Document the removal of the DCP on the log sheet.                                                                                                    |

Number 4100-3375 Revision 1.0 Date OCT 1996 Page 7 of 19

| G            | Specialists, Inc.                                   |                                              |                      |           |                      |                    |                  |                             |                           | Location                               |                                       |
|--------------|-----------------------------------------------------|----------------------------------------------|----------------------|-----------|----------------------|--------------------|------------------|-----------------------------|---------------------------|----------------------------------------|---------------------------------------|
|              |                                                     | NGN-2 NEPH                                   | IELON                | NETE      | R/MI                 | ETEC               | DRO              | LOGY I                      | .OG SH                    | EET                                    |                                       |
| Date         | )                                                   | Local Time                                   | :                    |           | (                    | ) Ope              | rator            | (s)                         |                           | ·                                      |                                       |
| Nea<br>∕isił | ther Conditions (Tempo<br>additions                 | erature, Wind, Prec                          | ipitation)           | )         | -                    |                    |                  |                             |                           |                                        |                                       |
|              |                                                     |                                              |                      |           |                      |                    |                  |                             |                           |                                        |                                       |
| Sup<br>1.    | port Tower, Guy Wires<br>Physical condition:        | s and/or Other Str                           | uctural              | Compo     | onents               | 5                  |                  |                             |                           |                                        |                                       |
| A.C. /       | and DC Rower Indicat                                | orlampe                                      |                      |           |                      |                    |                  |                             |                           | ······································ | · · · · · · · · ·                     |
| нс а<br>1. : | Status of the red AC in                             | dicator lamp:                                | ON                   | OFF       | lf off,              | replac             | e AC             | fuse (2-am                  | p) and no                 | te time                                | _::                                   |
| 2.           | Status of the green DC                              | indicator lamp:                              | ON                   | OFF       | lf off,              | replac             | e DC             | fuse (7-am                  | np) and no                | te time                                | :::                                   |
| Data         | alogger                                             | . ·                                          |                      |           |                      |                    |                  |                             |                           |                                        | · · · · · · · · · · · · · · · · · · · |
| 1.           | General Physical Con                                | dition:                                      |                      |           |                      |                    |                  |                             |                           |                                        |                                       |
| 2.           | The support system fro<br>If the display is approxi | nt panel display wil<br>imatelv one of the f | l show a<br>ollowing | NEGA      | TIVE                 | numbe<br>orm the   | r to ir<br>actio | ndicate cer<br>on listed ar | tain nephe<br>id note the | lometer op<br>time.                    | erating problems.                     |
|              |                                                     | ,                                            |                      |           | <i>,</i> ,           |                    |                  |                             |                           |                                        | Time                                  |
|              | Display Problem                                     | ۰                                            | Action               |           | سمامط                | tor l              |                  | +600 000                    | a rad race                | +                                      | <u>(HH : MM</u> )                     |
|              | -400 Lamp burned                                    | a out                                        | buttor               | n on th   | ne sur               | pport              | front            | panel for                   | 5 second                  | S                                      | :                                     |
|              | -500 Rain event                                     |                                              | None                 | require   | ed                   |                    |                  |                             |                           |                                        |                                       |
|              | -600 Bad chopper                                    | motor frequency                              | Push r               | ed res    | et bu                | tton o             | n sup            | oport syste                 | em front                  | oanel                                  |                                       |
|              | -900 Serial data ir                                 | nterface failure                             | Call Al              | RS        |                      |                    |                  |                             |                           |                                        | ;                                     |
| 3.           | Record the following p                              | arameters from the                           | datalog              | ger:      |                      |                    |                  |                             |                           |                                        |                                       |
|              | Key Sequence                                        | <u>Display</u>                               | 1                    | Measu     | remen                | nt Para            | meter            | <u>r</u>                    |                           |                                        |                                       |
|              | *64A                                                | 04:                                          | -                    | Nephel    | omete                | er statu           | is coc           | de: 1 = goo                 | d read (an                | 1bient), 2 =                           | clean air (zero                       |
|              |                                                     |                                              |                      | calibra   | tion), 3             | 3 = spa            | in cal           | libration, 4                | = lamp ou                 | t, 5 = rain, 6                         | b = chopper                           |
|              | A<br>*C0.4                                          | 05:                                          | -                    | Nephel    | omete                | er amb             |                  | eading (Re                  | ading mus                 |                                        | last zero ("612A))                    |
|              | 004                                                 | 00:                                          | -                    | Camph     |                      | Y inter            | nal ha           | attery volta                |                           | 12 volte                               | or greater than 15 vol                |
|              | *6114                                               | 11 <sup>.</sup>                              | -                    | h . (kr   | n <sup>-1</sup> ) or | proble             | m co             | de Doest                    | his match                 | front panel                            | display?                              |
|              | 01111                                               |                                              | _                    | (Call AR  | S if it do           | proble<br>pes not) |                  |                             |                           | non pano                               |                                       |
|              | *617A                                               | 17:                                          | _                    | Nephel    | omete                | er lamp            | inter            | nsity (coun                 | ts)                       | Call ARS                               | if counts are below 1                 |
| 4.           | Check the datalogger of                             | date and time: Not                           | -<br>e: The 2        | 1X dat    | alogg                | er is a            | lways            | s kept on a                 | Standard                  | Time.                                  |                                       |
|              | a. Synchronize your w                               | atch with NBS (WW                            | VV) time             | . (303-4  | <b>199-7</b> 1       | 111)               |                  |                             |                           |                                        |                                       |
|              | <ul> <li>Record time on you</li> </ul>              | r watch (HH:MM:S                             | S)                   | :         | .:                   |                    |                  |                             |                           |                                        |                                       |
|              | c. Record datalogger                                | date and time:                               |                      |           |                      |                    |                  |                             |                           |                                        |                                       |
|              | <u>Key Sequence</u>                                 | <u>Current Displa</u>                        | Y                    |           |                      |                    |                  |                             |                           |                                        |                                       |
|              | *5                                                  | ;;                                           | (                    | Curren    | t time               | e (HH:             | MM:S             | 5S)                         |                           |                                        |                                       |
|              | А                                                   | 05:                                          | ``                   | Year      |                      |                    |                  |                             |                           |                                        |                                       |
|              | Α                                                   | 05:                                          | J                    | ulian d   | date                 |                    |                  |                             |                           |                                        |                                       |
|              | d IF DATE IS INCOR                                  | RECT OR TIME DI                              | FFERS                | зү мо     | RE TH                | HAN 1              | MINU             | JTE FROM                    | NBS TIM                   | E. CALL AF                             | S                                     |
|              | e. Return datalogger t                              | o run mode:                                  |                      | 51 1110   |                      |                    |                  |                             |                           | _, _, _, .                             |                                       |
|              | Key Sequence                                        | Display                                      |                      |           |                      |                    |                  |                             |                           |                                        |                                       |
|              | *0                                                  | LOG12                                        |                      |           |                      |                    |                  |                             |                           |                                        |                                       |
|              |                                                     |                                              |                      |           |                      |                    |                  |                             |                           |                                        |                                       |
| Nep          | helometer                                           | -1141                                        |                      |           |                      |                    |                  |                             |                           |                                        |                                       |
| 1.           | General physical con                                | aition :                                     | akot:                |           |                      |                    |                  |                             |                           |                                        |                                       |
| ۷.           | (If the screen or coo                               | screen and door ga                           | ARS for i            | instructi |                      |                    |                  |                             |                           | ς                                      |                                       |
| 3            | Sample fan                                          | ON (                                         |                      | Cond      | ition o              | of the s           | amole            | e fan and fa                | an quard:                 |                                        |                                       |
| 4.           | Clean air pump:                                     | ON C                                         | DFF                  | Conu      |                      |                    |                  | and h                       |                           |                                        | · · · ·                               |
| 5.           | Nephelometer door:                                  | OPEN C                                       | LOSED                |           |                      |                    |                  |                             |                           |                                        |                                       |
| 6.           | Lamp cycling at the 2                               | -minute ON, 3-mini                           | ute OFF              | schedu    | ule?                 | YES                |                  | NO                          |                           |                                        |                                       |
| 7.           | Inspect clean air filter                            | YES NO                                       | Replace              | d YE      | S                    | NO                 | Co               | ondition of o               | old clean a               | ir filter:                             |                                       |
| 8.           | Remove and inspect                                  | light trap: YES                              | NO                   |           |                      | Con                | dition           | of light tra                | p:                        |                                        | ·                                     |
|              |                                                     |                                              |                      | <b>D</b>  |                      | <b>`</b>           |                  |                             |                           |                                        |                                       |
|              |                                                     |                                              |                      | raye      | : 1.01               | 2                  |                  |                             |                           |                                        |                                       |

9. Calibration - <u>Before</u> beginning calibration, check the \*612 and \*613 positions on the 21X datalogger (see #11 below). \*612A Display \_\_\_\_\_\_ \*613A Display \_\_\_\_\_\_

a. Turn flowmeter off (clockwise rotation).

b. Connect the calibration gas hose to the regulator outlet.

c. Turn on the span gas tank valve (1/2 turn).

d. Press and hold the red reset button on the support system front panel for 5 seconds.

Record the time the red reset button was pressed:

e. The nephelometer will initiate a Power-On Self Test (POST). Document that the POST functions operate correctly:

| <ul> <li>Door close and open:</li> </ul>       | YES | NO |
|------------------------------------------------|-----|----|
| <ul> <li>Lamp and chopper on:</li> </ul>       | YES | NO |
| Fan on and off:                                | YES | NO |
| Solenoid on and off:                           | YES | NO |
| <ul> <li>Clean air pump on and off:</li> </ul> | YES | NO |
| <ul> <li>Valve on and off:</li> </ul>          | YES | NO |
| <ul> <li>Fan on: solenoid turns on:</li> </ul> | YES | NO |
| One-minute ambient reading:                    | YES | NO |
| Door closes:                                   | YES | NO |

f. Adjust the span gas regulator pressure control valve to 2-4 psi. Record the pressure: \_\_\_\_

g. <u>Slowly</u> adjust the flowmeter to approximately 20 mm on the Cole Parmer flowmeter. (Make sure the door has been closed for at least 30 seconds before adjusting the flowmeter). Record the flow value: \_\_\_\_\_\_ mm

h. Following the POST, the system will perform a 20-minute span calibration check, followed by a 1-minute span gas purge, followed by a 15-minute clean air zero calibration check.

i. When the nephelometer door opens (36 minutes after starting the span calibration check) the span and zero calibration checks are complete.

10. TURN THE SPAN GAS TANK VALVE FULLY OFF. Disconnect the calibration gas hose at the regulator outlet to

bleed excess gas from the hose, and turn the flowmeter off (clockwise rotation).

11. Record the results of the zero and span calibration checks from the datalogger: Measurement Parameter Display Key Sequence Last zero calibration check (counts) \*612A 12: Last span calibration check (counts) \*\*This number should be slightly different than \*\*13: А the \*613A reading taken before the calibration check. Meteorology (Air Temperature/Relative Humidity Sensor; Wind Speed and Wind Direction Sensors) 1. General physical condition: 2. Wind sensors unobstructed and free moving: YES NO Comment if NO: Condition of the AT/RH screen: NO 3. AT/RH aspiration fan operating: YES

4. Record the following meteorological parameters from the datalogger: (Note - not all sites have wind speed and wind direction sensors) Measurement Parameter Key Sequence <u>Display</u> \*61A 01: Ambient temperature (C) Ambient relative humidity (%) А 02: Wind speed (mph) \*652A 52: Wind direction (degrees true) 53: А 5. Datalogger values reasonable for current conditions: YES NO Comment:

Support System

1. If required, exchange the Campbell SM716 or SM192 storage module with a new one. Record the following: <u>Old module</u> <u>New module</u>

Model (SM192, SM716) Serial number

Time removed/installed (HH:MM)

Complete removal information on the old module's Quality Assurance Card and installation information on the new card.
 Check all connectors.

Call ARS immediately if you have any problems or questions.

General Comments and Supplies Needed

\_\_\_\_\_

FAX and mail the original white 2-page log sheet to: Leave yellow copy on-site

Air Resource Specialists, Inc. Attn: Data Coordinator 1901 Sharp Point Drive, Suite E Fort Collins, CO 80525 Phone: 970-484-7941 Fax: 970-484-3423

ngnlog5.sam (6/96)

Page 2 of 2

Figure 4-2. (Continued). NGN-2 Nephelometer/Meteorology Log Sheet.

Number 4100-3375 Revision 1.0 Date OCT 1996 Page 9 of 19

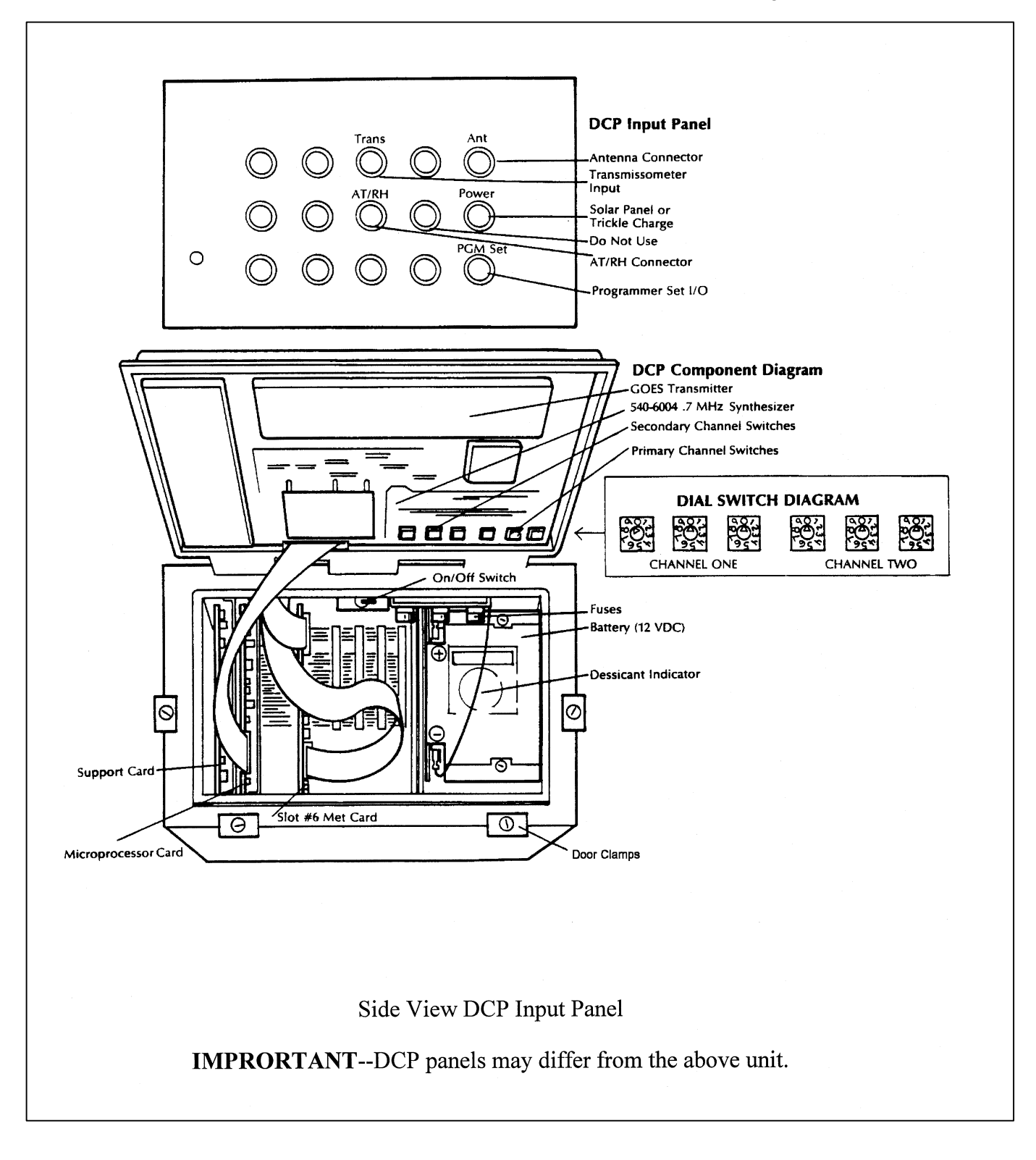

Figure 4-3. Handar 540 DCP Component Diagram.

Number 4100-3375 Revision 1.0 Date OCT 1996 Page 10 of 19

#### 4.1.3 <u>Removing The Data Logging and Control Subsystem</u>

Take the appropriate case or box to the site when removing the data logging and control subsystem so that the instrument will be protected during transit. See Section 4.3 for packing and shipping instructions. Figure 4-4 is a diagram of the data logging and control subsystem. Follow the procedures below for removal and packing of the enclosure:

| DISCONNECT | Disconnect 115 VAC power to the enclosure at the main AC supply (e.g., breaker box or wall plug).                                     |  |  |  |
|------------|----------------------------------------------------------------------------------------------------|--|--|--|
|            | Disconnect all cables from the bottom outside of the enclosure.                                                                       |  |  |  |
|            | Tape the end of each cable connector with electrical tape. Allow the connectors to hang down to prevent moisture from entering.       |  |  |  |
|            | Open the enclosure and place packing material (bubble-wrap) around the following items to assure they will be secure during transit:  |  |  |  |
|            | - Campbell datalogger                                                                                                    |  |  |  |
|            | - Campbell storage module                                                                                                    |  |  |  |
|            | - Campbell modem                                                                                                    |  |  |  |
|            | - AC surge protector                                                                                                    |  |  |  |
|            | - Other loose components                                                                                                    |  |  |  |
|            | Verify that all components in the enclosure are secure for shipping.                                                                  |  |  |  |
| REMOVE     | Loosen and remove the four (4) bolts securing the enclosure to the tower, or remove any other mounting screws securing the enclosure. |  |  |  |
|            | Carefully pack the enclosure in the shipping case or box using packing material to protect the enclosure during transit.              |  |  |  |
| DOCUMENT   | Document the removal of the enclosure on the operator log sheet.                                                                      |  |  |  |
|            |                                                                                                    |  |  |  |

# 4.1.4 <u>Removing the Rotronics Air Temperature/Relative Humidity Sensor</u>

Follow the procedures below when removing the Rotronics air temperature/relative humidity sensor:

DISCONNECT The AT/RH sensor is mounted in a fan-aspirated shield. Remove only the sensor; do not remove the shield unless requested by ARS.

Number 4100-3375 Revision 1.0 Date OCT 1996 Page 11 of 19

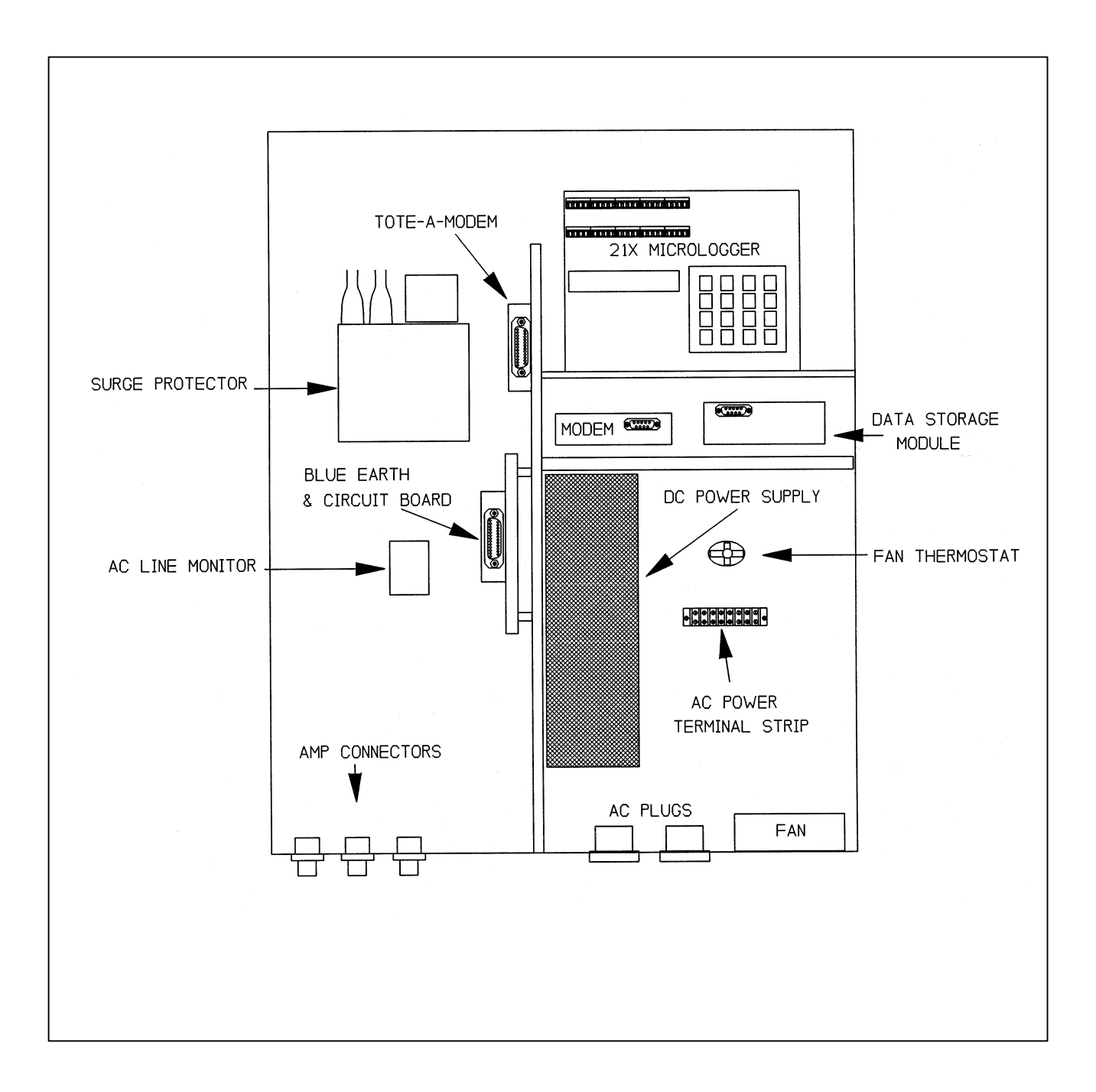

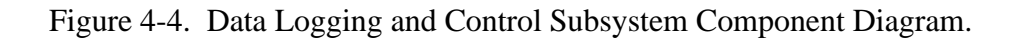

Number 4100-3375 Revision 1.0 Date OCT 1996 Page 12 of 19

|          | Disconnect the air temperature/relative humidity sensor cable at the connection below the sensor (signal cable). See Figure 4-5, Rotronics Air Temperature/Relative Humidity Sensor Component Diagram, and Figure 4-6, AT/RH Sensor/DCP Cable Connection Diagram). |
|----------|----------------------------------------------------------------------------------------------------|
|          | Tape the end of the cable connector with electrical tape. Allow the connector to hang down to prevent moisture from entering.                                                                                                    |
| REMOVE   | Loosen the sensor-securing bolt on the AT/RH shield and slide the sensor out of the shield.                                                                                                    |
|          | Pack the sensor and shield (if requested) in the case or box for shipping.                                                                                                    |
| DOCUMENT | Document the removal of this sensor on the operator log sheet.                                                                                                    |

# 4.2 NEPHELOMETER AND SUPPORT EQUIPMENT INSTALLATION

Replacement nephelometer components will be shipped directly to the site operator by ARS. Upon receipt of the shipment, the site operator should follow the component-specific procedures listed below. Additional installation diagrams can be found in TI 4070-3000, *Installation of Optec NGN-2 Nephelometer Systems (IMPROVE Protocol)*, and TI 4100-3350, *NGN-2 Nephelometer Monitoring Systems Diagrams and Component Descriptions.* 

#### 4.2.1 Installing the Nephelometer

Follow the procedures below when installing the nephelometer:

INSTALL

Leave the nephelometer in the shipping case or box until at the site.

Inspect the shipping case for signs of damage upon receiving the nephelometer. Carefully unpack the nephelometer and remove it from the shipping case or box.

Feed the hoist rope through the two (2) pulleys on the underside of the precipitation/solar radiation shield (see Figure 4-1), and attach the nephelometer hoist rope hook to the circular hook on top of the nephelometer (see Figure 4-1).

Loosen the four (4) mounting nuts on the top of the nephelometer.

Use the rope to raise the nephelometer to the precipitation/solar radiation shield.

TIE THE ROPE SECURELY TO THE TOWER NEAR THE GROUND, so that the nephelometer is suspended under the mounting bracket of the precipitation/solar radiation shield.

Number 4100-3375 Revision 1.0 Date OCT 1996 Page 13 of 19

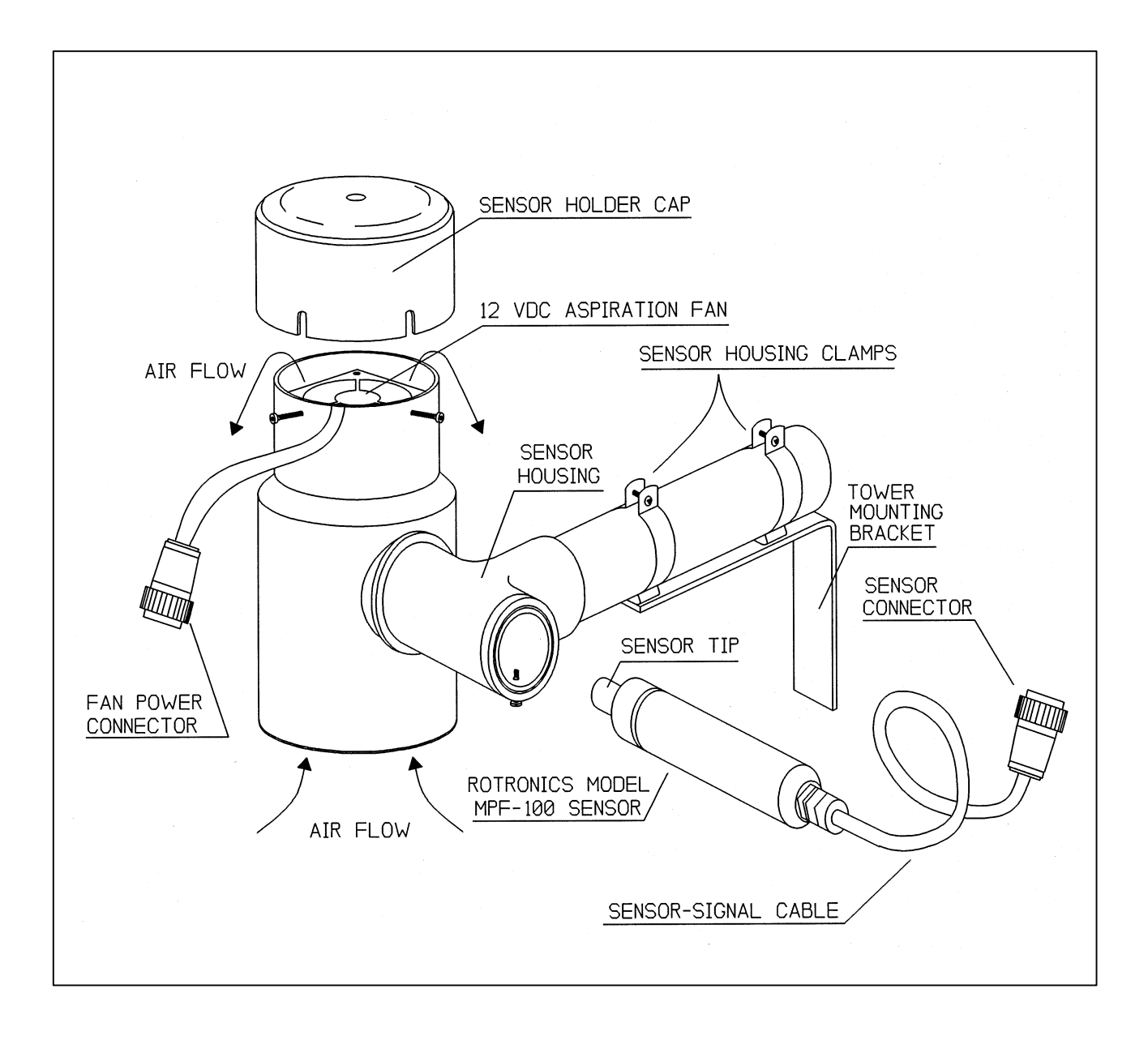

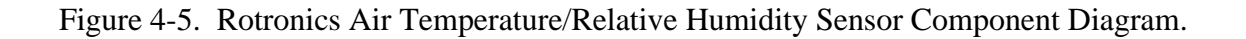

Number 4100-3375 Revision 1.0 Date OCT 1996 Page 14 of 19

To Disconnect the AT/RH Cable:

- use pliers (channel-lock) to keep ① connection end from AT/RH cable from moving
- use hand (thumb and index finger) to disconnect connection from DCP cable. Rotate counterclockwise

To Connect the AT/RH Cable:

- line up ② connection from DCP cable with ① connection from AT/RH cable
- hand tighten only, rotating ② connection from DCP cable clockwise until secure

to make the proper connection, or to disconnect, this is the <u>only</u> moving part

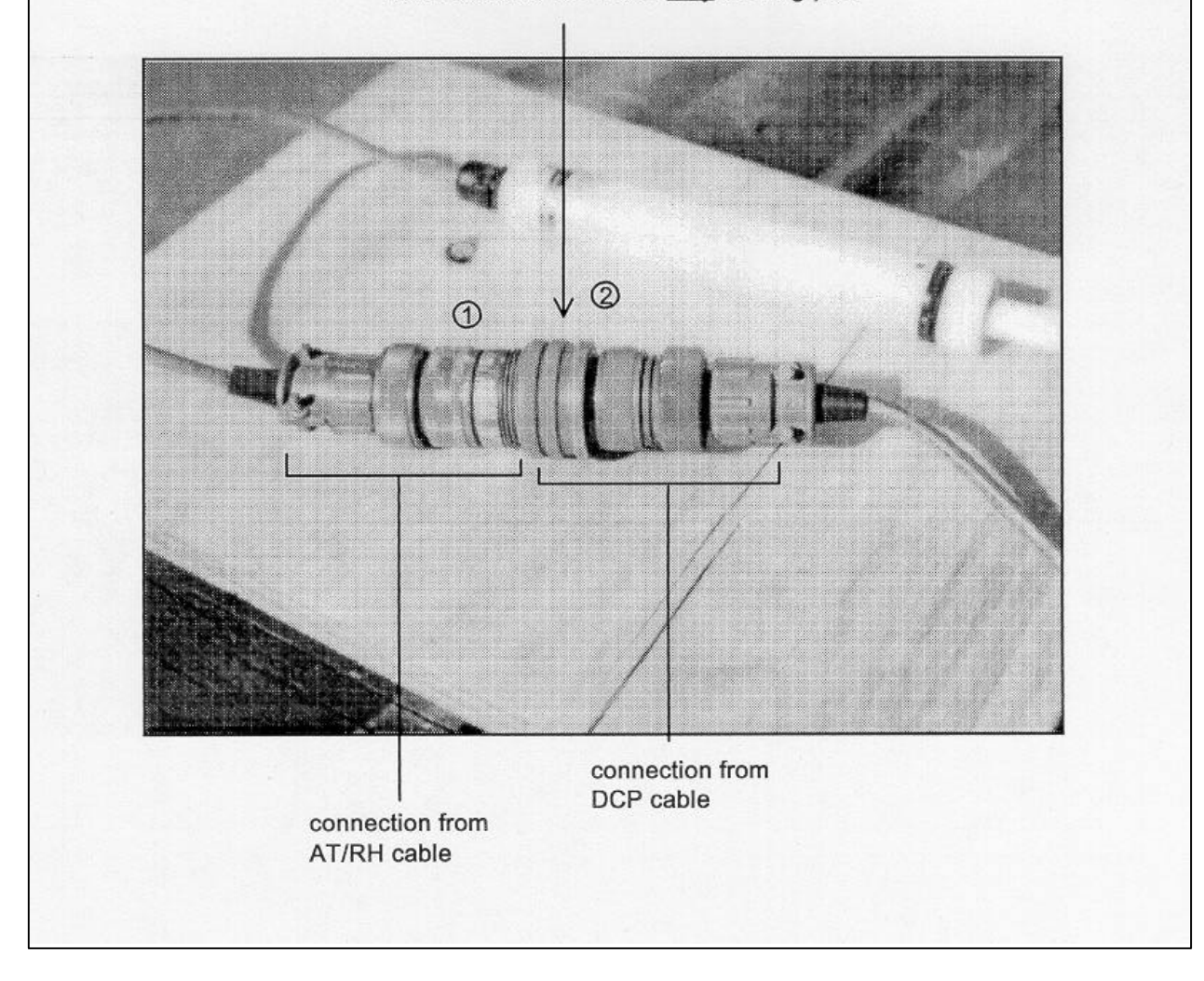

Number 4100-3375 Revision 1.0 Date OCT 1996 Page 15 of 19

Slide the nephelometer into the slots on the precipitation/solar radiation shield and tighten the nuts on top of the nephelometer.

Remove the hoist rope.

CONNECT Connect the signal/power cable to the back of the nephelometer and to the data logging and control subsystem. After inspecting for dust and debris within the connectors, use a blower brush to clean the connector, if needed. Wipe a cleaning cloth around the thread inside the connectors if excess dust has collected there.

Connect the span gas hose to the back of the nephelometer.

- DOCUMENT Document installation of the instrument on the operator log sheet (see Figure 4-2).
- CALIBRATE Perform a nephelometer span/zero calibration as described in TI 4200-2000, *Calibration of Optec NGN-2 Nephelometers (IMPROVE Protocol)*.

# 4.2.2 Installing the Data Logging and Control Subsystem

Follow the procedures below when installing the data logging and control subsystem:

INSTALL Carefully unpack the enclosure.

Open the enclosure and remove packing material (bubble-wrap) from any components secured for shipping. The following items may require unpacking:

- Campbell datalogger
- Campbell storage module
- Campbell modem
- AC surge protector
- Other loose components

Verify that all components in the enclosure are positioned properly (see Figure 4-4).

Check for loose wiring in the enclosure, especially on the datalogger terminal strips and interface circuit board.

Attach the enclosure to the tower or other mounting support using four (4) bolts or screws.

Number 4100-3375 Revision 1.0 Date OCT 1996 Page 16 of 19

CONNECT Connect the following cables to the AC connectors and connector panel on the bottom outside of the enclosure after inspecting for dust and debris within the connectors. Figure 4-7 and Table 4-1 describe the connectors on the subsystem. Use a blower brush to clean the connector if needed. Wipe a cleaning cloth around the thread inside the connectors if excess dust has collected there.

- AC power
- Nephelometer power/signal
- AT/RH sensor with fan power
- Telephone line
- Handar 540 DCP (if used)

Turn on or plug in the main AC power supply to the enclosure.

Program the datalogger and set the time to local standard time and Julian date. (Refer to TI 4100-3100, *Routine Site Operator Maintenance Procedures for Optec NGN-2 Nephelometer Systems (IMPROVE Protocol)*.

Verify correct operation of the datalogging system (see TI 4100-3100).

# 4.2.3 Installing the Handar 540 DCP

Any replacement data collection platform (DCP) sent from ARS will be preprogrammed and be set to the "RUN" mode. It will start collecting data as soon as the cables from the data logging and control subsystem are attached. Data will be transmitted after the antenna cable is attached and internal channel selection switches are set to the proper positions. Refer to Figure 4-3, Handar 540 DCP Component Diagram, for the location of the described parts. Follow the steps listed below to install the DCP:

| INSTALL | Notify the data coordinator before going into the field to install the DCP. The data coordinator must activate the channel with the satellite service center prior to transmitting.                                                                 |
|---------|----------------------------------------------------------------------------------------------------|
|         | Attach the DCP to the tower or locate the DCP in the correct position within the shelter.                                                                                                    |
| CONNECT | Connect the trickle charger or solar panel power cable to the correct<br>position on the DCP panel. The cable from the solar panel or AC<br>trickle charger should be connected directly to the connector labeled<br>"solar panel trickle charger." |
|         | Connect the antenna to the gold coaxial connector located on the upper right of the input panel.                                                                                                    |

Number 4100-3375 Revision 1.0 Date OCT 1996 Page 17 of 19

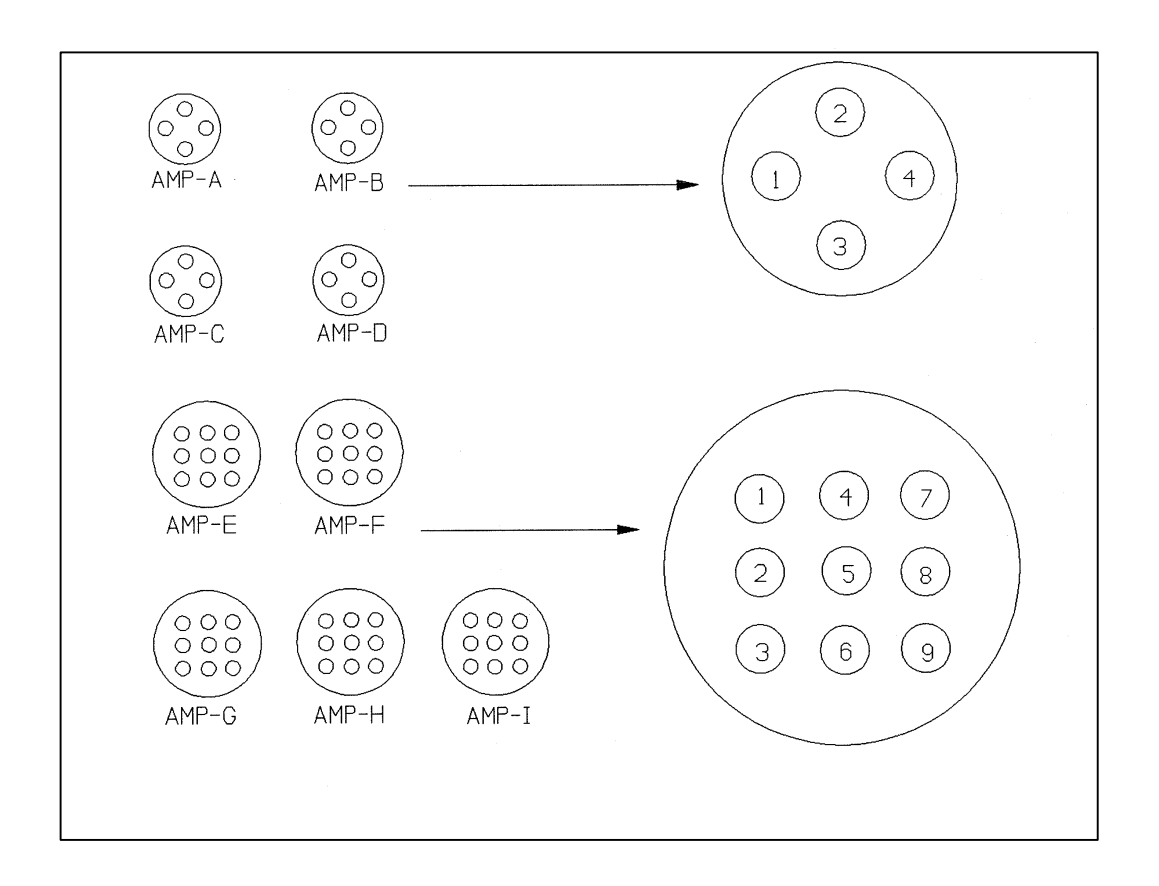

Figure 4-7. Data Logging and Control Subsystem Connector Panel Diagram (Viewed from inside the enclosure).

| Table | 4- | 1 |
|-------|----|---|
|-------|----|---|

Data Logging and Control Subsystem Connector Panel Description

| Connector | Function                |
|-----------|-------------------------|
| А         | Terminal                |
| В         | Not used                |
| С         | Telephone line          |
| D         | Not used                |
| Е         | Not used                |
| F         | Handar 540 DCP          |
| G         | Not used                |
| Н         | Rotronics AT/RH and fan |
| Ι         | Nephelometer            |

Number 4100-3375 Revision 1.0 Date OCT 1996 Page 18 of 19

Connect the sensor input cable from the data logging and control subsystem to the connector labeled "TRANS". Figure 4-7 and Table 4-1 describe the connectors on the data logging and control subsystem.

Loosen the door clamps with a large, flat-blade screwdriver and open the DCP door.

Change the setting of transmission channel 1 from "900" (3 switches) to the channel requested by ARS. Channels used will be "009" for eastern sites and either "014, 038 or 002" for western sites.

Close the DCP door and re-tighten the clasps.

Check the antenna alignment, elements, and cable.

Store the DCP shipping box, unless it is needed to return a malfunctioning DCP.

DOCUMENT Document the DCP installation on the operator log sheet.

Notify the data coordinator when the installation is complete.

#### 4.2.4 Installing the Rotronics Air Temperature/Relative Humidity Sensor

The Rotronics AT/RH sensor is installed in the forced-aspirated shield on the tower. Follow the procedures below when installing the AT/RH sensor:

INSTALL Slide the sensor into the shield and tighten the sensor-securing bolt.

CONNECT Attach the sensor to the signal cable after inspecting for dust and debris within the two connectors. Use the blower brush to clean the connector if needed. Wipe a cleaning cloth around the thread inside the connector if excess dust has collected there. (See Figures 4-5 and 4-6 for proper connection).

Check that the signal cable is secured to the data logging and control subsystem. Refer to Figure 4-7 and Table 4-1 for data logging and control subsystem connector information.

Check that the aspiration fan power cable is secured to the data logging and control subsystem and that the aspiration fan is operating.

Check that the sensor is operating correctly. Refer to TI 4100-3100, Routine Site Operator Maintenance Procedures for Optec NGN-2 Nephelometer Systems (IMPROVE Protocol).

Number 4100-3375 Revision 1.0 Date OCT 1996 Page 19 of 19

DOCUMENT Document the installation of the sensor on the NGN-2 Nephelometer/Meteorology Log Sheet.

Call ARS to advise the data coordinator of the installation.

# 4.3 PACKING AND SHIPPING

| SHIPPING<br>CASES              | Shipping cases or boxes will be sent to the site for the nephelometer, DCP, and data logging and control subsystem. Shipping containers for other equipment or instruments must be found locally (or will be provided by ARS upon request).                                                                                              |  |  |  |  |
|--------------------------------|----------------------------------------------------------------------------------------------------|--|--|--|--|
| SHIPPING                       | Shipping costs should be charged to the air quality project's COSTSaccount. Other arrangements can be made if:                                                                                                    |  |  |  |  |
|                                | • UPS shipment is required and cannot be charged to the air quality account.                                                                                                    |  |  |  |  |
|                                | • There are problems meeting insurance requirements (government use of U.S. Mail).                                                                                                    |  |  |  |  |
|                                | • An air quality account does not exist.                                                                                                    |  |  |  |  |
|                                | Call ARS to discuss alternate plans for covering shipping costs.                                                                                                    |  |  |  |  |
| SHIPPING<br>MISCEL-<br>LANEOUS | Use packing tape to seal the shipping cases. When shipping items<br>in a cardboard box, use nylon filament packing tape to help<br>strengthen the box. If the shipped items are not expected at ARS, or<br>if an explanation on the return of the items would be valuable,<br>enclose it in an envelope within the shipping case or box. |  |  |  |  |
| SHIPPING                       | Mail all items, including correspondence and instruments to:                                                                                                    |  |  |  |  |
| ADDRESS                        | Air Resource Specialists, Inc.<br>1901 Sharp Point Drive, Suite E<br>Fort Collins, Colorado 80525                                                                                                    |  |  |  |  |
|                                | Telephone: 970/484-7941 or 970/224-9300                                                                                                    |  |  |  |  |
|                                | Notify ARS when and with which shipper monitoring components were sent, so that the delivery date can be estimated.                                                                                                    |  |  |  |  |

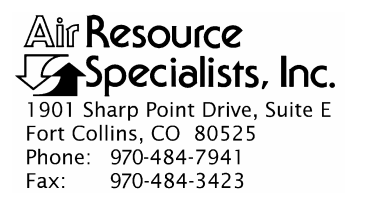

#### QUALITY ASSURANCE/QUALITY CONTROL DOCUMENTATION SERIES

# TITLE NEPHELOMETER ANNUAL LABORATORY MAINTENANCE (IMPROVE PROTOCOL)

TYPE **TECHNICAL INSTRUCTION** 

NUMBER **4100-3400** 

DATE **JUNE 1995** 

| AUTHORIZATIONS  |                   |           |  |  |  |
|-----------------|-------------------|-----------|--|--|--|
| TITLE           | NAME              | SIGNATURE |  |  |  |
| ORIGINATOR      | E. Marty Mills    | T         |  |  |  |
| PROJECT MANAGER | Mark Tigges       |           |  |  |  |
| PROGRAM MANAGER | David L. Dietrich |           |  |  |  |
| QA MANAGER      | Gloria S. Mercer  |           |  |  |  |
| OTHER           |                   |           |  |  |  |

|                 | REVISION HISTORY                          |              |                |  |  |  |  |
|-----------------|-------------------------------------------|--------------|----------------|--|--|--|--|
| REVISION<br>NO. | CHANGE<br>DESCRIPTION                     | DATE         | AUTHORIZATIONS |  |  |  |  |
| 1.0             | Add/change order of procedures            | October 1996 |                |  |  |  |  |
| 2.0             | Add procedures and change servicing form. | April 2004   |                |  |  |  |  |
|                 |                                           |              |                |  |  |  |  |
|                 |                                           |              |                |  |  |  |  |
|                 |                                           |              |                |  |  |  |  |
|                 |                                           |              |                |  |  |  |  |
|                 |                                           |              |                |  |  |  |  |
|                 |                                           |              |                |  |  |  |  |

Number 4100-3400 Revision 2.0 Date APR 2004 Page i of i

| a            | TABLE OF CONTENTS                                                                                                    | D                         |
|--------------|----------------------------------------------------------------------------------------------------|---------------------------|
| Sectio       | <u>on</u>                                                                                                    | Page                      |
| 1.0          | PURPOSE AND APPLICABILITY                                                                                                    | 1                         |
| 2.0          | RESPONSIBILITIES                                                                                                    | 1                         |
|              | <ul> <li>2.1 Project Manager</li> <li>2.2 Instrument Technician</li> <li>2.3 Field Specialist</li> <li>2.4 Data Coordinator</li> </ul>                                                                                                  | 1<br>1<br>1<br>2          |
| 3.0          | REQUIRED INSTRUMENTATION, TOOLS, EQUIPMENT, AND MATERIALS                                                                                                    | 2                         |
| 4.0          | METHODS                                                                                                    | 3                         |
|              | <ul> <li>4.1 Initial Inspection and Calibration</li> <li>4.2 Annual Cleaning and Maintenance</li> <li>4.3 Non-Standard Repairs</li> <li>4.4 Operational Verification and Calibration</li> <li>4.5 Shipping and Documentation</li> </ul> | 8<br>10<br>23<br>24<br>25 |
| 5.0          | REFERENCES                                                                                                    | 25                        |
| <u>Figur</u> | <u>e</u>                                                                                                    | <u>Page</u>               |
| 4-1          | Optec NGN-2 Nephelometer Servicing Checklist                                                                                                    | 4                         |
| 4-2          | Sample Nephelometer Watchdog Settings                                                                                                    | 12                        |

# 4-3Brailsford Clean Air Pump Diaphragm and Valves15

Number 4100-3400 Revision 2.0 Date APR 2004 Page 1 of 25

# **1.0 PURPOSE AND APPLICABILITY**

This technical instruction (TI) describes laboratory maintenance procedures for Optec NGN-2 nephelometers operated according to IMPROVE Protocol. The purpose of laboratory maintenance is to assure quality data capture and minimize data loss by:

- Performing and documenting a post-field instrument inspection, functional test, and calibration on each nephelometer when it is returned from a field site.
- Performing and documenting the following nephelometer maintenance procedures:
  - Nephelometer disassembly and cleaning
  - Preventive maintenance
  - Non-standard repairs
- Performing and documenting factory-authorized upgrades

This TI, as referenced from SOP 4100, *Nephelometer Maintenance (IMPROVE Protocol)*, specifically describes nephelometer maintenance procedures to be performed during annual laboratory servicing of the Optec NGN-2 nephelometer.

# 2.0 **RESPONSIBILITIES**

# 2.1 **PROJECT MANAGER**

The project manager shall:

- Verify that laboratory maintenance is performed according to the required schedule.
- Verify that the Optec NGN-2 Nephelometer Servicing Checklist has been completed following the servicing and that all servicing functions were performed properly.
- Ensure that all instruments are serviced in accordance with the procedures described in this TI.

# 2.2 INSTRUMENT TECHNICIAN

The instrument technician shall:

- Perform all laboratory servicing and maintenance procedures described in this TI.
- Document all servicing and maintenance work using the Optec NGN-2 Nephelometer Servicing Checklist.

# 2.3 FIELD SPECIALIST

The field specialist shall provide technical support to the instrument technician in identifying and correcting instrument functional problems.

Number 4100-3400 Revision 2.0 Date APR 2004 Page 2 of 25

# 2.4 DATA COORDINATOR

The data coordinator shall provide the instrument technician with a description of any instrument problems suspected or identified during the time the instrument operated in the field.

# 3.0 REQUIRED INSTRUMENTATION, TOOLS, EQUIPMENT, AND MATERIALS

Specific instrumentation, tools, equipment, and materials required for nephelometer servicing includes:

- Electronics laboratory instrumentation:
  - Digital voltmeter (4<sup>1</sup>/<sub>2</sub> digit display)
  - Dual channel oscilloscope (20 mHz bandwidth)
  - Regulated power supply (12 VDC @ 10 amps)
- Optical laboratory equipment instrumentation:
  - Variable transformer base
  - Tungsten illuminator
  - Adapter ring
  - Alignment target
- Specialized nephelometer servicing support equipment:
  - IBM PC-compatible computer terminal (network access to Procomm communications software)
  - Support circuit board test fixture
  - Reference temperature sensor
  - Flowmeter
- Cleaning and servicing supplies:
  - Contact cleaner
  - Flux remove
  - Canned air
  - Liquid glass cleaner
  - Kimwipes (low linting tissue)
  - Microfiber optical cleaning cloth
  - Ultrasonic cleaner
  - Black paint (Krylon, Ultra flat black 1602)
  - White paint (Krylon, Glossy white 1501)
  - Soft cloth
  - Cement glue
  - Silicone lubricant
  - Water for cleaning cloth

- Hand tools:
  - Drill and jigs
  - Wire brush
  - Small, medium, and large flat-blade screwdriver
  - Small and medium adjustable wrench
  - Allen wrench set
  - Small wire cutter and stripper
  - Pliers (standard, needle-nose, and long-nose)
  - Alignment tool (flat-blade tip)
  - Contact extraction tool (for Amp Series 1 circular plastic connectors)
  - Soldering station
- Servicing forms:
  - Optec NGN-2 Nephelometer Servicing Checklist
  - Model NGN-2 Open-Air Integrating Nephelometer Technical Manual for Theory of Operation and Operating Procedures (Optec, Inc.)

# 4.0 METHODS

Each nephelometer returned from a field site for annual laboratory maintenance is inspected and tested prior to initiating any servicing procedures that could invalidate the instrument calibration. Post-field inspecting and testing is performed immediately after the instrument is received at ARS. All servicing procedures are documented on the Optec NGN-2 Nephelometer Servicing Checklist (see Figure 4-1). This section contains five (5) major subsections, which are listed on the checklist:

- 4.1 Initial Inspection and Calibration
- 4.2 Annual Cleaning and Maintenance
- 4.3 Non-Standard Repairs
- 4.4 Operational Verification and Calibration
- 4.5 Shipping and Documentation

The instrument technician shall complete the following general information on the checklist, prior to performing servicing:

- NGN-2 serial number
- Owner/network of the instrument
- Date of servicing
- Last operational period of the instrument
- Service technician performing the servicing
- Site where the instrument last operated
- Service type (annual, repair, warranty)

Number 4100-3400 Revision 2.0 Date APR 2004 Page 4 of 25

| IGN-2 Serial N<br>Date:<br>Service Techni | Number:       | Owner/Network:<br>Operational Period:<br>Last Site:                                                                                                    |
|-------------------------------------------|---------------|----------------------------------------------------------------------------------------------------|
| Service Type:                             |               | Annual   Repair Service  Warranty Service                                                                                                    |
| Completed                                 | See<br>Commer | Initial Inspection and Calibration:<br>Pre-Servicing Test (24-hour operational test)<br>Post-operational calibration (attach NGN-2 Calibration Form)<br>Analog output verified<br>Post-operational inspection. Describe the "as returned" condition:<br>Exterior:<br>Interior (electronics and lower chamber):                                                                       |
|                                           |               | Comments: Annual Cleaning and Maintenance: Exterior                                                                                                    |
|                                           |               | Clean outer surfaces<br>Clean rain detector contacts<br>Disassemble front, back, and bottom<br>Exterior (white gloss) paint touch up<br>Etch serial number on front panel upper-right corner                                                                                                    |
|                                           |               | Electronics Chamber<br>Clean electronics chamber<br>Replace D to A analog output chips and serial chips (if problem was noted<br>at inspection)<br>Replace watchdog timer if dated 5 years or older<br>EPROM upgrade; to EPROM<br>Check jumper settings (circle one): J1: 5V 10V J2: 5V 10V<br>Upgrade rain sensor sensitivity<br>Upgrade transient voltage suppressors<br>Comments: |
|                                           |               |                                                                                                    |

Figure 4-1. Optec NGN-2 Nephelometer Servicing Checklist.

Number 4100-3400 Revision 2.0 Date APR 2004 Page 5 of 25

| ervicing<br>ompleted | <u>See</u><br>Comments | Annual Cleaning and Maintenance (continued):                                                                                                    |
|----------------------|------------------------|----------------------------------------------------------------------------------------------------|
|                      |                        | Pass       Fail         Image: Image: Ima |
|                      |                        | Comments:                                                                                                    |
|                      |                        |                                                                                                    |
|                      |                        |                                                                                                    |
|                      |                        | Lower Chamber<br>Clean lower chamber<br>Replace sample fan<br>Replace sample fan guard (if corroded)<br>Upgrade to longer feet<br>Replace clean air pump diaphragm and valves<br>Replace clear tubing with black norprene tubing<br>Inspect clean air pump and tubing for moisture and contamination<br>Upgrade cone light trap<br>Clean light trap<br>Replace light trap wick (if needed)                                                                                                    |
|                      |                        | <u>Optical Chamber</u><br>Clean optical chamber<br>Clean telescope lens<br>Clean light detector<br>Upgrade aperture ring screwed to manifold<br>Wash screen; inspect for discoloration, repaint if needed<br>Interior (flat black) paint touch up<br>Replace chamber door drain wicks (if needed)<br>Replace chamber door flocking (if discolored or worn)                                                                                                    |
|                      |                        | Comments:                                                                                                    |
|                      |                        |                                                                                                    |
|                      |                        |                                                                                                    |
|                      | 2                      |                                                                                                    |

Figure 4-1 (continued). Optec NGN-2 Nephelometer Servicing Checklist.

Number 4100-3400 Revision 2.0 Date APR 2004 Page 6 of 25

| Servicing<br>Completed | <u>See</u><br>Comments | Annual Cleaning and Maintenance (continued):<br>Lamp Assembly                                                                                                    |
|------------------------|------------------------|----------------------------------------------------------------------------------------------------|
|                        |                        | Clean lamp assembly<br>Inspect lamp housing<br>Upgrade lamp housing modifications<br>Install new lamp<br>Replace chopper motor                                                                                                    |
|                        |                        | Calibration System<br>Upgrade span gas valve mounting and connections<br>Clean the clean air filter housing<br>Upgrade removable clean air filter assembly<br>Replace clean air filter<br>Upgrade door motor<br>Install RF chokes on door motor wires<br>Reassemble front, back, and bottom |
|                        |                        | <u>Optical and Electronic Alignment</u><br>Focus telescope<br>Align optics<br>Verify chamber temperature sensor<br>Test and adjust zero-cross detector timing                                                                                                    |
|                        |                        | Non-Standard Repairs:                                                                                                    |

Figure 4-1 (continued). Optec NGN-2 Nephelometer Servicing Checklist.

Number 4100-3400 Revision 2.0 Date APR 2004 Page 7 of 25

| Servicing<br>Completed<br>C<br>C<br>C<br>C<br>C<br>C | See<br>Comments<br>□<br>□<br>□<br>□ | <b>Operational Verification and Calibration:</b><br>Circuit board integrity checked<br>Serial output verified<br>Analog output verified<br>Document user parameter settings:                                                    |
|------------------------------------------------------|-------------------------------------|----------------------------------------------------------------------------------------------------|
|                                                      |                                     | SN       Auto Test         Run Mode       Total Run Time         Intervals       Low Lamp Limit         Date & Time       Fog Limit         Auto Span       Analog-1 Multiplier         Stored Baud Rate       Stored Baud Rate |
|                                                      |                                     | Post-maintenance calibration (attach results)<br>24-hour operational test<br>Complete Instrument Service Order Form                                                                                                    |
|                                                      |                                     |                                                                                                    |
|                                                      |                                     |                                                                                                    |

Figure 4-1 (continued). Optec NGN-2 Nephelometer Servicing Checklist.

Number 4100-3400 Revision 2.0 Date APR 2004 Page 8 of 25

# 4.1 INITIAL INSPECTION AND CALIBRATION

Initial inspection and calibration of a nephelometer includes the following procedures:

| PRE-SERVICING TEST              | Pre-Servicing Test (24-hour operational test):                                                                                                    |
|---------------------------------|----------------------------------------------------------------------------------------------------|
|                                 | • Set up nephelometer on the ARS test facilities and run a simple calibration as described in TI 4200-2000, <i>Calibration of Optec NGN-2 Nephelometers – Type 1 (IMPROVE Protocol)</i> or TI 4200-2005, <i>Calibration of Optec NGN-2 Nephelometers – Type 2 (IMPROVE Protocol)</i> then let it run for at least 24 hours. |
|                                 | • After at least 24 hours, plot the results and attach to the servicing documentation.                                                                                                    |
|                                 | • Remove the nephelometer as described in TI 4200-2000 or TI 4200-2005.                                                                                                    |
| POST-OPERATIONAL<br>CALIBRATION | The post-operational/pre-maintenance calibration documents the condition of the nephelometer before any maintenance is performed. Perform a simple and complete calibration as described in TI 4200-2000 or TI 4200-2005. Attach the NGN-2 calibration form and the printed calibration results to the checklist.           |
| ANALOG OUTPUT                   | Verify correct operation of the analog outputs as follows:                                                                                                    |
| VERIFIED                        | • Verify that serial communications are working correctly.                                                                                                    |
|                                 | • Connect a digital voltmeter to the nephelometer test cable A1 channel wires.                                                                                                    |
|                                 | • Enter <b>1000 D/A-A1</b> . Measure the A1 voltage. It should be 0.500 VDC on the 5-volt range and 1.000 VDC on the 10-volt range.                                                                                                    |
|                                 | • Enter <b>1000 D/A-A2</b> . Measure the A2 voltage. It should be 0.500 VDC on the 5-volt range and 1.000 VDC on the 10-volt range.                                                                                                    |
|                                 | • If the A1 or A2 output do not work correctly, replace the appropriate chip (U20 or U21) on the computer circuit board.                                                                                                    |
| POST-OPERATIONAL<br>INSPECTION  | Inspect the nephelometer exterior, all interior chambers, and the measurement chamber for contamination, dirt, component failures, and other items that affect the operation of the nephelometer. Specifically, the following should be checked:                                                                            |

Number 4100-3400 Revision 2.0 Date APR 2004 Page 9 of 25

#### POST-OPERATIONAL INSPECTION (continued)

# Exterior:

Note any damage to or contamination of the following:

- Mounting studs
- Clean air filter assembly and threaded mounting stud (remove and examine interior)
- Span gas inlet assembly
- Door
- Door gasket, screen, rain detector
- Feet
- Light trap (remove and examine interior)
- Sample fan and guard
- Lamp tray assembly (wires, lamp holder)

# Interior (Electronics Chamber):

Note any damage to any of the circuit boards, wiring, connectors, or other components, including:

- Support circuit board
- Computer circuit board
- Direct light/temperature sensor circuit board
- Scattered light detector circuit board and housing
- Clean air pump and tubing
- Solenoid
- Span gas valve
- Door motor

# Measurement Chamber:

Remove the door and measurement chamber side panel. Examine the measurement chamber for the following:

- Dirt and/or insect debris on the walls and floor
- Damage to the aperture ring, baffle, or other components
- Paint peeling from any painted surface
- Evidence of water contamination

Note all inspection findings on the servicing checklist before continuing with system cleaning.

Number 4100-3400 Revision 2.0 Date APR 2004 Page 10 of 25

# 4.2 ANNUAL CLEANING AND MAINTENANCE

Annual cleaning and maintenance of a nephelometer includes the following procedures:

#### **EXTERIOR**

| CLEAN OUTER SURFACES            | Clean the outer surfaces of the nephelometer with a mild cleaner and a soft cloth.                                                                                                    |
|---------------------------------|----------------------------------------------------------------------------------------------------|
| CLEAN RAIN DETECTOR<br>CONTACTS | Clean the rain detector contacts on the door with contact cleaner and a wire brush.                                                                                                    |
| DISASSEMBLE<br>NEPHELOMETER     | Disassemble the front, back, and bottom of the nephelometer.                                                                                                    |
| PAINT EXTERIOR                  | If necessary, paint the exterior with white gloss paint (Krylon, Glossy White 1501).                                                                                                    |
| ETCH SERIAL NUMBER              | Use an electric etcher to etch the serial number on the front panel of the nephelometer.                                                                                                    |
| ELECTRONICS CHAMBER             |                                                                                                    |
| CLEAN ELECTRONICS<br>CHAMBER    | Remove accumulated dust from the electronics chamber with<br>compressed air, a mild cleaner, and a soft cloth. Clean residue<br>from the circuit boards with residue-free canned contact cleaner.    |
| REPLACE D/A CHIPS               | If a problem was noted at inspection, replace the problematic IC.                                                                                                    |
|                                 | Replace the two digital-to-analog (D/A) output chips on the main circuit board. The chips are labeled U20 and U21 and are type AD7248AQ. Verify the new chips are oriented correctly in the sockets. |
| REPLACE SERIAL                  | If a problem was noted at inspection, replace the problematic IC.                                                                                                    |
| COMMUNICATION CHIPS             | Replace the two serial communication chips on the main circuit board. The chips are labeled U16 (type MC1488) and U17 (type MC1489). Verify the new chips are oriented correctly in the sockets.     |
| REPLACE WATCHDOG                | Replace the watchdog timer if dated 5 years or older.                                                                                                    |
| IIVIEK                          | • The watchdog timer is labeled U19 (type DS1286) and the date code is found on the 4 <sup>th</sup> line. The first two numbers are the last two digits of the year.                                 |
|                                 |                                                                                                    |

• If the date indicates the watchdog is older than 5 years, replace it with a new one.

Number 4100-3400 Revision 2.0 Date APR 2004 Page 11 of 25

# REPLACE WATCHDOG TIMER (continued)

- Verify that the replacement watchdog timer is oriented correctly in the socket.
- If may be necessary to start the watchdog timer if it is in sleep mode, which most new ones are. To start the watchdog timer, apply power to the single board computer, then the jumper on SW12 must be moved from pins 1 and 2 to pins 2 and 3 and back again.
- Verify that the POST is displayed on power up to determine if the watchdog came out of sleep mode. It may be necessary to repeat the above procedure several times.
- After replacing the watchdog timer, the user programmable settings will have to be reset.
- To change the settings, do the following:
  - With the nephelometer connected to a computer with suitable communications program, apply power to the nephelometer. When the POST is displayed enter ^C several times to interrupt the nephelometer and gain manual control of it.
  - When the carrot prompt (>) is displayed, press **<Enter>** to get a clean line.
  - At this point, enter the following:

| SN 532 PORT-OUT<br>72 INTERVALS-STORE | SN is instrument serial number     |
|---------------------------------------|------------------------------------|
| YY YEAR                               | YY is the two digit year           |
| MM MONTH                              | MM is the two digit month          |
| DD DAY                                | DD is the two digit day            |
| HH HOUR                               | HH is the two digit hour           |
| MM MINUTE<br>TEST-ON<br>SPAN-ON       | MM is the two digit minute         |
| 0 529 PORT-OUT                        | The last three lines reset the     |
| 0 530 PORT-OUT<br>0 531 PORT-OUT      | total run time                     |
| POST                                  | Confirm that all the settings have |
|                                       | been changed correctly             |

See Figure 4-2 for an example of nephelometer watchdog settings.

Number 4100-3400 Revision 2.0 Date APR 2004 Page 12 of 25

```
File: O\NEPH/LAB_SRVC\019CAL99.050 2/19/1999, 2:28:58PM
RTL CPM VERSION - FOR OPTEC SBC
COPYRIGHT 1992
OPTEC, INC. NGN-2 OPERATING SYSTEM
VERSION: NEPH1056
SN = 6
RUN MODE = 2
INTERVALS = 2561
DATE & TIME (YR-MO-DAY HR-MIN) = 980903 1940
AUTO SPAN (1 ON / 0 OFF) =
                             1
STORED BAUD RATE = 1793
AUTO TEST (1 ON / 0 OFF) =
                              9
TOTAL RUN TIME = 358 HOURS
CSUM= 23
             ROMTOP= 23
>>19 532 PORT-OUT
>3 SELECT-MODE
>72 INTERVALS-STORE
>99 YEAR 2 MONTH 19 DAY
>14 HOUR 25 MINUTE
>1200 BAUD-STORE
1200 BAUD SET
>TEST-ON SPAN-ON
>0 529 PORT-OUT 0 530 PORT-OUT 0 531 PORT-OUT
>POST
SN =
       19
RUN MODE = 3
INTERVALS = 72
DATE & TIME (YR-MO-DAY HR-MIN) = 990219 1425
AUTO SPAN (1 ON / 0 OFF) = 
                             1
STORED BAUD RATE = 1200
AUTO TEST (1 ON / 0 OFF) = TOTAL RUN TIME = 0 HOURS
                              1
>
```

Figure 4-2. Sample Nephelometer Watchdog Settings.

Number 4100-3400 Revision 2.0 Date APR 2004 Page 13 of 25

EPROM UPGRADEThe current EPROM version in use at all IMPROVE sites is<br/>NEPH1056. Newer versions (including NEPH1071) contain<br/>several errors and should not be used. Verify that the replacement<br/>EPROM is oriented correctly in the socket.

CHECK JUMPER Verify the analog output range jumper settings on the computer circuit board. All IMPROVE nephelometers should be set to the 5 volt range for the A1 and A2 channels. The jumper position for the 5 volt range are the middle and lower pins on the jumper header.

# UPGRADE RAINThe rain sensor sensitivity enhancement includes threeSENSITIVITY SENSORmodifications to the nephelometer:

- Cement two triangular water diverters to the rain detector on the nephelometer door.
- Replace resistor R9 (787KO) on the support circuit board with a 3MO resistor.
- Replace resistor R7 (1KO) on the support circuit board with a 2KO resistor.

#### UPGRADE TRANSIENT VOLTAGE SUPPRESSORS

Install transient voltage suppressors on the following connectors:

- Interface circuit board J4-1, J5-6, and J5-12
- Single Board Computer (SBC), J3-2, J3-3, J4-2, and J4-5; ground all suppressors to chassis ground.
- Place the interface board on the test jig.
- Apply power to the test jig.
- Measure all test points with a digital voltmeter; use a frequency counter for the chopper function.
- Measure the +15V, and -15V referenced to ground.
- Measure the +5V referenced to ground.
- Start with all the switches in the down position.

For all the following steps, measure the voltage at the test point referenced to ground with a no load, and then switch the circuit on with a load. The no load voltage should be power supply voltage; the load voltage should be close to zero. If any loaded voltage is 1V or greater there is a problem with that part of the circuit, and repairs will need to be made accordingly.

INTERFACE BOARD FUNCTIONAL TEST

Number 4100-3400 Revision 2.0 Date APR 2004 Page 14 of 25

#### INTERFACE BOARD FUNCTIONAL TEST (continued)

- PUMP, FAN, SOL, SOL PWR, HEATER, VALVE
- Verify the lamp turns on and off.
- Measure the door open voltage. With the switch in the door open position, the voltage should be approximately 10.2V. Then switch the door power switch to the up position. The door open voltage should now be approximately 0.7V. Move the door power back to the down position and repeat the above for the door close test point.
- Measure the voltage on the rain detector test point, it should be approximately 5V. Turn the rain switch to the up position, the voltage should be 0V. Move to the rain test point, it should be approximately 5V. Turn the rain switch to the down position and the voltage should drop to 0V.
- Both chopper test points should be referenced to ground and measured with a frequency counter and/or an oscilloscope. With the switch in the down position, there should be no signal and the test chopper motor should be off. With the switch in the up position, the frequency on each test point should equal 15.000Hz and be a 15V peak to peak square wave 180° out of phase, and the test chopper motor should be on.
- Disconnect power from the test jig and remove the interface board.

# LOWER CHAMBER

CLEAN LOWER CHAMBERClean the lower chamber with compressed air, liquid glass<br/>cleaner, and a soft cloth.REPLACE SAMPLE FAN<br/>AND FAN GUARDReplace the sample fan by removing the four screws securing the<br/>fan and fan blade guard. Verify that the polarity of the fan voltage<br/>is correct (red wire positive) and that the fan mounted will<br/>exhaust air from the inside of the measurement chamber. Replace<br/>the fan blade guard if it is corroded or otherwise damaged.UPGRADE TO LONGER<br/>FEETLonger feet are required when the cone light trap has been<br/>installed on the nephelometer. The longer feet replace the existing<br/>feet using new, longer screws.

REPLACE CLEAN AIR PUMP DIAPHRAGM AND VALVES Follow the manufacturer's instructions. Refer to the Clean Air Pump Diaphragm and Valves (Figure 4-3).

Number 4100-3400 Revision 2.0 Date APR 2004 Page 15 of 25

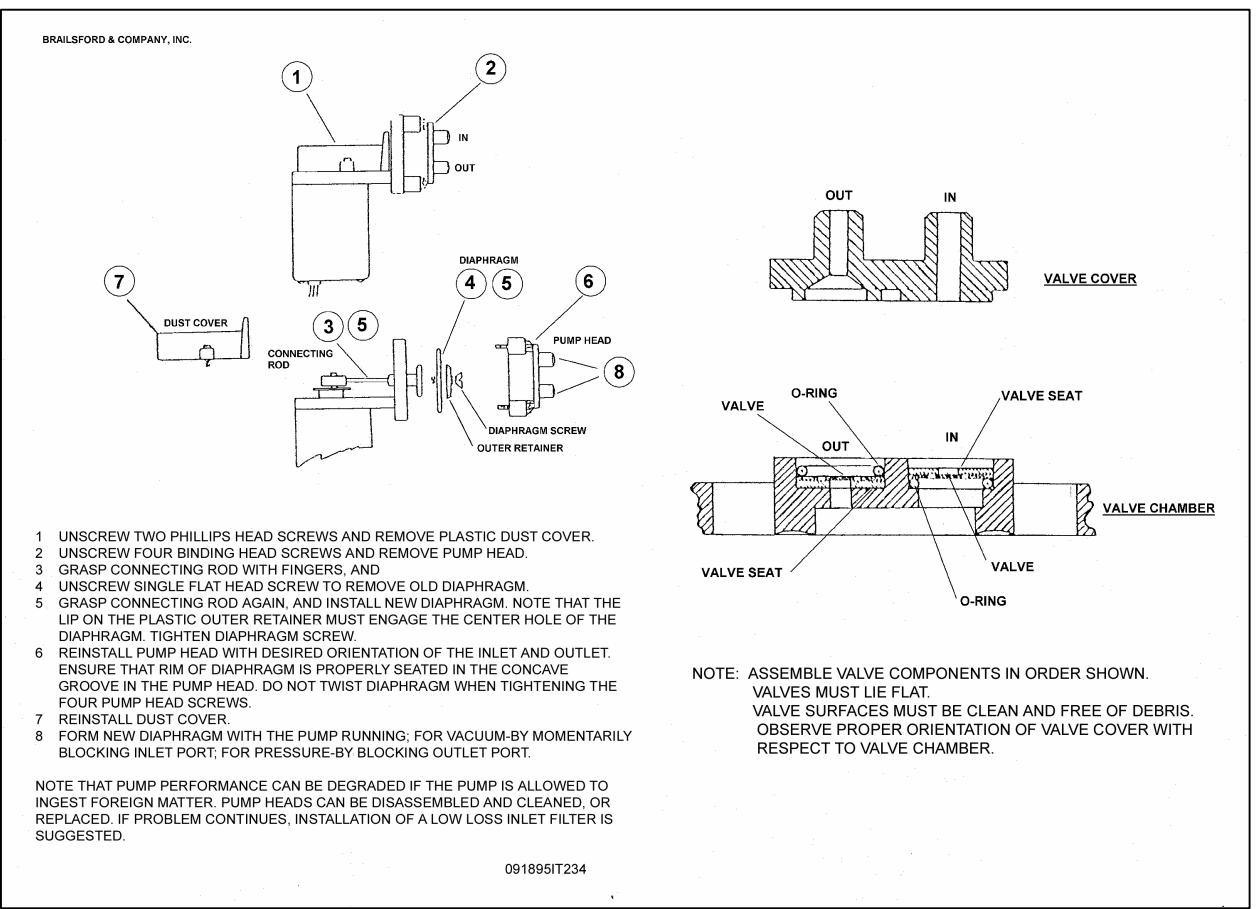

Figure 4-3. Brailsford Clean Air Pump Diaphragm and Valves.

| REPLACE CLEAR<br>TUBING              | Replace the <sup>1</sup> / <sub>4</sub> " clear tubing with <sup>1</sup> / <sub>4</sub> " black Norprene tubing.                                                                                                    |
|--------------------------------------|----------------------------------------------------------------------------------------------------|
|                                      | Use a spring internally and heat the tubing to make tight bends in it without pinching it.                                                                                                    |
| INSPECT CLEAN AIR<br>PUMP AND TUBING | Inspect the clean air pump and tubing for moisture and contamination. Replace contaminated tubing.                                                                                                    |
|                                      | Connect the pump to a 12 VDC supply and test the input and<br>output using a flowmeter. If the flow is less than 3.5 lpm in either<br>direction, inspect and replace as necessary the intake and exhaust<br>valves and the diaphragm. If there is nothing apparently wrong<br>with those, then replace the pump. If any of the items needed<br>replacement, note that in "non-standard repairs." |

Number 4100-3400 Revision 2.0 Date APR 2004 Page 16 of 25

UPGRADE CONE LIGHT TRAP The cone light trap is a simple replacement for the existing factory light trap. The cone light trap consists of two pieces: the base and the bottom. Procedures for replacing the light trap include:

- Remove the two screws securing the existing light trap to the nephelometer.
- Attach the base of the cone light trap to the nephelometer using new shorter screws.
- Screw the bottom of the cone light trap onto the base piece.

CLEAN LIGHT TRAP Clean the light trap with compressed air and a damp cloth.

REPLACE LIGHT TRAPReplace the light trap wick if it is moldy, damaged, or otherwise<br/>contaminated.

# **OPTICAL CHAMBER**

CLEAN OPTICAL CHAMBER Remove dust accumulation using compressed air and a watermoistened, soft, lint-free cloth. Excessive dirt on or paint peeling off of the walls of the optical (measurement) chamber may require repainting.

CLEAN TELESCOPE LENS Clean the telescope lens in the ultrasonic cleaner as follows:

- Remove the scattered light detector circuit board from the telescope by loosening the two <u>small</u> Allen screws. Loosen the three <u>large</u> Allen screws and remove the telescope.
- Remove the lens from the telescope by loosening the two set screws holding it in place.
- Clean the lens for 10 minutes.
- Place the lens back on the telescope and tighten the two set screws.

Clean the direct light detector with an optical cleaning cloth.

• Do not reinstall the telescope at this time.

CLEAN DIRECT LIGHT DETECTOR

UPGRADE APERTURE RING SCREWED TO MANIFOLD WALL The aperture ring in the optical chamber defines the cone of light illuminating the air being measured. The glue securing the aperture ring in existing nephelometers can fail. Secure the aperture ring to the manifold wall as follows:

Number 4100-3400 Revision 2.0 Date APR 2004 Page 17 of 25

# UPGRADE APERTURE RING SCREWED TO MANIFOLD WALL (continued)

WASH SCREEN

**REPLACE CHAMBER** 

DOOR FLOCKING

- Remove the manifold wall from the nephelometer.
- Place a drill jig over the aperture ring and align holes horizontally.
- Drill holes through the ring and wall.
- Attach the ring with #2 screws.
- Remove the jig.

# Wash screen; inspect for discoloration and repaint if needed.

- Spray the screen with liquid glass cleaner.
- Rinse under running water.
- Dry with high pressure air.
- Inspect for fading or chipped paint.
- Repaint the screen if needed with black paint.

PAINT INTERIOR If necessary, paint the measurement chamber walls and baffle with flat black paint.

REPLACE CHAMBERReplace the measurement chamber door drain wicks if they are<br/>moldy, damaged, or otherwise contaminated.

Replace chamber door flocking (if discolored or worn):

- Inspect door flocking for fading or discoloration.
- Inspect door flocking for peeling.
- Replace if needed:
  - Remove all old flocking and adhesive with a razor scraper.
  - Spread an even coating of the gray silicone adhesive.
  - Gently place the new flocking in place.
  - Use a roller to press the flocking down.

Number 4100-3400 Revision 2.0 Date APR 2004 Page 18 of 25

# LAMP ASSEMBLY

CLEAN LAMP ASSEMBLY Clean the lamp assembly with compressed air and a damp cloth.

INSPECT LAMP HOUSING Inspect the lamp housing assembly. Repair or replace any broken components or bare wires. Check for loose solder connections.

UPGRADE LAMP HOUSING MODIFICATIONS The modifications to the lamp housing allow the housing and lamp to be removed from the nephelometer as a unit for easy lamp replacement. The modifications minimize damage to the lamp wires that frequently occurred with the older system. The following procedures describe the lamp housing modifications:

- Drill a 11/16" hole 6" from the bottom and 1 3/8" from the left side of the back.
- Place a watertight strain relief in this hole.
- Drill a 5/8" hole in the center of the lamp housing plate.
- Place a CONXALL 2-pin waterproof plug in this hole.
- Use two conductor #18 PVC-coated cable from the support board out through the strain relief, then connect a CONALL waterproof socket on cable.
- Connect two #18 wires to the plug.
- Connect #6 stud crimpon connectors to wires.
- Attach the studs with #3 metric screws to the lamp socket.

# INSTALL NEW LAMP Install a new lamp.

REPLACE CHOPPER MOTOR Remove the old chopper motor and blade assembly by removing the two screws securing the chopper motor. Remove the blade from the old motor and place on the new motor. Install the new motor and blade assembly and verify that the blade spins freely when it is installed.

Number 4100-3400 Revision 2.0 Date APR 2004 Page 19 of 25

#### **CALIBRATION SYSTEM**

UPGRADE SPAN GAS VALVE To accommodate the large orifice span gas valve, existing fittings and tubing must be modified. Procedures for performing these modifications and installing the large orifice span gas valve are as follows:

- Remove the old valve and external elbow.
- Disconnect all tubing at the tee connector.
- Disconnect tubing from the chamber inlet.
- Cut the tubing removed from the chamber inlet to a length of 1" and reconnect to the chamber inlet.
- Connect one in-line nipple of tee to the tubing on the chamber inlet connection.
- Connect a nylon 90° fitting to the opposite in-line nipple of the tee connector with a 1" length of tubing.
- Cut existing tubing from the zero air pump (inlet) to fit a  $90^{\circ}$  fitting.
- Attach a 2" length of tubing to the  $90^{\circ}$  nipple of the tee connector.
- Attach the drill jig to the existing valve mounting hole.
- Drill three 9/64" holes as located by jig.
- Remove the drill jig.
- Drill out the threaded hole with a size Z drill.
- Attach the valve mounting plate to the outside of the nephelometer back wall.
- Attach the <sup>1</sup>/<sub>4</sub>" flare fitting to the 1/8" NPT long nipple. Use PTFE thread-seal tape.
- Attach the  $\frac{1}{4}$ " barb nipple to the valve outlet.
- Attach the valve nipple to the tee connector.
- Place the long nipple through the mounting plate and connect to the valve inlet port.
- Tighten all fittings and make sure the <sup>1</sup>/<sub>4</sub>" flare is facing downward.
- Push the flare fitting flush to the mounting plate and tighten the two set screws.

Number 4100-3400 Revision 2.0 Date APR 2004 Page 20 of 25

CLEAN THE CLEAN AIR FILTER ASSEMBLY

UPGRADE THE CLEAN AIR FILTER ASSEMBLY

# REPLACE CLEAN AIR FILTER

Clean the clean air filter assembly with a soft cloth. Re-lubricate O-rings with silicone lubricant.

The removable clean air filter assembly is a simple replacement for the existing single-use clean air filter. Verify that a filter cartridge is installed in the assembly during replacement.

Replace the clean air filter cartridge in the clean air filter assembly.

UPGRADE DOOR MOTOR The older door motors manufactured by SOHO are no longer available. Upgrading the door motor includes installing a new motor manufactured by Globe, and modifying the mounting late and interface circuit board. The following procedures describe the door motor upgrade modifications:

- Remove the old door motor and mounting plate.
- Enlarge the mounting plate pilot hole to  $\frac{1}{2}$ ".
- Connect new wires approximately 2<sup>1</sup>/<sub>2</sub>" long to the motor terminals using red wire on the positive terminal and black wire on the negative terminal. Connect two molex terminals to the opposite ends and replace the terminal housing from the old motor on the new terminals.
- Replace the mounting plate and the door motor back in the nephelometer.
- Remove the interface circuit board and replace R-12 with a 12 Ohm, 10 Watt resistor, and install a 100 Ohm, 1 Watt resistor between the collector and emitter of Q-14.
- Replace the interface circuit board.

Install RF chokes on door motor wires.

- Using red and black 22AWG wire, wrap a ferrite bead 6 times (one for each color).
- Attach the red to the positive terminal and the black to the negative terminal of the door motor.
- Attach the correct mating connectors to the other end.

REASSEMBLE NEPHELOMETER

**INSTALL RF CHOKES** 

Reassemble the front, back, and bottom of the nephelometer.
Number 4100-3400 Revision 2.0 Date APR 2004 Page 21 of 25

### OPTICAL AND ELECTRONIC ALIGNMENT

| FOCUS TELESCOPE                      | Focus the instrument as follows:                                                                                                    |  |
|--------------------------------------|----------------------------------------------------------------------------------------------------|--|
|                                      | • Place the light source (Tungsten illuminator) in a horizontal position on a variable transformer base, and use an adapter ring to hold the telescope on the light source.                                               |  |
|                                      | • Place a white card $10\frac{1}{2}$ " in front of the telescope lens.                                                                                                    |  |
|                                      | • If the spot projected onto the card is not focused sharply, loosen the two set screws holding the field aperture, and adjust the aperture back and forth to achieve the sharpest image, and tighten the two set screws. |  |
| ALIGN OPTICS                         | Verify the optical alignment is correct as follows:                                                                                                    |  |
|                                      | • To install the telescope, place a small amount of lubricant around the base of the telescope. Insert the telescope in the telescope mount. Tighten the three alignment screws.                                          |  |
|                                      | • Use the telescope adapter ring to place the light source in the telescope.                                                                                                    |  |
|                                      | • Place the alignment target in the light trap hole in the measurement chamber.                                                                                                    |  |
|                                      | • Verify the location of the alignment light source on the target.<br>Adjust the alignment using the three <u>large</u> Allen screws on the telescope.                                                                    |  |
|                                      | • Remove the light source and target. Replace the scattered light detector circuit board.                                                                                                    |  |
|                                      | When proper alignment is obtained, tighten the three alignment screws.                                                                                                    |  |
| VERIFY CHAMBER<br>TEMPERATURE SENSOR | Verify correct operation of the chamber temperature sensor as follows:                                                                                                    |  |
|                                      | • Connect nephelometer test cable to the nephelometer, the computer serial port (COM1), and to the 13.8 VDC power supply.                                                                                                 |  |

• Invoke the Procomm communications software on the computer. Set the communications parameters to N81 at 9600 baud.

Number 4100-3400 Revision 2.0 Date APR 2004 Page 22 of 25

### VERIFY CHAMBER TEMPERATURE SENSOR (continued)

- Turn the nephelometer power supply ON. Observe the nephelometer Power-On Self Test (POST) information showing the user parameter settings.
- Interrupt the nephelometer by entering **^C** on the computer within three seconds of starting the nephelometer. The nephelometer should respond with a ">" prompt.
- Place a reference temperature sensor in contact with the direct light sensor block.
- Turn on the nephelometer and enter the following commands at the nephelometer ">" prompt: **TEMP-TEST.**
- Compare the temperature measured by the nephelometer with the reference measurement. If the measurements differ by more than 0.5°C, adjust the nephelometer temperature potentiometer until they match.
- Replace the removable wall on the optical chamber.

#### ZERO-CROSS DETECTOR TIMING ADJUSTMENT

R Verify correct zero-cross detector timing as follows:

• Set the oscilloscope as follows:

| Channel 1:  | 5 V/Div DC   |
|-------------|--------------|
| Channel 2:  | 0.2 V/Div DC |
| Sweep rate: | 10 ms/Div    |
| Trigger:    | External     |

- Connect the oscilloscope external trigger input (EXT) to the cathode of the zener diode on the direct light/temperature sensor circuit board. Connect the ground to the anode.
- Connect the oscilloscope channel 1 input (CH1) to pin #2 of the A/D converter chip (U15). Pin #2 of the A/D converter indicates the A/D converter status (Busy or Not Busy). During integration of the scattered light signal (14 seconds), 15 conversions are performed and CH1 of the oscilloscope will display a string of 15 pulses (each pulse indicating a sample conversion taking place). During integration of the direct light (1 second), eight (8) conversions are performed and eight (8) pulses are displayed. Connect the CH1 ground to test point #2 (TP2).

Number 4100-3400 Revision 2.0 Date APR 2004 Page 23 of 25

### ZERO-CROSS DETECTOR • TIMING ADJUSTMENT (continued)

- Connect the oscilloscope channel 2 input (CH2) to test point #1 (TP1). Test point #1 is the output of the analog multiplexer which selects the A/D converter input signal (scattered light or direct light). The oscilloscope display of this signal is a full cycle of the photometer output, showing both the lamp "on" and lamp "off" phase of the A/D converter input signal.
- Unscrew and remove the light trap from the light trap mounting ring on the bottom of the nephelometer.
- Insert a "light scattering" material (a crumpled, clean Kimwipe works well) into the inside of the light trap mounting ring.
- Turn the nephelometer on and enter the following commands at the nephelometer ">" prompt:

## LAMP-ON 1 TO INTEG WORK, then press <Enter>.

- If the zero-cross detector output is properly aligned, the 15 CH1 pulses (A/D converter status) will be centered in the positive going half-cycle during the lamp "on" phase and in the negative going half-cycle during the lamp "off" phase.
- If the A/D converter status pulses are not centered, adjust the zero-cross phase potentiometer until they are.

## 4.3 NON-STANDARD REPAIRS

Repairs not covered under Section 4.2, Annual Cleaning and Maintenance, are considered non-standard repairs. Non-standard repairs include, but are not limited to, repair or replacement of the following components:

- Zero air pump
- Circuit board repair
- Optics
- Span gas valve
- Structural components

Note all non-standard repairs on the servicing checklist.

Number 4100-3400 Revision 2.0 Date APR 2004 Page 24 of 25

# 4.4 OPERATIONAL VERIFICATION AND CALIBRATION

Operational verification and calibration is performed after all servicing is complete and includes the following:

| CIRCUIT BOARD<br>INTEGRITY      | Verify that all circuit boards are secured inside the nephelometer<br>with their mounting screws, and that all connectors are in place.                                                                                                    |  |
|---------------------------------|----------------------------------------------------------------------------------------------------|--|
| VERIFY SERIAL<br>COMMUNICATIONS | Verify that the nephelometer serial communications function correctly as follows:                                                                                                    |  |
|                                 | • If the ">" prompt appears, serial communications are working correctly.                                                                                                    |  |
|                                 | • If the POST does not appear of if $^{C}$ does not interrupt the nephelometer, check the cable connections and Procomm communication settings. If all is in order, replace the serial chips (U16 and U17) on the computer circuit board.                                                                                                    |  |
| VERIFY ANALOG<br>OUTPUTS        | Verify correct operation of the analog outputs as follows:                                                                                                    |  |
|                                 | • Verify that serial communications are working correctly.                                                                                                    |  |
|                                 | • Connect a digital voltmeter to the nephelometer test cable A1 channel wires.                                                                                                    |  |
|                                 | • Enter <b>1000 D/A-A1</b> . Measure the A1 voltage. It should be 0.500 VDC on the 5-volt range and 1.000 VDC on the 10-volt range.                                                                                                    |  |
|                                 | • Enter <b>1000 D/A-A2</b> . Measure the A2 voltage. It should be 0.500 VDC on the 5-volt range and 1.000 VDC on the 10-volt range.                                                                                                    |  |
|                                 | • If the A1 or A2 output do not work correctly, replace the appropriate chip (U20 or U21) on the computer circuit board.                                                                                                    |  |
| DOCUMENT USER<br>PARAMETERS     | Document the user parameter settings that appear on the computer during the POST on the servicing checklist.                                                                                                    |  |
| POST MAINTENANCE<br>CALIBRATION | The post maintenance calibration verifies correct operation of the nephelometer prior to shipping. Perform a simple and complete calibration as described in TI 4200-2000, <i>Calibration of Optec</i> NGN-2 Nephelometers – Type 1 (IMPROVE Protocol), or TI 4200-2005, <i>Calibration of Optec</i> NGN-2 Nephelometers – Type 2 (IMPROVE Protocol). Attach the NGN-2 calibration form and the printed calibration results to the servicing checklist. |  |
| 24-HOUR OPERATIONAL<br>TEST     | Run the nephelometer in its normal operational mode for 24 hours to verify correct functioning.                                                                                                    |  |

Number 4100-3400 Revision 2.0 Date APR 2004 Page 25 of 25

### 4.5 SHIPPING AND DOCUMENTATION

Nephelometer shipping is detailed in TI 4100-3375, *Replacing and Shipping Nephelometer System Components*. Enter all nephelometer laboratory maintenance documentation, including the servicing checklist and calibration results in the appropriate quality assurance database.

#### 5.0 **REFERENCES**

Optec, Inc., 2000, Model NGN-2 Open-Air Integrating Nephelometer Technical Manual for Theory of Operation and Operating Procedures, Revision 6, August, Lowell, MI.